Compra Direta

**ČSIGA** Sistema Integrado de Gestão Administrativa

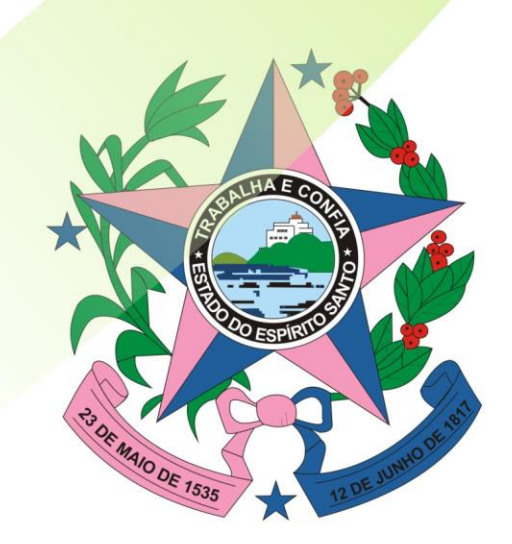

Governo do Estado do Espírito Santo Secretaria de Estado de Gestão e Recursos Humanos

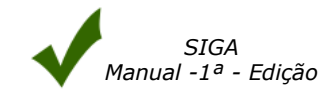

# ÍNDICE

| 1.  | IN   | TRODUÇÃO                                                        | 4        |
|-----|------|-----------------------------------------------------------------|----------|
| 2.  | AC   | ESSO AO SISTEMA                                                 | 4        |
| 2.1 | Ace  | ssando o Sistema                                                | 4        |
| 2.2 | Prin | neiro Acesso                                                    | 4        |
| 2.3 | Loa  | in do Servidor                                                  | 5        |
| 3.  | NA   | VEGANDO NA ÁREA DE PROCESSOS                                    | 6        |
| 31  | Cria | ndo Processo                                                    | 6        |
| 5.1 | 0    | Informações do Processo                                         | <b>0</b> |
|     | 0    | Detalhes do Pagamento                                           | 8        |
|     | 0    | Detalhes da Entrega                                             | 8        |
|     | 0    | Detalhes da Reserva                                             | 9        |
| 3   | .1.1 | Cadastro de Planilha                                            | 9        |
|     | 0    | Informações do Processo                                         | 10       |
|     | 0    | Informações Gerais da Planilha de Aquisição                     | 10       |
|     | 0    | Inserir Item de Compra                                          | 10       |
|     | 0    | Imprimir Planilha                                               | 13       |
|     |      | <ul> <li>Sequênciar Por Item</li> </ul>                         | 14       |
|     |      | <ul> <li>Sequênciar Por Lote</li></ul>                          | 14       |
|     |      | <ul> <li>Nova Solicitação de Item Compra</li> </ul>             | 15       |
| 3   | .1.2 | Proposta Detalhe                                                | 16       |
| 3   | .1.3 | Apurando o Mapa Comparativo antes de Criar a Pesquisa de Preço  | 17       |
| 3   | .1.4 | Criando Pesquisa de Preço                                       | 18       |
| 3   | .1.5 | Apurando o Mapa Comparativo apos ter Criado a Pesquisa de Preço | 18       |
|     | 0    | Inativar Item no Mapa Comparativo                               | 20       |
|     | 0    | Urigem de preço do Item no Mapa Comparativo                     | 23       |
|     | 0    | Imprimindo a Proposta Detaine e a Solicitação de Item Compra    | 24       |
| 3.2 | Tra  | mitação do processo                                             | 24       |
|     | 0    | Atividade Aprovação                                             | 26       |
|     | 0    | Atividade Pesquisar Preço                                       | 26       |
|     | 0    | Atividade Validar Processo                                      | 27       |
|     | 0    | Atividade Dotação Orçamentária                                  | 28       |
|     |      | Gerar Itens para Dotação                                        | 29       |
|     |      | • % Para a Fonte                                                | 30       |
|     |      | Cota Financeira                                                 | 31       |
|     |      | Adicionar Dotação                                               | 31       |
|     | 0    | Atividade Amparo Legal                                          | 33       |
|     |      | <ul> <li>Detaines da Aquisição</li> </ul>                       | 33       |
|     | 0    | Atividade Autorizar Processo                                    | 34       |
|     |      | Autorizando Processo                                            | 34       |
|     |      | Gerando o Termo Declaração de Responsabilidade Fiscal           | 34       |
|     |      | Não Autorizar Processo                                          | 36       |
|     | 0    | Atividade Publicar Consulta de Compra Direta                    | 30       |
|     |      | Cridiuo Consulta                                                | 37       |
|     |      | Publical e Notifical Consulta Anurar Consulta de Compre Direta  | 3/       |
|     | 0    |                                                                 | 39       |
| 3.3 | Ари  | ıração                                                          | 39       |
|     | 0    | Habilitação                                                     | 39       |
|     | 0    | Proposta                                                        | 40       |
|     | 0    | Apuraçao                                                        | 41       |
|     | 0    | Atividade Emitir Resultado de Licitação                         | 42       |
|     | 0    | Atividade Autorizar Empenho                                     | 46       |

| FI | NALIZAÇÃO                  | <br>47   |
|----|----------------------------|----------|
| 0  | Atividade Emitir Empenho _ | <br>_ 46 |

4.

### 1. INTRODUÇÃO

Todas as aquisições de compra são efetuadas através de Processos licitatórios, que são cadastrados nos Órgãos do Estado e posteriormente enviados através do **Sistema Integrado de Gestão Administrativa – SIGA.** 

O SIGA é acessado eletronicamente, através do link www.compras.es.gov.br.

#### 2. ACESSO AO SISTEMA

#### 2.1 Acessando o Sistema

O Sistema pode ser acessado no link no portal de Compras do lado direito da tela, na opção Login Servidores.

|                                       | PORTAL DE COMPRAS GO<br>Portal do Governo do Estado do Espirito Santo | VERNAMENTAIS<br>MAPA DO SITE    |
|---------------------------------------|-----------------------------------------------------------------------|---------------------------------|
|                                       | <u> </u>                                                              | > X 👾 🤐 🥁                       |
| LICITAÇÕES                            | REGISTRO DE<br>PREÇOS FORNECEDORES                                    | CONTRATOS<br>CORPORATIVOS       |
| O que é o Portal?                     | Participe das licitações                                              | ACESSO AO SISTEMA               |
| Catálogo de<br>Materiais              | <ul> <li>do Governo do Estado<br/>do Espírito Santo</li> </ul>        | 🔗 Login 🧑 Login                 |
| Pesquisa de J<br>Fornecedores         | Cadastre-se                                                           | C Fornecedores Servidores       |
| Área de Disputa -<br>Pregões          | ÁREA DO FORNECEDOR                                                    |                                 |
| Resultado de<br>Licitações            |                                                                       | Preção                          |
| Emissão de<br>Certidões               | - Compra Direta                                                       | - Publicados                    |
| Legislação                            | - Compras Encerradas                                                  | - Em angamento<br>- Suspensos   |
| Gestão de Contratos                   | - Como Participar                                                     | - Encerrados                    |
| Fale Conosco                          |                                                                       |                                 |
| Agenda de Cursos<br>para Fornecedores | Cadastro de Fornecedor<br>- Documentos necessár                       | res Pesquisar<br>fios - Editais |
| clique aqui                           | - Perguntas Frequentes                                                | Manual                          |
| Atenção Fornecedor<br>Nova regra de   | - Atenção Fornecedor                                                  | - Para Fornecedores             |

#### 2.2 Primeiro Acesso

#### NAVEGADORES

Para acessar o Sistema SIGA do Governo do Estado do Espírito Santo, é necessário a utilização do Internet Explorer 7 ou Mozilla Firefox.

#### **CERTIFICADO DE SEGURANÇA**

O servidor do Sistema SIGA do Governo do Estado do Espírito Santo possui certificado de segurança da PRODEMGE, que é uma Autoridade Certificadora credenciada pelo ITI Instituto Nacional de Tecnologia da Informação - para a emissão de certificados digitais padrão ICP-Brasil.

No primeiro acesso da máquina ao SIGA, o Usuário deverá instalar em seu computador os certificados da cadeia da Autoridade Certificadora PRODEMGE, clicando no link que segue: <u>https://wwws.prodemge.gov.br/certificacaodigital/index.php?option=com\_content&task=view&id=223&Ite\_mid=91</u>

O Usuário deve observar o navegador que está utilizando (Internet Explorer ou Firefox) e clicar em instalar cadeia agrupada e executar. Esta orientação deverá ser seguida SOMENTE no primeiro acesso.

Caso o Usuário não deseje instalar os certificados da cadeia da Autoridade Certificadora PRODEMGE, ao clicar no link para cadastrar-se, a tela a seguir será aberta, devendo o Usuário selecionar a

opção Continuar neste site (não recomendado). Esses passos serão exigidos em todo acesso do fornecedor ao SIGA.

| 8 | Há um problema no certificado de segurança do site.                                                                                                    |
|---|----------------------------------------------------------------------------------------------------|
|   | O certificado de segurança apresentado pelo site expirou ou ainda não é válido.<br>O certificado de segurança apresentado pelo site foi emitido para outro endereço. |
|   | Problemas de certificado de segurança podem indicar uma tentativa de enganá-lo ou de interceptar algum<br>dado enviado ao servidor.                                  |
|   | Recomendamos fechar a página da Web e não continuar no site.                                                                                                    |
|   | 🧐 Clique aqui para fechar esta página da Web.                                                                                                    |
|   | 😵 Continuar neste site (não recomendado).                                                                                                    |
|   | Mais informações                                                                                                    |
|   |                                                                                                    |
|   |                                                                                                    |

# 2.3 Login do Servidor

| Sr(a) Operador(a),                                                                                           |                                                                                                   | Mudar para Área Pública                                                                                         |
|----------------------------------------------------------------------------------------------------|---------------------------------------------------------------------------------------------------|----------------------------------------------------------------------------------------------------|
| O acesso não autorizado ou a disponibilização<br>sujeitando os infratores a processos Administra<br>sistema. | voluntária/acidental da senha de acesso que o<br>tivo, Penal e Civil. Portanto, proteja sua senha | quebre o sigilo do sistema constituem-se em infrações<br>. Ao encerrar as operações, tenha o cuidado de sair do |
|                                                                                                    |                                                                                                   |                                                                                                    |
| Γ                                                                                                    |                                                                                                   |                                                                                                    |
|                                                                                                    | Login:                                                                                            |                                                                                                    |
|                                                                                                    | Não conseque acessar                                                                              |                                                                                                    |
|                                                                                                    |                                                                                                   |                                                                                                    |
|                                                                                                    | Ok Limpar                                                                                         |                                                                                                    |

Caso o Usuário esteja lotado em mais de um setor, o mesmo deve escolher qual setor ele vai acessar, e confirme no "**OK**".

| olotenia integ       | fiado de Gesta | o Administrativa |
|----------------------|----------------|------------------|
| Selecione a Unidade: | Leitor         |                  |
|                      |                |                  |

# 3. NAVEGANDO NA ÁREA DE PROCESSOS

Ao acessar o Sistema, o usuário tem uma visão geral da Área do Servidor Público, tendo acesso a todo conteúdo disponibilizado para o seu usuário.

Obs.: A visão das telas do Sistema para o usuário poderá não conter todos os itens abaixo, será mostrado de acordo com o nível de acesso de cada usuário.

| El Processo Licitatorio |  |  |  |  |
|-------------------------|--|--|--|--|
| ⊞ Banco de Preço        |  |  |  |  |
| ⊞ Pregão                |  |  |  |  |
| 🗄 Compra Direta         |  |  |  |  |
| ⊞ Registro de Preço     |  |  |  |  |

O usuário pode criar novos processos ou fazer pesquisas dos processos existentes, através da opção de **Pesquisa**.

Os processos podem ser pesquisados por;

- Órgão
- Atividade
- Processo
- Registro de Preço
- Modalidade
- Situação

### 3.1 Criando Processo

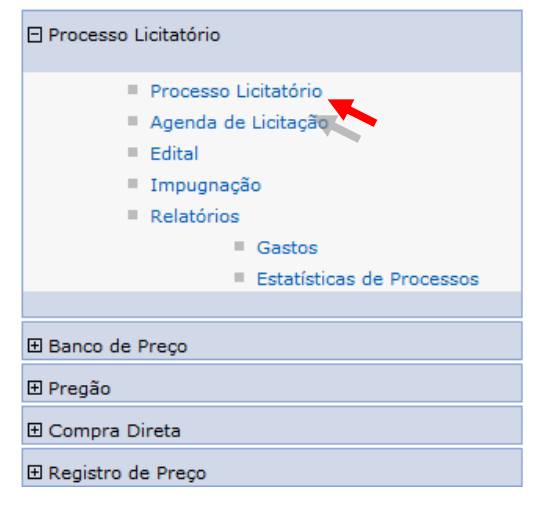

No menu lateral na opção de **Processo Licitatório**, na próxima tela clique no botão "**Novo Processo".** 

| Processo Licitatório ?                                                                                                    |                                                                  |                      |        |                         |          |               |                   |
|----------------------------------------------------------------------------------------------------|------------------------------------------------------------------|----------------------|--------|-------------------------|----------|---------------|-------------------|
| Novo Process                                                                                                    | Novo Processo Novo Processo Registro Preço                       |                      |        |                         |          |               |                   |
| Opções de Pesquis:       Palavra-Chave:         Selecione a atividade       ▼         Procurar por:       Situação:         Atividade       ▼         Selecione a situação ▼       Órgão:         Selecione o órgão ▼       Selecione o órgão ▼ |                                                                  |                      |        |                         |          |               |                   |
| Pesquisar                                                                                                    | Limpar                                                           |                      |        |                         |          |               |                   |
| Processo                                                                                                    | Objeto                                                           | Modalidade           | Órgão  | Atividade               | Recebido |               |                   |
| 00/000.000/2010                                                                                                    | Teste de Pregao Eeetronico                                       | PREGÃO<br>ELETRÔNICO | ADERES | Fazer Pregão            | Sim      | <u>editar</u> | <u>visualizar</u> |
| 00/000.001/2010                                                                                                    | 00/000.001/2010 Teste de Compra Direta                           |                      | ADERES | Publicar Consulta       | Sim      | <u>editar</u> | <u>visualizar</u> |
| 00/000.003/2010                                                                                                    | Teste de Pregão Eletronico                                       | PREGÃO<br>ELETRÔNICO | ADERES | Elaborar Edital         | Sim      | <u>editar</u> | <u>visualizar</u> |
| 00001/2009                                                                                                    | AQUISIÇÃO DE MATERIAL DE ESCRITÓRIO E<br>MOBILIÁRIO              |                      | LEITOR | Finalizar Processo      | Sim      | <u>editar</u> | <u>visualizar</u> |
| 00002/2009                                                                                                    | /2009 MATERIAL DE ESCRITÓRIO E MOBILIÁRIO                        |                      | SEGER  | Finalizar Processo      | Sim      | <u>editar</u> | <u>visualizar</u> |
| 12345/2009                                                                                                    | aquisição de notebook                                            | COMPRA DIRETA        | SEGER  | Publicar Consulta       | Sim      | <u>editar</u> | <u>visualizar</u> |
| 21177/2009                                                                                                    | POLTRONA FIXA, ARMARIO ALTO EM AÇO,<br>ARQUIVO 4 GAVETAS EM AÇO. | PREGÃO<br>ELETRÔNICO | SEGER  | Fazer Pregão            | Sim      | <u>editar</u> | <u>visualizar</u> |
| 2140/2009                                                                                                    | BANDAGEM CORPORAL                                                |                      | LEITOR | Dotação<br>Orçamentária | Sim      | <u>editar</u> | <u>visualizar</u> |
| 2141/2009                                                                                                    | BANDAGEM                                                         | PREGÃO<br>PRESENCIAL | SEGER  | Finalizar Processo      | Sim      | <u>editar</u> | <u>visualizar</u> |
| 2142/2009 caneta g                                                                                                    |                                                                  | PREGÃO<br>PRESENCIAL | SEGER  | Fazer Pregão            | Sim      | <u>editar</u> | <u>visualizar</u> |
| 123456Z                                                                                                    |                                                                  |                      |        |                         |          |               |                   |
| Novo Processo Novo Processo Registro Preço                                                                                                    |                                                                  |                      |        |                         |          |               |                   |

#### • Informações do Processo

- Número do Processo: O Órgão entra com o número do processo;
- Atividade: É inserida automaticamente pelo Sistema, onde o processo está;
- Situação de Recebimento: É inserida automaticamente pelo Sistema:
  - 1. Recebido: Quando o usuário recebeu essa atividade.
  - 2. Não Recebido: quando o usuário ainda não recebeu essa atividade;
- Exercício: campo para usuário selecionar o ano do exercício;
- Unidade Gestora: É inserida automaticamente pelo Sistema a partir do login do usuário, podendo ser alterado desde que esteja previamente cadastrado.
- Unidade Organizacional: Podendo o usuário escolher se o mesmo estiver cadastrado em mais de uma unidade.
- **Data e hora do Processo:** É inserida automaticamente pelo Sistema de acordo com a data e hora atual em que o formulário de Processo foi criado;
- Qtde Planilhas: Inserida automaticamente pelo Sistema. Representa a quantidade de planilhas que serão anexadas ao Processo;
- Nome do responsável: O Órgão entra com o nome do responsável pelo processo;
- Responsável pela Pesquisa de Preços: O usuário responsável pela pesquisa de preço;
- **Criado por:** Inserido automaticamente pelo Sistema. Identifica o usuário que acessou o Sistema e telefone para contato, informado no ato do cadastramento do usuário no Sistema;
- Autorizado:
- Número da Autorização:
- Data da Autorização:
- Mapa comparativo Aprovado: informa se o mapa foi aprovado ou não
- Aprovador Por: nome da pessoa que aprovou o mapa
- Data: data da aprovação

- Nº da CI: Número da Comunicação Interna (ou documento que gerou a criação do processo). O Órgão entra com o número do seu controle de numeração das suas Comunicações Internas ou documentos;
- **Data da CI:** Data da Comunicação Interna ou documento. O Órgão entra com a data do seu controle de Comunicação Interna ou documento;
- Carona:
- **Objeto:** Informe brevemente o objeto (assunto) do Processo;
- Descrição do Objeto: Informe detalhadamente o objeto/assunto do Processo;
- Destinação do objeto: Insira a finalidade dos itens solicitados;
- Motivo da Devolução: Caso seja devolvido pra correção, inserir a justificativa;
- Justificativa da Aquisição: Detalhar a razão pela qual o Órgão está solicitando o Material ou Serviço do processo;
- Observações/Exigências: Insira as possíveis observações/exigências que julgar necessária para melhor eficácia no Processo de compra dos itens licitados e tramitação do Processo;

| Voltar Salvar                             |                     |                          |                   |  |  |  |  |
|-------------------------------------------|---------------------|--------------------------|-------------------|--|--|--|--|
| Informações do Processo                   |                     |                          |                   |  |  |  |  |
| * Número do Processo:                     |                     | Registro de Preço:       |                   |  |  |  |  |
| Atividade:                                |                     | Situação de Recebimento: |                   |  |  |  |  |
| * Exercício:                              | 2015 -              |                          |                   |  |  |  |  |
| Unidade Gestora:                          | LEITOR              | Unidade Organizacional:  | Leitor2 -         |  |  |  |  |
| Data do Processo:                         | 19/10/2015 15:40:53 | Quantidade Planilhas:    | 0                 |  |  |  |  |
| Nome do responsável:                      |                     | Criado por:              | ADMIN AZ(0000000) |  |  |  |  |
| Responsável pela Pesquisa de Preço:       |                     |                          |                   |  |  |  |  |
| Autorizado:                               |                     | Número da Autorização:   |                   |  |  |  |  |
| Data de Autorização:                      |                     |                          |                   |  |  |  |  |
| Mapa Comparativo Aprovado:                | Não                 | Aprovado Por:            |                   |  |  |  |  |
| Data:                                     |                     |                          |                   |  |  |  |  |
| Nº da C.I.:                               |                     | Data da C.I.:            |                   |  |  |  |  |
| Carona:                                   |                     |                          |                   |  |  |  |  |
| * Objeto:                                 |                     |                          |                   |  |  |  |  |
|                                           |                     |                          | 100               |  |  |  |  |
| <ul> <li>Descrição do Objeto:</li> </ul>  |                     |                          |                   |  |  |  |  |
| <ul> <li>Destinação do Objeto:</li> </ul> |                     |                          |                   |  |  |  |  |
| Mativo Devolução:                         |                     |                          | 1000              |  |  |  |  |
|                                           |                     |                          |                   |  |  |  |  |
| * Justificativa da Aquisição:             |                     |                          | .1                |  |  |  |  |
| Observações/Exigências:                   |                     |                          |                   |  |  |  |  |

#### **o** Detalhes do Pagamento

- Prazo de pagamento: Insira o prazo de pagamento ao(s) Fornecedor(s) dos itens solicitados;
- Condições de pagamento: Insira a forma de pagamento dos itens solicitados;

| 🗆 Detalhes de Pagamento | _ |
|-------------------------|---|
| Prazo de Pagamento:     |   |
| Condições de Pagamento: |   |

- Detalhes da Entrega
- Prazo de entrega: Insira o prazo de entrega dos itens solicitados;
- Local de entrega: Insira o local de entrega dos itens solicitados;

| Detalhes da Entrega |  |
|---------------------|--|
| * Prazo de Entrega: |  |
| * Local de Entrega: |  |

### • Detalhes da Reserva

• Os campos são preenchidos automaticamente pelo Sistema, conforme o andamento do processo;

| Detalhes da Reserva                  |      |                                     |        |  |
|--------------------------------------|------|-------------------------------------|--------|--|
| Valor Estimado dos Itens a Licitar:  | 0,00 | Valor Estimado dos Itens Licitados: | 0,00   |  |
| Valor dos Itens Licitados:           | 0,00 |                                     |        |  |
| Diferença entre Estimado e Licitado: | 0,00 | Diferença em %:                     | 0.00 % |  |
|                                      |      |                                     |        |  |

Ao criar o formulário do **Novo Processo**, aparece somente os botões "**Voltar**" e "**Salvar**". Após a inclusão dos dados e posterior inclusão dos dados, clique no botão "**Salvar**", vai aparecer os demais botões para continuação do tramite.

Obs: O campo com o símbolo "\*" será obrigatório o seu preenchimento, caso não ocorra inclusão de informações nesse campo, ao salvar, o Sistema informará o usuário com uma mensagem na parte superior do formulário. Ao Salvar o documento o botão "**Despachos**" será utilizado para justificar ou informar qualquer alteração nos campos do Sistema, registrando assim um histórico das alterações.

| Voltar Salvar | Despachos Trâmite | Documentos |  |  |
|---------------|-------------------|------------|--|--|
|               |                   |            |  |  |

#### 3.1.1 Cadastro de Planilha

Após preencher o formulário principal e **Salvar** o processo, o usuário dá início ao cadastramento dos documentos que são anexados ao Processo.

O primeiro documento que é adicionado é a **Planilha**, no qual o usuário vai cadastrar o Pedido de Compra.

Para adicionar a Planilha clique no botão "**Documentos**", na barra de botões localizada tanto na parte superior como na inferior do formulário de processo.

| 1 | Voltar Salvar | Despachos Trâmite Documentos |  |
|---|---------------|------------------------------|--|
|   |               | 1                            |  |

A janela abaixo é exibida:

Selecione o documento "*Nova Planilha de Aquisição"* e clique no botão "*OK".* O formulário de Planilha é exibido:

| Documentos - Proce                                                                                                    | esso Licitatório                                                                                                    |  | 2 |  |  |  |  |  |  |  |  |  |  |
|----------------------------------------------------------------------------------------------------|----------------------------------------------------------------------------------------------------|--|---|--|--|--|--|--|--|--|--|--|--|
| Voltar Tra                                                                                                    | âmite                                                                                                    |  |   |  |  |  |  |  |  |  |  |  |  |
| Informações do l                                                                                                    | ar Trâmite mações do Processo Licitatório so: 00/000.004/2010 Órgão: ADERES tr Teste de Compra Direta Modalidade: tr Teste de Compra Direta           |  |   |  |  |  |  |  |  |  |  |  |  |
| Processo:                                                                                                    | tos - Processo Licitatório                                                                                                    |  |   |  |  |  |  |  |  |  |  |  |  |
| Objeto:                                                                                                    | Processo Licitatório     ?       Trâmite     es do Processo Licitatório       o0/000.004/2010     Órgão:       Teste de Compra Direta     Modalidade: |  |   |  |  |  |  |  |  |  |  |  |  |
| Documentos do F           Selecione           Selecione           Nova Planilha de Aq           Nova Comunicação 1           Apurar Mapa Compa           Novo Anexo           Voltar         Trá | Processo<br>Visică o<br>Interna<br>arrativo<br>âmite                                                                                                  |  |   |  |  |  |  |  |  |  |  |  |  |

#### • Informações do Processo

Preenchimento automático pelo Sistema;

#### • Informações Gerais da Planilha de Aquisição

- Solicitante: É inserida automaticamente pelo Sistema;
- Telefone: É inserida automaticamente pelo Sistema, podendo ser alterado pelo usuário;
- Tipo de Planilha: Escolha a opção Material ou Serviço.
- Descrição Global: Utilizado para incluir algum complemento de informação ao processo.
- Quantidade de meses do serviço:
- **Número da Planilha:** É inserida automaticamente pelo Sistema;
- Unidade Orçamentária: É inserida automaticamente pelo Sistema;
- **Observações:** Número do convênio da compra caso haja algum.
- Data: É inserida automaticamente pelo Sistema.
- Termos de Referência usados na planilha: É inserida automaticamente pelo Sistema;

| Voltar                        | Salvar                   | Trâmite          | Imprimir Planilha       | Sequenciar Por Item | Sequenciar Por Lote                                           |       |
|-------------------------------|--------------------------|------------------|-------------------------|---------------------|---------------------------------------------------------------|-------|
| Informações                   | do Processo-             |                  |                         |                     |                                                               |       |
| Processo:                     |                          | 11192011         |                         | Órgão:              | SUPERINTENDÊNCIA REGIONAL DE SAÚDE DE CACHOEIRO DE ITAPEMIRIM |       |
| Objeto:                       |                          | EXAME PAM        |                         | Modalidade:         |                                                               |       |
| Informações                   | Gerais da Plan           | ilha de Aquisiçã | 0                       |                     |                                                               |       |
| Solicitante:                  |                          | SRSCI            |                         |                     |                                                               |       |
| Telefone:                     |                          | (28) 3155-587    | 4                       |                     |                                                               |       |
| Tipo de Plani                 | ilha:                    | O Material       | 🖲 Serviço 🕛 Material/Se | rviço               |                                                               |       |
| Descrição Gl                  | obal:                    |                  |                         |                     |                                                               |       |
| Quantidade d<br>Serviço:      | de Meses do              | 6                |                         |                     |                                                               |       |
| Número da P                   | Planilha:                | 001/2012         |                         |                     |                                                               |       |
| Unidade Orça                  | amentária:               | 44901            |                         |                     |                                                               |       |
| Observações                   | 5:                       |                  |                         |                     |                                                               |       |
| Data:                         |                          | 12/03/2012       |                         |                     |                                                               |       |
| Termos de re<br>utilizados na | eferência<br>1 planilha: |                  |                         |                     |                                                               |       |
| —Pesquisa de                  | Itens                    |                  |                         |                     |                                                               |       |
| Código do I                   | tem:                     |                  | Buscar Item             |                     | Pesquisar                                                     | Itens |
|                               |                          |                  |                         |                     |                                                               |       |

#### • Inserir Item de Compra

Para inserir o item de compra o usuário, clique no botão "**Pesquisar itens**", ou digite o código do produto.

Se optar pela pesquisa, abre a tela, e o usuário precisa informar uns dos seguintes dados abaixo:

- **Classe:** Escolhe entre as existentes na caixa;
- Produto: Escolhe entre os existentes no Catálogo de Produtos;
- **Descrição:** Para fazer uma busca mais exata do produto.

Para iniciar a pesquisa clique no botão **Pesquisar** e escolha o(s) item(s) em **Selecionar**.

| Fec                  | char                                                                                                    |                                                                                                    |             |                               |                          |
|----------------------|----------------------------------------------------------------------------------------------------|----------------------------------------------------------------------------------------------------|-------------|-------------------------------|--------------------------|
| esqui                | isa —                                                                                                    |                                                                                                    |             |                               |                          |
| lasse                | Item:                                                                                                    | < Selecione uma opcão >                                                                                                    |             |                               |                          |
|                      |                                                                                                    |                                                                                                    |             |                               |                          |
| Produte              | 0:                                                                                                    |                                                                                                    |             |                               | *                        |
|                      |                                                                                                    |                                                                                                    |             |                               |                          |
| Descriç              | ;ão:                                                                                                    | MONITOR                                                                                                    |             |                               | ]                        |
|                      |                                                                                                    | ● Pesquisa por qualquer parte do texto ○ Pesquisa pelo início do text                                                                                                    | :0          |                               |                          |
| Pesqu                | uisar                                                                                                    |                                                                                                    |             |                               |                          |
|                      |                                                                                                    |                                                                                                    |             |                               |                          |
| ódigo                |                                                                                                    | Descrição                                                                                                    | Tipo        | Unidade                       |                          |
| Código<br>.455       | The AOC 917<br>graphics-inter<br>exceptional in<br>from side view<br>objects from t<br>consumers br                                                                                                    | Descrição<br>/W 19" Widescreen LCD Monitor offers premium picture quality for<br>sive applications. It comes with 3000:1(DCR) contrast ratio, which delivers<br>hage clarity, and 160-degree viewing angle to provide increased visibility<br>points. Its response time is 5ms, a key feature that prevents fast moving<br>becoming blurred. The AOC 917VW 19" Widescreen LCD Monitor offers<br>lliant large screen performance at highly competitive price.                                                                                                    | Tipo        | Unidade                       | Selecionar               |
| .455<br>.456         | The AOC 917<br>graphics-inter<br>exceptional in<br>from side view<br>objects from to<br>consumers br<br>The AOC 917<br>graphics-inter<br>exceptional in<br>from side view<br>objects from to<br>consumers br                                                                                                    | Descrição<br>/W 19" Widescreen LCD Monitor offers premium picture quality for<br>sive applications. It comes with 3000:1(DCR) contrast ratio, which delivers<br>nage clarity, and 160-degree viewing angle to provide increased visibility<br>points. Its response time is 5ms, a key feature that prevents fast moving<br>becoming blurred. The AOC 917VW 19" Widescreen LCD Monitor offers<br>lliant large screen performance at highly competitive price.<br>/W 20" Widescreen LCD Monitor offers premium picture quality for<br>sive applications. It comes with 3000:1(DCR) contrast ratio, which delivers<br>nage clarity, and 160-degree viewing angle to provide increased visibility<br>points. Its response time is 5ms, a key feature that prevents fast moving<br>becoming blurred. The AOC 917VW 19" Widescreen LCD Monitor offers<br>lliant large screen performance at highly competitive price.                                                                                                    | M<br>M      | Unidade<br>UNIDADE<br>UNIDADE | Selecionar               |
| .455<br>.456<br>.457 | The AOC 9174<br>graphics-inter<br>exceptional in<br>from side view<br>objects from to<br>consumers br<br>The AOC 9174<br>graphics-inter<br>exceptional in<br>from side view<br>objects from to<br>consumers br<br>The AOC 9174<br>graphics-inter<br>exceptional in<br>from side view<br>objects from to<br>consumers br | Descrição<br>W 19" Widescreen LCD Monitor offers premium picture quality for<br>sive applications. It comes with 3000:1(DCR) contrast ratio, which delivers<br>hage clarity, and 160-degree viewing angle to provide increased visibility<br>points. Its response time is 5ms, a key feature that prevents fast moving<br>becoming blurred. The AOC 917VW 19" Widescreen LCD Monitor offers<br>lliant large screen performance at highly competitive price.<br>W 20" Widescreen LCD Monitor offers premium picture quality for<br>sive applications. It comes with 3000:1(DCR) contrast ratio, which delivers<br>hage clarity, and 160-degree viewing angle to provide increased visibility<br>points. Its response time is 5ms, a key feature that prevents fast moving<br>becoming blurred. The AOC 917VW 19" Widescreen LCD Monitor offers<br>lliant large screen performance at highly competitive price.<br>W 22" Widescreen LCD Monitor offers premium picture quality for<br>sive applications. It comes with 3000:1(DCR) contrast ratio, which delivers<br>hage clarity, and 160-degree viewing angle to provide increased visibility<br>points. Its response time is 5ms, a key feature that prevents fast moving<br>becoming blurred. The AOC 917VW 19" Widescreen LCD Monitor offers<br>sive applications. It comes with 3000:1(DCR) contrast ratio, which delivers<br>hage clarity, and 160-degree viewing angle to provide increased visibility<br>points. Its response time is 5ms, a key feature that prevents fast moving<br>becoming blurred. The AOC 917VW 19" Widescreen LCD Monitor offers<br>lliant large screen performance at highly competitive price. | M<br>M<br>M | UNIDADE<br>UNIDADE<br>UNIDADE | Selecionar<br>Selecionar |

Após a escolha do(s) item(s), feche a tela de pesquisa que os itens estão inseridos no documento.

*Obs.: Na Compra Direta, além de incluir a quantidade da compra o usuário poderá inserir o valor, se já houver o valor de referencia do produto.* 

Se o valor for inserido, não é necessário encaminhar para a **Pesquisa de Preço**, e nem gerar o **Mapa Comparativo**, pois o mesmo é gerado automaticamente, sendo necessário apenas imprimi-lo.

| Volta          | ar                    | Salvar                     | Nova Solicitação de Item Compra                                                     |                                                                 |                                             |             |              |               |            |         |
|----------------|-----------------------|----------------------------|-------------------------------------------------------------------------------------|-----------------------------------------------------------------|---------------------------------------------|-------------|--------------|---------------|------------|---------|
| - Infor        | macões                | do Proces                  | 50                                                                                  |                                                                 |                                             |             |              |               |            |         |
| Proces         | :50:                  |                            | 00/000.004/2010                                                                     | Órgão:                                                          | AGÊNCIA DE DESENVOLVI                       | IMENTO EM R | EDE DO ESPÍR | ITO SANTO S/A |            |         |
| Objeto         |                       |                            | Teste de Compra Direta                                                              | Modalidade:                                                     |                                             |             |              |               |            |         |
| Infor          | mações                | Gerais da                  | Planilha de Aquisição                                                               |                                                                 |                                             |             |              |               |            |         |
| Solicita       | ante:                 |                            | ADERES                                                                              |                                                                 |                                             |             |              |               |            |         |
| Telefon        | ne:                   |                            | 676023560                                                                           |                                                                 |                                             |             |              |               |            |         |
| Tipo de        | e Planilha            |                            | Material O Serviço                                                                  |                                                                 |                                             |             |              |               |            |         |
| Descriç        | ção Globa             | al:                        |                                                                                     |                                                                 |                                             |             |              |               |            |         |
| Unidad         | le Orçam              | entária:                   | 30205                                                                               |                                                                 |                                             |             |              |               |            |         |
| Observ         | /ações:               |                            |                                                                                     |                                                                 |                                             |             |              |               |            |         |
| Data:          |                       |                            | 23/09/2009                                                                          |                                                                 |                                             |             |              |               |            |         |
| Pesq<br>Código | quisa de<br>o do Iten | n:                         | Buscar Item                                                                         |                                                                 |                                             |             |              | Pe            | squisar It | ens     |
| Item           | Código                |                            | D                                                                                   | escrição                                                        |                                             | Unidade     | Lote         | Sub_Elemento  | Qtde       |         |
|                | 1455                  | The AOC 9<br>applications  | 17VW 19" Widescreen LCD Monitor offers<br>5. It comes with 3000:1(DCR) contrast rat | premium picture quality for q<br>io, which delivers exceptional | raphics-intensive<br>image clarity, and 160 | UNIDADE     | LT 001 💙     |               |            | Excluir |
|                | 1456                  | The AOC 9:<br>applications | 17VW 20" Widescreen LCD Monitor offers<br>5. It comes with 3000:1(DCR) contrast rat | premium picture quality for q<br>io, which delivers exceptional | raphics-intensive<br>image clarity, and 160 | UNIDADE     | LT 001 💙     |               |            | Excluir |
|                | 1457                  | The AOC 9                  | 17VW 22" Widescreen LCD Monitor offers<br>5. It comes with 3000:1(DCR) contrast rat | premium picture quality for q<br>io, which delivers exceptional | raphics-intensive<br>image clarity, and 160 | UNIDADE     | LT 001 💙     |               |            | Excluir |
|                | 1                     | Calvas                     | Nova Solicitação de Item Compra                                                     |                                                                 |                                             |             |              |               |            |         |

Após salvar a planilha, são habilitados os botões de opções na parte inferior e superior da

# planilha:

- Trâmite
  Imprimir Pla
- Imprimir PlanilhaSequênciar Por Item
- Sequênciar Por Item
   Sequênciar Por Lote
- Nova Solicitação de Item Compra

|         | a ac Aqe    | insiçuo        |                                      |                                                           |                                 |                       |            |                 |                |            |         |
|---------|-------------|----------------|--------------------------------------|-----------------------------------------------------------|---------------------------------|-----------------------|------------|-----------------|----------------|------------|---------|
| Vo      | ltar        | Salvar         | Trâmite                              | Imprimir Planilha                                         | Seqüenciar Por Item             | Seqüenciar Por Lote   | Nova S     | olicitação de l | Item Compra    |            |         |
| Planilh | ia de Aqui  | isição salva c | om sucesso.                          |                                                           |                                 |                       |            |                 |                |            |         |
| Info    | rmações     | s do Proces    | 50                                   |                                                           |                                 |                       |            |                 |                |            |         |
| Proce   | 2550:       |                | 00/000.004/201                       | .0                                                        | Órgão:                          | AGÊNCIA DE DESENVOLVI | MENTO EM R | EDE DO ESPÍR    | RITO SANTO S/A |            |         |
| Objet   | :0:         |                | Teste de Compr                       | a Direta                                                  | Modalidade:                     |                       |            |                 |                |            |         |
| Info    | rmações     | s Gerais da    | Planilha de Aqu                      | uisição                                                   |                                 |                       |            |                 |                |            |         |
| Solici  | tante:      |                | ADERES                               |                                                           |                                 |                       |            |                 |                |            |         |
| Telefo  | one:        |                | 676023560                            |                                                           |                                 |                       |            |                 |                |            |         |
| Tipo d  | le Planilha | a:             | • Material C                         | Serviço                                                   |                                 |                       |            |                 |                |            |         |
| Desci   | rição Glob  | al:            |                                      |                                                           |                                 |                       |            |                 |                |            |         |
| Núme    | ero da Pla  | nilha:         | 001/2009                             |                                                           |                                 |                       |            |                 |                |            |         |
| Unida   | ide Orçan   | nentária:      | 30205                                |                                                           |                                 |                       |            |                 |                |            |         |
| Obse    | rvações:    |                |                                      |                                                           |                                 |                       |            |                 |                |            |         |
| Data:   |             |                | 23/09/2009                           |                                                           |                                 |                       |            |                 |                |            |         |
| - Pes   | souisa de   | e Itens —      |                                      |                                                           |                                 |                       |            |                 |                |            |         |
| Códi    | go do Ite   | m:             | B                                    | uscar Item                                                |                                 |                       |            |                 | Pe             | squisar It | ens     |
| ltem    | Código      |                |                                      | Des                                                       | scrição                         |                       | Unidade    | Lote            | Sub_Elemento   | Qtde       |         |
| 1       | 1455        | The AOC 9      | 17VW 19" Wideso<br>. It comes with 3 | creen LCD Monitor offers pr<br>3000:1(DCR) contrast ratio | remium picture quality for grap | phics-intensive       | UNIDADE    | LT 001 💌        |                | 100        | Excluir |
| 2       | 1456        | The AOC 9      | 17VW 20" Wideso                      | creen LCD Monitor offers pr                               | remium picture quality for grap | phics-intensive       | UNIDADE    | LT 002 💙        |                | 100        | Excluir |
| 3       | 1457        | The AOC 9:     | 17VW 22" Wideso                      | creen LCD Monitor offers pr                               | remium picture quality for grap | phics-intensive       |            | IT 003 V        |                | 100        | Excluin |
| -       | 1407        | applications   | s. It comes with 3                   | 3000:1(DCR) contrast ratio                                | , which delivers exceptional im | age clarity, and 160  | SHIDADE    |                 |                | 100        |         |
| Vo      | ltar        | Salvar         | Trâmite                              | Imprimir Planilha                                         | Seqüenciar Por Item             | Seqüenciar Por Lote   | Nova S     | olicitação de I | Item Compra    | ]          |         |
|         |             |                |                                      |                                                           | L [                             |                       | -          |                 |                |            |         |

# • Imprimir Planilha

Gera um arquivo Pdf, de todas as informações da planilha.

| anilha  | a de Aqu    | isição                     |                                      |                                                        |                                                                   |                                           |            |                 |               |            |                |
|---------|-------------|----------------------------|--------------------------------------|--------------------------------------------------------|-------------------------------------------------------------------|-------------------------------------------|------------|-----------------|---------------|------------|----------------|
| Vol     | ltar        | Salvar                     | Trâmite                              | Imprimir Planilha                                      | Seqüenciar Por Item                                               | Seqüenciar Por Lote                       | Nova S     | olicitação de I | tem Compra    | ]          |                |
| Planilh | ia de Aqui  | sição salva c              | om sucesso.                          |                                                        |                                                                   |                                           |            |                 |               |            |                |
| Info    | rmações     | do Proces                  | 50                                   |                                                        |                                                                   |                                           |            |                 |               |            |                |
| Proce   | 2550:       |                            | 00/000.004/201                       | 0                                                      | Órgão:                                                            | AGÊNCIA DE DESENVOLVI                     | MENTO EM R | EDE DO ESPÍR    | ITO SANTO S/A |            |                |
| Objet   | :0:         |                            | Teste de Compr                       | a Direta                                               | Modalidade:                                                       |                                           |            |                 |               |            |                |
| Info    | rmações     | Gerais da                  | Planilha de Aqu                      | uisição                                                |                                                                   |                                           |            |                 |               |            |                |
| Solicit | tante:      |                            | ADERES                               |                                                        |                                                                   |                                           |            |                 |               |            |                |
| Telefo  | one:        |                            | 676023560                            |                                                        |                                                                   |                                           |            |                 |               |            |                |
| Tipo d  | le Planilha | a:                         | Material C                           | Serviço                                                |                                                                   |                                           |            |                 |               |            |                |
| Descr   | rição Glob  | al:                        |                                      |                                                        |                                                                   |                                           |            |                 |               |            |                |
| Núme    | ero da Pla  | nilha:                     | 001/2009                             |                                                        |                                                                   |                                           |            |                 |               |            |                |
| Unida   | de Orçan    | entária:                   | 30205                                |                                                        |                                                                   |                                           |            |                 |               |            |                |
| Obser   | rvações:    |                            |                                      |                                                        |                                                                   |                                           |            |                 |               |            |                |
| Data:   |             |                            | 23/09/2009                           |                                                        |                                                                   |                                           |            |                 |               |            |                |
| - Pes   | souisa de   | Itens —                    |                                      |                                                        |                                                                   |                                           |            |                 |               |            |                |
| Códi    | go do Ite   | m:                         | В                                    | uscar Item                                             |                                                                   |                                           |            |                 | Pes           | squisar It | ens            |
| tem     | Código      |                            |                                      | De                                                     | scrição                                                           |                                           | Unidade    | Lote            | Sub_Elemento  | Qtde       |                |
| 1       | 1455        | The AOC 9:<br>applications | 17VW 19" Widesc<br>. It comes with 3 | reen LCD Monitor offers p<br>000:1(DCR) contrast ratio | remium picture quality for gra<br>, which delivers exceptional in | aphics-intensive<br>mage clarity, and 160 | UNIDADE    | LT 001 💌        |               | 100        | <u>Excluir</u> |
| 2       | 1456        | The AOC 9:<br>applications | 17VW 20" Wideso<br>. It comes with 3 | UNIDADE                                                | LT 002 💙                                                          |                                           | 100        | Exclui          |               |            |                |
| 3       | 1457        | The AOC 9:<br>applications | 17VW 22" Wideso<br>. It comes with 3 | reen LCD Monitor offers p<br>000:1(DCR) contrast ratio | remium picture quality for gra<br>, which delivers exceptional in | aphics-intensive<br>mage clarity, and 160 | UNIDADE    | LT 003 💙        |               | 100        | Excluir        |
| Vel     | ltar        | Salvar                     | Trâmite                              | Imprimir Planilha                                      | Sequenciar Por Item                                               | Sequenciar Por Lote                       | Nova S     | olicitação de I | tem Compra    | 1          |                |

| 🏂 Plan | ilhaAquisio | caoPageRepo | ort(4).pd                                                                                                    | f - Adobe                                                                                                    | Reader                                                                                                    |                                                                                                    | 1. March 1997          | -                                                                                                    |                                  | -        |              | -                                                                                                    | -                   | -                             |               |               |       |       | X      |
|--------|-------------|-------------|----------------------------------------------------------------------------------------------------|----------------------------------------------------------------------------------------------------|----------------------------------------------------------------------------------------------------|----------------------------------------------------------------------------------------------------|------------------------|----------------------------------------------------------------------------------------------------|----------------------------------|----------|--------------|----------------------------------------------------------------------------------------------------|---------------------|-------------------------------|---------------|---------------|-------|-------|--------|
| Arquiv | o Editar    | Visualizar  | Janela                                                                                                    | Ajuda                                                                                                    |                                                                                                    |                                                                                                    |                        |                                                                                                    |                                  |          |              |                                                                                                    |                     |                               |               |               |       |       | ×      |
|        | Abrir       | 4           | 2                                                                                                    | 4 E                                                                                                    |                                                                                                    |                                                                                                    | 1/1                    | 75%                                                                                                    | •                                | <b>.</b> | 9            | <b>V</b>                                                                                                    |                     |                               | Ferramentas   | Preencher e a | sinar | Comen | ntário |
|        |             |             |                                                                                                    |                                                                                                    |                                                                                                    |                                                                                                    |                        |                                                                                                    |                                  |          |              |                                                                                                    |                     |                               |               | <u> </u>      |       |       | Entrar |
|        |             |             | port(4).pdf - Adobe Resder           r Janela Ajuda           Image: Ajuda           Image: Ajuda <t< td=""><td></td><td></td><td></td><td></td><td></td><td>P</td><td>ágina 1 de 1</td><td></td><td></td><td>Exportar PDF</td><td></td><td></td><td></td></t<>                                                                                                    |                                                                                                    |                                                                                                    |                                                                                                    |                        |                                                                                                    |                                  | P        | ágina 1 de 1 |                                                                                                    |                     | Exportar PDF                  |               |               |       |       |        |
| R      |             |             |                                                                                                    |                                                                                                    | ERNO DO ESTADO DO ES                                                                                                    | PÍRITO SANTO                                                                                                    |                        |                                                                                                    |                                  |          |              |                                                                                                    |                     | <ul> <li>Criar PDF</li> </ul> |               |               |       |       |        |
|        |             |             | eReport(4).pdf - Adobe Reader           lizar Janela Ajuda           Izar Janela Ajuda           Izar Janela                                                                                                    |                                                                                                    |                                                                                                    | TUTO ESTADUAL DE                                                                                                    | MEIO AMBI              | ,<br>ENTE E                                                                                                    | RECURS                           | os нí    | DRICOS       |                                                                                                    |                     |                               | ► Editar PDF  |               |       |       |        |
|        |             |             |                                                                                                    |                                                                                                    |                                                                                                    |                                                                                                    |                        |                                                                                                    |                                  |          |              |                                                                                                    |                     |                               | Enviar arquiv | 15            |       |       |        |
|        |             |             |                                                                                                    |                                                                                                    |                                                                                                    | "Pla                                                                                                    | nilha de Aquisi        | ção"                                                                                                    |                                  |          |              |                                                                                                    |                     |                               |               |               |       |       |        |
|        |             |             |                                                                                                    |                                                                                                    | Bellet           Image: State of the state of the state of th | • Armazenar a                                                                                                    | quivos                 |                                                                                                    |                                  |          |              |                                                                                                    |                     |                               |               |               |       |       |        |
|        |             |             |                                                                                                    | Pro                                                                                                    | cesso:                                                                                                    | 56823410                                                                                                    |                        | Modalidade:                                                                                                    | c                                | COMPRA D | IRETA        |                                                                                                    |                     | I                             |               | Acrobat.com   |       |       |        |
|        |             |             |                                                                                                    | Órg                                                                                                    | jão:                                                                                                    | IEMA                                                                                                    |                        |                                                                                                    |                                  |          |              |                                                                                                    |                     |                               |               |               |       |       |        |
|        |             |             |                                                                                                    | Obj                                                                                                    | eto:                                                                                                    | Product         Product         Product <t< td=""><td></td><td></td><td></td><td></td></t<> |                        |                                                                                                    |                                  |          |              |                                                                                                    |                     |                               |               |               |       |       |        |
|        |             |             |                                                                                                    |                                                                                                    |                                                                                                    |                                                                                                    | DADOS D                | A PLANILHA DE A                                                                                                    | QUISIÇÃO                         |          |              |                                                                                                    |                     | T                             |               | 5             | \     |       |        |
|        |             |             |                                                                                                    | Pla                                                                                                    | nilha:                                                                                                    | 001/2012                                                                                                    |                        | Solicitante:                                                                                                    |                                  | IEMA     |              | Pigna 1 de 1       Ferramentas       Preencher e ass         Pigna 1 de 1       • Exportar PDF       • Criar PDF         S HIDRICOS       • Enviar arquive:       • Armazenar arq         ETA       • Armazenar arq       • Armazenar arq         Acrobat.com       • Enviar dispositive       Salba mais         Fortes Resense       • Enviar Valer Total       • Enviar arquives:         0.00       0.00       • Enviar dispositive       Salba mais | <u> </u>            | 1                             |               |               |       |       |        |
|        |             |             |                                                                                                    | Tel                                                                                                    | efone:                                                                                                    | (27) 3636-250                                                                                                    | 14                     | Pages 1 de 1       Pages 1 de 1         Péges 1 de 1       Páges 1 de 1         Péges 1 de 1       Páges 1 de 1         ESPÍRITO SANTO<br>Je MEIO AMBIENTE E RECURSOS HÍDRICOS       PEges 1 de 1         Planiha de Aquisição"       Editar PDF         DADOS DO PROCESSO       ComPRA DRETA         Midadidade:       COMPRA DRETA         Stochante:       IEMA         Nimero & PED:       Lito 1         Undade Cogamentida:       4121         ORI-Stochante:       EMA         Nomero & PED:       Elemento Despesa         ORIENTO:       Elemento Despesa         PROMENDE E Lotte Origination:       120         ORIENTO:       Elemento Despesa         ORIENTO:       Elemento Despesa         ORIENTO:       Elemento Despesa         ORIENTO:       Elemento Despesa         ORIENTO:       Elemento Despesa         ORIENTO:       Elemento Despesa         ORIENTO:       Elemento Despesa         ORIENTO:       Elemento Despesa         ORIENTO:       Elemento Despesa         ORIENTO:       Elemento Despesa         ORIENTO:       Elemento Despesa         ORIENTO:       Elemento Despesa         ORIENTO:       E                                                                                                    |                                  |          |              |                                                                                                    |                     |                               |               |               |       |       |        |
|        |             |             |                                                                                                    | K4J.pdf - Adobe Reader         anela       Ajuda         Image: Ajuda       Image: Ajuda         Image: Ajuda       Image: Ajuda         Image: Ajuda       Ajuda         Image: Ajuda       Image: Ajuda         Image: Ajuda       Image: Ajuda         Image: Ajuda       Image: Ajuda         Image: Ajuda       Image: Ajuda         Image: Ajuda       Image: Ajuda         Image: Ajuda       Image: Ajuda         Image: Ajuda       Image: Ajuda         Image: Ajuda       Image: Ajuda         Image: Ajuda       Image: Ajuda         Image: Ajuda       I                                                                                                    | 41201                                                                                                    |                                                                                                    |                        |                                                                                                    |                                  |          |              |                                                                                                    |                     |                               |               |               |       |       |        |
|        |             |             | Usitizar         Janela         Ajuda           Image: State of the state of the state of the                                              |                                                                                                    | DE 10 BEBEDOUROS                                                                                                    | Qtde Meses                                                                                                    | s do Serviço:          | 0                                                                                                    |                                  |          |              | ļ I                                                                                                    |                     | Armazene e acesse             | PDFs e o      | utros docume  | entos |       |        |
|        |             |             |                                                                                                    |                                                                                                    | NCA.                                                                                                    |                                                                                                    |                        |                                                                                                    |                                  |          |              | + I                                                                                                    |                     | em vários dispositi           | os.           |               |       |       |        |
|        |             |             |                                                                                                    |                                                                                                    |                                                                                                    |                                                                                                    |                        |                                                                                                    |                                  |          |              | 1                                                                                                    |                     | Saiba mais                    |               |               |       |       |        |
|        |             |             | Image: Control of the second second |                                                                                                    |                                                                                                    |                                                                                                    |                        |                                                                                                    |                                  |          |              |                                                                                                    |                     |                               |               |               |       |       |        |
|        |             |             |                                                                                                    | 1812208002.625 - 2625F10099 -<br>ADMINISTRAÇÃO DA                                                                                                    | 344905234                                                                                                    |                                                                                                    | 3449052                | 6                                                                                                    | 101000000 - RE<br>RDINÁRIOS - RE | CURSOS   | † I          |                                                                                                    |                     | Salva                         | ar            |               |       |       |        |
|        |             |             |                                                                                                    | UNIDADE                                                                                                    |                                                                                                    |                                                                                                    |                        |                                                                                                    | ORDINÁRI                         | OS       | 1            |                                                                                                    | Abrir arguivos do A | crobat.c                      | om            |               |       |       |        |
|        |             |             |                                                                                                    | Ite                                                                                                    | m Código                                                                                                    |                                                                                                    | Descrição              | Tots       Tots       Perencher e assint         Pagna 1 de 1       Pagna 1 de 1       • Exportar PDF         IRITO SANTO<br>MEIO AMBIENTE E RECURSOS HÍDRICOS       • Estaportar PDF       • Criar PDF         Ilha de Aquisição"       • Editar PDF       • Editar PDF         INS DO PROCESSO       • Modificade       • ComPRA DRETA         Internet DE Aquisição"       • Armazenar arquiva         RANUMA DE AQUISIÇÃO       • Solutante:       • EMA         Númeo do PEC:       • Unidade Organentína, 41201       • Organização - RECUBIOSO         Unidade Organentína, 41201       • Organização - RECUBIOSO       • Armazene e accesse PDFs         Unidade Organentína, 41201       • Organização - RECUBIOSO       • Organização - RECUBIOSO         3440022       • ORDINARIOS - RECUBIOSO       • ORDINARIOS - RECUBIOSO         Abrir arquivos do Acroba       • Organização - RECUBIOSO       • Organização - RECUBIOSO         No SE ALTOR       • Organização - RECUBIOSO       • Organização - RECUBIOSO       • Organização - RECUBIOSO         No SE ALTOR       • Organização - RECUBIOSO       • Organização - RECUBIOSO       • Organização - RECUBIOSO         NO SE ALTOR       • Organização - RECUBIOSO       • Organização - RECUBIOSO       • Organização - RECUBIOSO         Valor Total Unidace       • Organização - RECUBIOSO       • |                                  |          |              |                                                                                                    |                     |                               |               |               |       |       |        |
|        |             |             |                                                                                                    |                                                                                                    |                                                                                                    |                                                                                                    |                        |                                                                                                    | Ť.                               |          |              |                                                                                                    |                     |                               |               |               |       |       |        |
|        |             |             |                                                                                                    | SEPARADOR DE                                                                                                    |                                                                                                    |                                                                                                    |                        |                                                                                                    |                                  |          |              |                                                                                                    |                     |                               |               |               |       |       |        |
|        |             |             |                                                                                                    | AS EM MATERIAL<br>ABS_DE_ALTA                                                                                                    | UNIDADE                                                                                                    | LT 001                                                                                                    | 10                     | 0,00                                                                                                    | 0,00                             |          |              |                                                                                                    |                     |                               |               |               |       |       |        |
|        |             |             |                                                                                                    |                                                                                                    | e Reader <ul> <li></li></ul>                                                                                                    |                                                                                                    |                        |                                                                                                    |                                  |          |              |                                                                                                    |                     |                               |               |               |       |       |        |
|        |             |             | BILBAT JAREA AJUGA         INICAT JAREA AJUGA         Image: State of the state of the stat                                                             | EXTERNA, CONTROLADOR A                                                                                                    | UTOMÁTICO DE                                                                                                    |                                                                                                    |                        |                                                                                                    |                                  |          |              |                                                                                                    |                     |                               |               |               |       |       |        |
|        |             |             |                                                                                                    |                                                                                                    |                                                                                                    | PERFERANCE                                                                                                    | AND ANNAVES DE TERMOST |                                                                                                    |                                  | Valor    | Total Uni    | itário:                                                                                                    | 0,00                |                               |               |               |       |       |        |
|        |             |             |                                                                                                    | a Adobe Reader         a Juda         Image: Solution of the state of the state of the stat | lobal:                                                                                                    | 0,00                                                                                                    |                        |                                                                                                    |                                  |          |              |                                                                                                    |                     |                               |               |               |       |       |        |
|        |             |             |                                                                                                    |                                                                                                    |                                                                                                    |                                                                                                    |                        |                                                                                                    |                                  |          |              |                                                                                                    |                     |                               |               |               |       |       |        |
|        |             |             |                                                                                                    |                                                                                                    |                                                                                                    |                                                                                                    |                        |                                                                                                    |                                  |          |              |                                                                                                    |                     |                               |               | -             |       |       |        |

### • Sequênciar Por Item

Faz uma sequência dos itens independente dos lotes.

| lanilha de A  | Aquisição         |                                         |                                                        |                                                                          |                                          |            |               |               |                 | ?   |
|---------------|-------------------|-----------------------------------------|--------------------------------------------------------|--------------------------------------------------------------------------|------------------------------------------|------------|---------------|---------------|-----------------|-----|
| Voltar        | Salva             | Trâmite                                 | Imprimir Planilha                                      | Seqüenciar Por Item                                                      | Seqüenciar Por Lote                      | Nova S     | olicitação de | Item Compra   |                 |     |
| Planilha de A | quisição sa       | va com sucesso.                         |                                                        |                                                                          |                                          |            |               |               |                 |     |
| – Informaçô   | ões do Pro        | cesso                                   |                                                        |                                                                          |                                          |            |               |               |                 |     |
| Processo:     |                   | 00/000.004/2                            | 010                                                    | Órgão:                                                                   | AGÊNCIA DE DESENVOLVIN                   | IENTO EM R | EDE DO ESPÍR  | ITO SANTO S/A |                 |     |
| Objeto:       |                   | Teste de Con                            | npra Direta                                            | Modalidade:                                                              |                                          |            |               |               |                 |     |
| – Informaçã   | ões Gerais        | da Planilha de /                        | quisição                                               |                                                                          |                                          |            |               |               |                 | _   |
| Solicitante:  |                   | ADERES                                  |                                                        |                                                                          |                                          |            |               |               |                 |     |
| Telefone:     |                   | 676023560                               |                                                        |                                                                          |                                          |            |               |               |                 |     |
| Tipo de Plani | ilha:             | Material                                | 🔿 Serviço                                              |                                                                          |                                          |            |               |               |                 |     |
| Descrição G   | lobal:            |                                         |                                                        |                                                                          |                                          |            |               |               |                 |     |
| Número da F   | Planilha:         | 001/2009                                |                                                        |                                                                          |                                          |            |               |               |                 |     |
| Unidade Orç   | ;amentária:       | 30205                                   |                                                        |                                                                          |                                          |            |               |               |                 |     |
| Observaçõe    | :5:               |                                         |                                                        |                                                                          |                                          |            |               |               |                 |     |
| Data:         |                   | 23/09/2009                              |                                                        |                                                                          |                                          |            |               |               |                 |     |
| — Pesquisa    | de Itens          |                                         |                                                        |                                                                          |                                          |            |               |               |                 |     |
| Códige do I   | Item:             |                                         | Buscar Item                                            |                                                                          |                                          |            |               | Pe            | squisar Itens   |     |
| Item Códig    | go                |                                         | [                                                      | Descrição                                                                |                                          | Unidade    | Lote          | Sub_Elemento  | Qtde            |     |
| 1 1455        | The AC<br>applica | C 917VW 19" Wide<br>tions. It comes wit | screen LCD Monitor offers<br>n 3000:1(DCR) contrast ra | s premium picture quality for gra<br>itio, which delivers exceptional ir | phics-intensive<br>mage clarity, and 160 | UNIDADE    | LT 001 💌      |               | 100 <u>Excl</u> | uir |
| 2 1456        | The AC            | C 917VW 20" Wide                        | screen LCD Monitor offers                              | s premium picture quality for gra<br>itio, which delivers exceptional in | phics-intensive<br>mage clarity, and 160 | UNIDADE    | LT 002 💌      |               | 100 <u>Excl</u> | uir |
| 3 1457        | The AC<br>applica | C 917VW 22" Wide<br>tions. It comes wit | screen LCD Monitor offers<br>3000:1(DCR) contrast ra   | s premium picture quality for gra<br>itio, which delivers exceptional ir | nage clarity, and 160                    | UNIDADE    | LT 003 💙      |               | 100 <u>Excl</u> | uir |
| Voltar        | Salva             | Trâmite                                 | Imprimir Planilha                                      | Seqüenciar Por Item                                                      | Seqüenciar Por Lote                      | Nova S     | olicitação de | Item Compra   |                 |     |

### • Sequênciar Por Lote

Faz uma sequência dos itens dentro de cada lote, reiniciando a contagem no lote seguinte.

Obs. Na modalidade Compra Direta como sugestão deverá ser informado como "Lote Único"

| 'lanilha | a de Aqu    | iisição                    |                                      |                                                      |                                                                      |                                           |            |                 |               |             | ?       |
|----------|-------------|----------------------------|--------------------------------------|------------------------------------------------------|----------------------------------------------------------------------|-------------------------------------------|------------|-----------------|---------------|-------------|---------|
| Vol      | ltar        | Salvar                     | Trâmite                              | Imprimir Planilha                                    | Seqüenciar Por Item                                                  | Seqüenciar Por Lote                       | Nova S     | olicitação de 1 | Item Compra   | ]           |         |
| Planilh  | a de Aqui   | isição salva c             | om sucesso.                          |                                                      |                                                                      |                                           |            |                 |               |             |         |
| _ Info   | rmações     | o do Proces                | 50                                   |                                                      |                                                                      |                                           |            |                 |               |             |         |
| Proce    | 550:        |                            | 00/000.004/201                       | 10                                                   | Órgão:                                                               | AGÊNCIA DE DESENVOLVI                     | MENTO EM R | EDE DO ESPÍR    | ITO SANTO S/A |             |         |
| Objet    | :0:         |                            | Teste de Compr                       | ra Direta                                            | Modalidade:                                                          |                                           |            |                 |               |             |         |
| _ Info   | rmações     | s Gerais da                | Planilha de Aq                       | uisição ————                                         |                                                                      |                                           |            |                 |               |             |         |
| Solicit  | tante:      |                            | ADERES                               |                                                      |                                                                      |                                           |            |                 |               |             |         |
| Telefo   | one:        |                            | 676023560                            |                                                      |                                                                      |                                           |            |                 |               |             |         |
| Tipo d   | le Planilha | a:                         | Material C                           | Serviço                                              |                                                                      |                                           |            |                 |               |             |         |
| Descr    | rição Glob  | al:                        |                                      |                                                      |                                                                      |                                           |            |                 |               |             |         |
| Núme     | ro da Pla   | nilha:                     | 001/2009                             |                                                      |                                                                      |                                           |            |                 |               |             |         |
| Unida    | de Orçan    | nentária:                  | 30205                                |                                                      |                                                                      |                                           |            |                 |               |             |         |
| Obser    | rvações:    |                            |                                      |                                                      |                                                                      |                                           |            |                 |               |             |         |
| Data:    |             |                            | 23/09/2009                           |                                                      |                                                                      |                                           |            |                 |               |             |         |
| - Pes    | quisa de    | e Itens —                  |                                      |                                                      |                                                                      |                                           |            |                 |               |             |         |
| Códig    | go do Ite   | m:                         | В                                    | uscar Item                                           |                                                                      |                                           |            |                 | Pe            | squisar Ite | ens     |
| Item     | Código      |                            |                                      | D                                                    | escrição                                                             |                                           | Unidade    | Uste            | Sub_Elemento  | Qtde        |         |
| 1        | 1455        | The AOC 9:<br>applications | 17VW 19" Wideso<br>. It comes with 3 | creen LCD Monitor offers<br>3000:1(DCR) contrast rat | premium picture quality for gra<br>io, which delivers exceptional in | aphics-intensive<br>mage clarity, and 160 | UNIDADE    | LT 001 🗸        |               | 100         | Excluir |
| 2        | 1456        | The AOC 9:<br>applications | 17VW 20" Wideso<br>. It comes with 3 | creen LCD Monitor offers<br>3000:1(DCR) contrast rat | premium picture quality for gra<br>io, which delivers exceptional in | aphics-intensive<br>mage clarity, and 160 | UNIDADE    | LT 002 💙        |               | 100         | Excluir |
| з        | 1457        | The AOC 9                  | 17VW 22" Wideso<br>. It comes with 3 | creen LCD Monitor offers<br>3000:1(DCR) contrast rat | premium picture quality for gra                                      | aphics-intensive<br>mage clarity, and 160 | UNIDADE    | LT 003 🗸        |               | 100         | Excluir |
|          |             |                            |                                      |                                                      |                                                                      |                                           |            |                 |               | 1           |         |
| Vol      | ltar        | Salvar                     | Trämite                              | Imprimir Planilha                                    | Sequenciar Por Item                                                  | Sequenciar Por Lote                       | Nova S     | olicitação de l | Item Compra   |             |         |

### • Nova Solicitação de Item Compra

Nesta opção também o usuário pode solicitar o cadastramento de um novo item de compra no botão "Nova Solicitação de Item Compra", preencha os dados do item e clique no botão "Salvar.

| Vol    | tar        | Salvar         | Trâmite                              | Imprimir Planilha                                        | Següenciar Por Item              | Següenciar Por Lote                       | Nova S     | olicitação de I | tem Compra    | 1          |       |
|--------|------------|----------------|--------------------------------------|----------------------------------------------------------|----------------------------------|-------------------------------------------|------------|-----------------|---------------|------------|-------|
|        |            |                |                                      |                                                          | ]]                               |                                           |            |                 |               | 1          |       |
| annin  | a ue Aqui  | isiçao salva c | om sucesso.                          |                                                          |                                  |                                           |            | - <b>T</b> -    |               |            |       |
| Info   | rmações    | s do Proces    | 50                                   |                                                          |                                  |                                           |            |                 |               |            |       |
| Proce  | 550:       |                | 00/000.004/201                       | .0                                                       | Órgão:                           | AGÊNCIA DE DESENVOLVI                     | MENTO EM R | EDE DO ESPÍR    | ITO SANTO S/A |            |       |
| Objet  | 0:         |                | Teste de Compr                       | a Direta                                                 | Modalidade:                      |                                           |            |                 |               |            |       |
| Info   | rmações    | s Gerais da    | Planilha de Aqu                      | uisição                                                  |                                  |                                           |            |                 |               |            |       |
| olicit | tante:     |                | ADERES                               |                                                          |                                  |                                           |            |                 |               |            |       |
| elefo  | one:       |                | 676023560                            |                                                          |                                  |                                           |            |                 |               |            |       |
| ipo d  | e Planilha | a:             | • Material C                         | Serviço                                                  |                                  |                                           |            |                 |               |            |       |
| )escr  | ição Glob  | al:            |                                      |                                                          |                                  |                                           |            |                 |               |            |       |
| lúme   | ro da Pla  | nilha:         | 001/2009                             |                                                          |                                  |                                           |            |                 |               |            |       |
| Inida  | de Orçan   | nentária:      | 30205                                |                                                          |                                  |                                           |            |                 |               |            |       |
| Obser  | vações:    |                |                                      |                                                          |                                  |                                           |            |                 |               |            |       |
| Data:  |            |                | 23/09/2009                           |                                                          |                                  |                                           |            |                 |               |            |       |
| Doc    | auisa de   | a Itens —      |                                      |                                                          |                                  |                                           |            |                 |               |            |       |
| Códig  | go do Itei | m:             | В                                    | uscar Item                                               |                                  |                                           |            |                 | Pe            | squisar It | ens   |
| em     | Código     |                |                                      | De                                                       | escrição                         |                                           | Unidade    | Lote            | Sub_Elemento  | Qtde       |       |
|        | 1455       | The AOC 9      | 17VW 19" Wideso<br>. It comes with 3 | creen LCD Monitor offers p<br>3000:1(DCR) contrast ratio | premium picture quality for gra  | aphics-intensive<br>mage clarity, and 160 | UNIDADE    | LT 001 🔽        |               | 100        | Exclu |
|        | 1456       | The AOC 9      | 17VW 20" Wideso                      | creen LCD Monitor offers p                               | premium picture quality for gra  | aphics-intensive                          | UNIDADE    | LT 002 💙        |               | 100        | Exclu |
|        |            | The AOC 9      | 17VW 22" Widesc                      | reen LCD Monitor offers p                                | premium picture quality for gra  | aphics-intensive                          |            |                 |               |            |       |
|        | 1457       | applications   | . It comes with 3                    | 3000:1(DCR) contrast ratio                               | o, which delivers exceptional in | mage clarity, and 160                     | UNIDADE    | LT 003 M        |               | 100        | Exclu |
|        |            |                |                                      |                                                          |                                  |                                           |            |                 |               |            |       |

| e Item Compra                |                    |                                                          |
|------------------------------|--------------------|----------------------------------------------------------|
| ·                            |                    |                                                          |
|                              |                    |                                                          |
| 23/09/2009 20:30:35          | Solicitante:       | Agnald Duarte Souza                                      |
| LEITOR                       | Telefone:          |                                                          |
| 01                           | E-Mail:            | aduarte@sgc.com.br                                       |
|                              |                    |                                                          |
| Monitor 20 Polegadas Sansung |                    |                                                          |
|                              | Situação<br>Atual: | Recebida                                                 |
| ]                            |                    |                                                          |
|                              | Item Compra        | Item Compra 23/09/2009 20:30:35 Solicitante: LEITOR ♥ O1 |

Obs: Para mais informações de Solicitação de Item Compra, poderá estar verificando no **Manual** de Solicitação Item Compra.

Após a inclusão dos dados da planilha, clique no botão "**Voltar**", para retornar a tela onde aparecem as opções de impressão já gerada pelo Sistema.

#### 3.1.2 Proposta Detalhe

Após a inclusão da planilha tem a opção de impressão da *Proposta Detalhe,* que é gerada em arquivo rtf, facilitando assim, o preenchimento da mesma quando necessário, clique no botão "**Visualizar**".

| ocumentos - Proce    | mentos - Processo Licitatório    |                    |             |  |                           |  |  |  |  |  |  |  |  |
|----------------------|----------------------------------|--------------------|-------------|--|---------------------------|--|--|--|--|--|--|--|--|
| Voltar Tra           | Voltar Trâmite                   |                    |             |  |                           |  |  |  |  |  |  |  |  |
| – Informações do I   | ormações do Processo Licitatório |                    |             |  |                           |  |  |  |  |  |  |  |  |
| Processo:            | : 00/000.004/2010 Órgão: ADERES  |                    |             |  |                           |  |  |  |  |  |  |  |  |
| Objeto:              | Teste de Compr                   | a Direta           | Modalidade: |  |                           |  |  |  |  |  |  |  |  |
| - Documentos do P    | Processo Ol                      | k                  |             |  |                           |  |  |  |  |  |  |  |  |
| Tip                  | 0                                |                    | Descrição   |  |                           |  |  |  |  |  |  |  |  |
| Planilha de Aquisiçã | ío                               | Planilha: 001/2009 |             |  | Visualizar Editar Excluir |  |  |  |  |  |  |  |  |
| Relatório            |                                  | Proposta Detalhe   |             |  | Visualizar                |  |  |  |  |  |  |  |  |
| Voltar Tra           | âmite                            |                    |             |  |                           |  |  |  |  |  |  |  |  |

| SENVOLVIMENTO EM REDE DO E              | SPIRITO S                                                                                                    | ANTO S/A                                                                                                    |                                                                                                    |                                                                                                    | mono                                                                                                    | 111090                                                                                                    |
|-----------------------------------------|----------------------------------------------------------------------------------------------------|----------------------------------------------------------------------------------------------------|----------------------------------------------------------------------------------------------------|----------------------------------------------------------------------------------------------------|----------------------------------------------------------------------------------------------------|----------------------------------------------------------------------------------------------------|
|                                         |                                                                                                    |                                                                                                    |                                                                                                    |                                                                                                    |                                                                                                    |                                                                                                    |
|                                         |                                                                                                    |                                                                                                    |                                                                                                    |                                                                                                    |                                                                                                    |                                                                                                    |
|                                         |                                                                                                    |                                                                                                    |                                                                                                    |                                                                                                    |                                                                                                    |                                                                                                    |
|                                         |                                                                                                    |                                                                                                    |                                                                                                    |                                                                                                    |                                                                                                    |                                                                                                    |
|                                         |                                                                                                    |                                                                                                    |                                                                                                    |                                                                                                    |                                                                                                    |                                                                                                    |
|                                         |                                                                                                    |                                                                                                    | Data:                                                                                                    |                                                                                                    |                                                                                                    |                                                                                                    |
| Fax:                                    |                                                                                                    |                                                                                                    | Rúbrica:                                                                                                    |                                                                                                    |                                                                                                    |                                                                                                    |
| • •                                     |                                                                                                    |                                                                                                    | ·                                                                                                    | •                                                                                                    |                                                                                                    |                                                                                                    |
|                                         |                                                                                                    |                                                                                                    |                                                                                                    |                                                                                                    |                                                                                                    |                                                                                                    |
| ECIFICAÇÃO                              | UNID.                                                                                                    | GUANT.                                                                                                    |                                                                                                    | ENTRECA                                                                                                    | PREÇO UNIT                                                                                                    | FRECOTOTAL                                                                                                    |
|                                         |                                                                                                    |                                                                                                    | 1 10                                                                                                    | LNIKLOA                                                                                                    |                                                                                                    | <u> </u>                                                                                                    |
| creen LCD Monitor offers premium        | UN                                                                                                    | 100                                                                                                    |                                                                                                    |                                                                                                    |                                                                                                    | T                                                                                                    |
| tensive applications. It comes with     |                                                                                                    |                                                                                                    |                                                                                                    |                                                                                                    |                                                                                                    |                                                                                                    |
| vhich delivers exceptional image        |                                                                                                    |                                                                                                    |                                                                                                    |                                                                                                    |                                                                                                    |                                                                                                    |
| ng angle to provide increased visibilit | γ                                                                                                    |                                                                                                    |                                                                                                    |                                                                                                    |                                                                                                    |                                                                                                    |
| onse time is 5ms, a key feature that    | ·                                                                                                    |                                                                                                    |                                                                                                    |                                                                                                    |                                                                                                    |                                                                                                    |
| from becoming blurred. The AOC          |                                                                                                    |                                                                                                    |                                                                                                    |                                                                                                    |                                                                                                    |                                                                                                    |
| Monitor offers consumers brilliant      |                                                                                                    |                                                                                                    |                                                                                                    |                                                                                                    |                                                                                                    |                                                                                                    |
| highly competitive price.               |                                                                                                    |                                                                                                    |                                                                                                    |                                                                                                    |                                                                                                    |                                                                                                    |
|                                         |                                                                                                    |                                                                                                    |                                                                                                    |                                                                                                    |                                                                                                    |                                                                                                    |
|                                         |                                                                                                    |                                                                                                    |                                                                                                    |                                                                                                    |                                                                                                    |                                                                                                    |
| creen LCD Monitor offers premium        | UN                                                                                                    | 100                                                                                                    |                                                                                                    |                                                                                                    |                                                                                                    |                                                                                                    |
| tensive applications. It comes with     |                                                                                                    |                                                                                                    |                                                                                                    |                                                                                                    |                                                                                                    |                                                                                                    |
| vhich delivers exceptional image        |                                                                                                    |                                                                                                    |                                                                                                    |                                                                                                    |                                                                                                    |                                                                                                    |
| ng angle to provide increased visibilit | у                                                                                                    |                                                                                                    |                                                                                                    |                                                                                                    |                                                                                                    |                                                                                                    |
| onse time is 5ms, a key feature that    |                                                                                                    |                                                                                                    |                                                                                                    |                                                                                                    |                                                                                                    |                                                                                                    |
| from becoming blurred. The AOC          |                                                                                                    |                                                                                                    |                                                                                                    |                                                                                                    |                                                                                                    |                                                                                                    |
| Monitor offers consumers brilliant      |                                                                                                    |                                                                                                    |                                                                                                    |                                                                                                    |                                                                                                    |                                                                                                    |
| highly competitive price.               |                                                                                                    |                                                                                                    |                                                                                                    |                                                                                                    |                                                                                                    |                                                                                                    |
|                                         |                                                                                                    |                                                                                                    |                                                                                                    |                                                                                                    |                                                                                                    |                                                                                                    |
|                                         |                                                                                                    |                                                                                                    |                                                                                                    |                                                                                                    |                                                                                                    |                                                                                                    |
| creen LCD Monitor offers premium        | UN                                                                                                    | 100                                                                                                    |                                                                                                    |                                                                                                    |                                                                                                    |                                                                                                    |
| tensive applications. It comes with     |                                                                                                    |                                                                                                    |                                                                                                    |                                                                                                    |                                                                                                    |                                                                                                    |
| vhich delivers exceptional image        |                                                                                                    |                                                                                                    |                                                                                                    |                                                                                                    |                                                                                                    |                                                                                                    |
| ng angle to provide increased visibilit | у                                                                                                    |                                                                                                    |                                                                                                    |                                                                                                    |                                                                                                    |                                                                                                    |
| onse time is 5ms, a key feature that    |                                                                                                    |                                                                                                    |                                                                                                    |                                                                                                    |                                                                                                    |                                                                                                    |
| from becoming blurred. The AOC          |                                                                                                    |                                                                                                    |                                                                                                    |                                                                                                    |                                                                                                    |                                                                                                    |
|                                         | Fax:<br>PECIFICAÇAO<br>Creen LCD Monitor offers premium<br>tensive applications. It comes with<br>which delivers exceptional image<br>ng angle to provide increased visibilit<br>onse time is 5ms, a key feature that<br>from becoming blurred. The AOC<br>Monitor offers consumers brilliant<br>highly competitive price.<br>Creen LCD Monitor offers premium<br>tensive applications. It comes with<br>which delivers exceptional image<br>ng angle to provide increased visibilit<br>tombe time is 5ms, a key feature that<br>highly competitive price.<br>Creen LCD Monitor offers premium<br>tensive applications. It comes with<br>which delivers exceptional image<br>ng angle to provide increased visibilit<br>onse time is 5ms, a key feature that<br>highly competitive price. | Fax:           PECIFICAÇAO         UNID.           creen LCD Monitor offers premium<br>tensive applications. It comes with<br>which delivers exceptional image<br>ng angle to provide increased visibility<br>onse time is 5ms, a key feature that<br>from becoming blurred. The AOC         UN           Vonitor offers consumers brilliant<br>highly competitive price.         UN           creen LCD Monitor offers premium<br>tensive applications. It comes with<br>which delivers exceptional image<br>ng angle to provide increased visibility<br>onse time is 5ms, a key feature that<br>from becoming blurred. The AOC         UN           vinct offers consumers brilliant<br>highly competitive price.         UN           reeen LCD Monitor offers premium<br>tensive applications. It comes with<br>which delivers exceptional image<br>ng angle to provide increased visibility<br>onse time is 5ms, a key feature that<br>from becoming blurred. The AOC         UN | Fax:       PECIFICAÇAO     UNID.     QUANT.       creen LCD Monitor offers premium<br>tensive applications. It comes with<br>which delivers exceptional image<br>ng angle to provide increased visibility<br>onse time is 5ms, a key feature that<br>from becoming blurred. The AOC<br>Monitor offers consumers brilliant<br>highly competitive price.     UN     100       creen LCD Monitor offers premium<br>highly competitive price.     UN     100       creen LCD Monitor offers premium<br>highly competitive price.     UN     100       creen LCD Monitor offers premium<br>highly competitive price.     UN     100       creen LCD Monitor offers premium<br>tensive applications. It comes with<br>which delivers exceptional image<br>ng angle to provide increased visibility<br>onse time is 5ms, a key feature that<br>highly competitive price.     UN     100       creen LCD Monitor offers premium<br>tensive applications. It comes with<br>which delivers exceptional image<br>ng angle to provide increased visibility<br>onse time is 5ms, a key feature that<br>from becoming blured. The AOC     100 | Data:       Fax:     Rúbrica:       PECIFICAÇAO     UNID.     QUANT.     MARCA/MODE<br>LO       Treen LCD Monitor offers premium<br>tensive applications. It comes with<br>which delivers exceptional image<br>ng angle to provide increased visibility<br>onse time is 5ms, a key feature that<br>from becoming blurred. The AOC<br>Monitor offers consumers brilliant<br>highly competitive price.     UN     100       creen LCD Monitor offers premium<br>tensive applications. It comes with<br>which delivers exceptional image<br>ng angle to provide increased visibility<br>nonse time is 5ms, a key feature that<br>from becoming blurred. The AOC<br>monitor offers consumers brilliant<br>highly competitive price.     UN     100       creen LCD Monitor offers premium<br>tensive applications. It comes with<br>which delivers exceptional image<br>ng angle to provide increased visibility<br>onse time is 5ms, a key feature that<br>from becoming blurred. The AOC     UN     100 | Data:       PECIFICAÇAO     UNID.     QUANT.     MARCA/MODE     PRAZO DE<br>ENTREGA       2FECIFICAÇAO     UNID.     QUANT.     MARCA/MODE     PRAZO DE<br>ENTREGA       2reen LCD Monitor offers premium<br>tensive applications. It comes with<br>which delivers exceptional image<br>ng angle to provide increased visibility<br>onse time is 5ms, a key feature that<br>from becoming blurred. The AOC     100     100       creen LCD Monitor offers premium<br>highly competitive price.     UN     100     100 | Pax:     Data:<br>Rübrica:       PECIFICAÇAO     UNID.     QUANT.     MARCA/MODE<br>LO     PRAZO DE<br>ENTRE GA     PREÇO UNIT       Treen LCD Monitor offers premium<br>tensive applications. It comes with<br>which delivers exceptional image<br>ng angle to provide increased visibility<br>ionse time is 5ms, a key feature that<br>from becoming blurred. The AOC     UN     100     100       Creen LCD Monitor offers premium<br>tensive applications. It comes with<br>which delivers exceptional image<br>ng angle to provide increased visibility<br>ionse time is 5ms, a key feature that<br>from becoming blurred. The AOC     UN     100       Creen LCD Monitor offers premium<br>tensive applications. It comes with<br>which delivers exceptional image<br>ng angle to provide increased visibility<br>ionse time is 5ms, a key feature that<br>from becoming blurred. The AOC     UN     100 |

### 3.1.3 Apurando o Mapa Comparativo antes de Criar a Pesquisa de Preço

Após adicionar todas as planilhas de aquisição, é a etapa de **Apurar o Mapa Comparativo**, onde o mesmo identifica todos os preços em todas as pesquisas e atas vigentes no Sistema, escolha a opção de **"Apurar Mapa Comparativo"** e confirme no botão **"OK".** 

| Documentos - Proc                                                  | esso Licitatório       |             |        |                   |         |
|--------------------------------------------------------------------|------------------------|-------------|--------|-------------------|---------|
| Voltar Tr                                                          | âmite                  |             |        |                   |         |
| – Informações do                                                   | Processo Licitatório   |             |        |                   |         |
| Processo:                                                          | 00/000.004/2010        | Órgão:      | ADERES |                   |         |
| Objeto:                                                            | Teste de Compra Direta | Modalidade: |        |                   |         |
| - Documentos do I<br>Selecione<br>Selecione<br>Nova Planilha de Ao | Ok                     |             |        |                   |         |
| Nova Comunicação<br>Apurar Mana Comp                               | Interna                | Descrição   |        |                   |         |
| Novo Anexo                                                         | Planilha: 001/2009     |             |        | Visualizar Editar | Excluir |
| Relatório                                                          | Proposta Detalhe       |             |        | Visualizar        |         |
| Voltar Tr                                                          | âmite                  |             |        |                   |         |

Na tela de **Apuração do Mapa Comparativo**, se não foi encontrado nenhum preço vigente para estes itens que foram pedidos na planilha, neste caso, deve clicar no botão "**Voltar**", e criar a Pesquisa de Preço, para poder apurar o Mapa novamente.

Obs.: Se ao Apurar o Mapa, encontrar preço para alguns itens, deverá criar a pesquisa para o restante dos itens que não foram encontrados preço, e encontrando preço para todos os itens, não terá a necessidade de criar a pesquisa para esses itens.

| Mapa Comparativo                                                  |                                                  |                                         | ?                                                                    |
|-------------------------------------------------------------------|--------------------------------------------------|-----------------------------------------|----------------------------------------------------------------------|
| Voltar<br>O sistema não identificou preço na per<br>lote LT 003 . | squisa de preço, ata de registro de preço e auto | rização de compras para o(s) seguinte(s | :) item(ns): item 1 do lote LT 001, item 2 do lote LT 002, item 3 do |
| 🖵 Informações do Mapa Comparat                                    | tivo                                             |                                         |                                                                      |
| Número do Processo:                                               | 00/000.004/2010                                  | Tipo de julgamento:                     | Menor Preço                                                          |
| Tipo de Apuração:                                                 | Média de Preço 💙                                 |                                         |                                                                      |
|                                                                   |                                                  |                                         |                                                                      |
| – Resultado do Item ––––––                                        |                                                  |                                         |                                                                      |
| Resultado Geral                                                   |                                                  |                                         |                                                                      |
| Valor total de referência unitário:                               | 0,00                                             |                                         |                                                                      |
| Valor total de referência Total:                                  | 0,00                                             |                                         |                                                                      |
| Voltar                                                            |                                                  |                                         |                                                                      |

Se encontrado os itens em pesquisas anteriores ou preço vigentes em ata, clique no botão "Salvar", do mapa comparativo.

#### 3.1.4 Criando Pesquisa de Preço

Ao criar a planilha, o próximo passo é efetuar a Pesquisa de Preços, contendo no mínimo três cotações, para isso, o usuário encaminha para atividade Pesquisa de Preço, em "Tramite" / "Encaminhar".

*Obs.: Para a criação de Nova pesquisa de preço, consulte o Manual de banco de Preços, onde contem todas as informações necessárias.* 

#### 3.1.5 Apurando o Mapa Comparativo após ter Criado a Pesquisa de Preço

Após lançar todas as propostas, o usuário Apura o mapa comparativo, clique no botão "Documentos", na capa do processo e selecione "**Apurar Mapa Comparativo**" em Documentos do Processo, e confirme no botão "**Ok**", na próxima tela clique no botão "**Salvar**'.

| Documentos - Proc                                                                                                    | esso Licitatório                                                   |                                                |             |  |        |                                        |               | ?       |  |  |  |  |
|----------------------------------------------------------------------------------------------------|--------------------------------------------------------------------|------------------------------------------------|-------------|--|--------|----------------------------------------|---------------|---------|--|--|--|--|
| Voltar T                                                                                                    | râmite                                                             |                                                |             |  |        |                                        |               |         |  |  |  |  |
| 🖵 Informações do                                                                                                    | ormações do Processo Licitatório                                   |                                                |             |  |        |                                        |               |         |  |  |  |  |
| Processo:                                                                                                    | 00/000.004/2010                                                    | 0                                              | Órgão:      |  | ADERES |                                        |               |         |  |  |  |  |
| Objeto:                                                                                                    | Teste de Compra                                                    | a Direta                                       | Modalidade: |  |        |                                        |               |         |  |  |  |  |
| Documentos do           Selecione           Selecione           Nova Planilha de At           Nova Comunicação           Apurar Mapa Comp           Novo Anexo           Nova Pesquisa de F           Planilha de Aquisiç           Relatório | Processo<br>v Ok<br>quisição<br>Interna<br>Joraçoo<br>ão<br>râmite | 1621<br>Planilha: 001/2009<br>Proposta Detalhe | Descrição   |  |        | Visualizar<br>Visualizar<br>Visualizar | <u>Editar</u> | Excluir |  |  |  |  |

| tapa Comparativo ? |           |                                                                                                    |                                                                                                    |                                                                                 |                                                                                          |                                     |                                    |                           |        |                        |                  |               |  |
|--------------------|-----------|----------------------------------------------------------------------------------------------------|----------------------------------------------------------------------------------------------------|---------------------------------------------------------------------------------|------------------------------------------------------------------------------------------|-------------------------------------|------------------------------------|---------------------------|--------|------------------------|------------------|---------------|--|
| Vol                | tar       | Salva                                                                                                    | ir 🖌                                                                                                    | _                                                                               |                                                                                          |                                     |                                    |                           |        |                        |                  |               |  |
| - Info             | maçõe     | es do Ma                                                                                                    | pa Comparativ                                                                                                    | 0                                                                               |                                                                                          |                                     |                                    |                           |        |                        |                  |               |  |
| Núme               | ro do Pr  | ocesso:                                                                                                    |                                                                                                    | 00/000.004/2010                                                                 | Tipo de ju                                                                               | lgamento:                           | Mer                                | nor Preço                 |        |                        |                  |               |  |
| Tipo de            | e Apura   | ção:                                                                                                    |                                                                                                    | Média de Preço 💌                                                                |                                                                                          |                                     |                                    |                           |        |                        |                  |               |  |
|                    |           |                                                                                                    |                                                                                                    |                                                                                 |                                                                                          |                                     |                                    |                           |        |                        |                  |               |  |
| Item               | Lote      | Código                                                                                                    |                                                                                                    | Des                                                                             | scrição                                                                                  | Razão Social                        | CNPJ                               | Origem                    | Número | Número do<br>Processo  | Vlr.<br>Unitário | Vir.<br>Total |  |
| 1                  | LT<br>001 | 1455                                                                                                    | The AOC 917VW<br>graphics-intensiv<br>delivers exception                                                                                                    | 19" Widescreen LCD Mo<br>re applications. It comes<br>mal image clarity, and 1  | nitor offers premium picture quality for<br>with 3000:1(DCR) contrast ratio, which<br>60 | PREFEITURA<br>MUNICIPAL DE<br>PIÚMA | 55236045000                        | Pesquisa de<br>Preço      | 1621   | 00/000.004/2010        | 450,00           | 45.000,00     |  |
| 1                  | LT<br>001 | 1455                                                                                                    | The AOC 917VW<br>graphics-intensiv<br>delivers exceptio                                                                                                    | 19" Widescreen LCD Mo<br>re applications. It comes<br>mal image clarity, and 1  | nitor offers premium picture quality for<br>with 3000:1(DCR) contrast ratio, which<br>60 | AZ                                  | 24598492000                        | Pesquisa de<br>Preço      | 1621   | 00/000.004/2010        | 480,00           | 48.000,00     |  |
| 1                  | LT<br>001 | 1455                                                                                                    | The AOC 917VW 19" Widescreen LCD Monitor offers premium picture quality for<br>graphics-intensive applications. It comes with 3000:1(DCR) contrast ratio, which<br>delivers exceptional image clarity, and 160 |                                                                                 |                                                                                          |                                     |                                    |                           |        |                        |                  |               |  |
| 2                  | LT<br>002 | The AOC 917VW 20" Widescreen LCD Monitor offers premium picture quality for<br>graphics-intensive applications. It comes with 30001(DCR) contrast ratio, which<br>delivers exceptional image clarity, and 160     AZ     2459849200127     Pesquisa de<br>Preço     1621     00/000.004/2010     430,00 |                                                                                                    |                                                                                 |                                                                                          |                                     |                                    |                           |        |                        |                  |               |  |
| 2                  | LT<br>002 | 1456                                                                                                    | The AOC 917VW<br>graphics-intensiv<br>delivers exceptio                                                                                                    | 20" Widescreen LCD Mo<br>re applications. It comes<br>anal image clarity, and 1 | nitor offers premium picture quality for<br>with 3000:1(DCR) contrast ratio, which<br>60 | PREFEITURA<br>MUNICIPAL DE<br>PIÚMA | 55236045000                        | Pesquisa de<br>Preço      | 1621   | 00/000.004/2010        | 450,00           | 45.000,00     |  |
| 2                  | LT<br>002 | 1456                                                                                                    | The AOC 917VW<br>graphics-intensiv<br>delivers exceptio                                                                                                    | 20" Widescreen LCD Mo<br>re applications. It comes<br>anal image clarity, and 1 | nitor offers premium picture quality for<br>with 3000:1(DCR) contrast ratio, which<br>60 | CRISTAL<br>TECNOLOGIA LTDA          | 52501884000161 Preço               |                           | 1621   | 00/000.004/2010        | 500,00           | 50.000,00     |  |
| з                  | LT<br>003 | 1457                                                                                                    | The AOC 917VW<br>graphics-intensiv<br>delivers exceptio                                                                                                    | 22" Widescreen LCD Mo<br>re applications. It comes<br>anal image clarity, and 1 | nitor offers premium picture quality for<br>with 3000:1(DCR) contrast ratio, which<br>60 | PREFEITURA<br>MUNICIPAL DE<br>PIÚMA | 55236045000151 Pesquisa d<br>Preço |                           | 1621   | 00/000.004/2010        | 450,00           | 45.000,00     |  |
| з                  | LT<br>003 | 1457                                                                                                    | The AOC 917VW<br>graphics-intensiv<br>delivers exceptio                                                                                                    | 22" Widescreen LCD Mo<br>re applications. It comes<br>anal image clarity, and 1 | nitor offers premium picture quality for<br>with 3000:1(DCR) contrast ratio, which<br>60 | AZ                                  | 24598492000                        | )127 Pesquisa de<br>Preço | 1621   | 00/000.004/2010        | 480,00           | 48.000,00     |  |
| 3                  | LT<br>003 | 1457                                                                                                    | The AOC 917VW<br>graphics-intensiv<br>delivers exceptio                                                                                                    | 22" Widescreen LCD Mo<br>re applications. It comes<br>anal image clarity, and 1 | nitor offers premium picture quality for<br>with 3000:1(DCR) contrast ratio, which<br>60 | CRISTAL<br>TECNOLOGIA LTDA          | 52501884000                        | Pesquisa de<br>Preço      | 1621   | 00/000.004/2010        | 500,00           | 50.000,00     |  |
| Resu               | ltado d   | lo Item ·                                                                                                    |                                                                                                    |                                                                                 |                                                                                          |                                     |                                    |                           |        |                        |                  |               |  |
|                    | Item      |                                                                                                    | Lote                                                                                                    | Código                                                                          | Valor de referên                                                                         | cia unitário                        |                                    |                           | Valo   | or de referência total |                  |               |  |
| 1                  |           | LT 0                                                                                                    | 01                                                                                                    | 1455                                                                            | 476,67                                                                                   |                                     |                                    | 47.666,67                 |        |                        |                  |               |  |
| 2                  |           | LT 0                                                                                                    | 02                                                                                                    | 1456                                                                            | 460,00                                                                                   |                                     |                                    | 46.000,00                 |        |                        |                  |               |  |
| 3                  |           | LT 0                                                                                                    | 03                                                                                                    | 1457                                                                            | 476,67                                                                                   |                                     |                                    | 47.666,67                 |        |                        |                  |               |  |
| - Per              | Itade (   | Coral                                                                                                    |                                                                                                    |                                                                                 | I                                                                                        |                                     |                                    |                           |        |                        |                  |               |  |
| Valor              | total de  | referênci                                                                                                    | ia unitário:                                                                                                    | 1.413,333                                                                       |                                                                                          |                                     |                                    |                           |        |                        |                  |               |  |
| Valor              | total de  | referênci                                                                                                    | ia Total:                                                                                                    | 141.333,333                                                                     |                                                                                          |                                     |                                    |                           |        |                        |                  |               |  |
|                    |           | _                                                                                                    |                                                                                                    |                                                                                 |                                                                                          |                                     |                                    |                           | _      |                        |                  |               |  |
| Vol                | tar       | Salva                                                                                                    | r                                                                                                    |                                                                                 |                                                                                          |                                     |                                    |                           |        |                        |                  |               |  |
|                    |           |                                                                                                    |                                                                                                    |                                                                                 |                                                                                          |                                     |                                    |                           |        |                        |                  |               |  |

Ao salvar o Mapa Comparativo o usuário tem acesso, além das informações importadas da pesquisa de preço, **Item, Lote, Código, Descrição e Razão Social,** têm as informações geradas pelo mapa tais como:

- Inativar
- Origem
- Número
- Número do Processo

| 4apa Con                                                                                                    | nparat                                                                                                    | ivo       |            |                                  |                                                                             |                                                                                                    |                                     |                         |                           |        |                       |                  | 2             |
|----------------------------------------------------------------------------------------------------|----------------------------------------------------------------------------------------------------|-----------|------------|----------------------------------|-----------------------------------------------------------------------------|----------------------------------------------------------------------------------------------------|-------------------------------------|-------------------------|---------------------------|--------|-----------------------|------------------|---------------|
| Volta                                                                                                    | r                                                                                                    | Salva     | ar         | Imprimi                          | r                                                                           |                                                                                                    |                                     |                         |                           |        |                       |                  |               |
| Mapa Cor                                                                                                    | nparati                                                                                                    | vo salv   | o com suc  | cesso.                           |                                                                             |                                                                                                    |                                     |                         |                           |        |                       |                  |               |
| Inform                                                                                                    | ıações                                                                                                    | do Ma     | pa Com     | parativo                         |                                                                             |                                                                                                    |                                     |                         |                           |        |                       |                  |               |
| Número                                                                                                    | do Pro                                                                                                    | cesso:    |            |                                  | 00/000.004/2010                                                             | Tipo de julga                                                                                                    | imento:                             | Men                     | or Preço                  |        |                       |                  |               |
| Tipo de /                                                                                                    | Apuraçi                                                                                                    | ăo:       |            |                                  | Média de Preço 💙                                                            |                                                                                                    |                                     |                         |                           |        |                       |                  |               |
|                                                                                                    |                                                                                                    |           |            |                                  |                                                                             |                                                                                                    |                                     |                         |                           |        |                       |                  |               |
|                                                                                                    | Item                                                                                                    | Lote      | Código     |                                  |                                                                             | Descrição                                                                                                    | Razão Social                        | CNPJ                    | Origem                    | Número | Número do<br>Processo | Vlr.<br>Unitário | Vlr.<br>Total |
| Inativar                                                                                                    | 1                                                                                                    | LT<br>001 | 1455       | The AOC<br>for grapi<br>which de | 917VW 19" Widescree<br>hics-intensive applicatio<br>livers exceptional imag | n LCD Monitor offers premium picture quality<br>ns. It comes with 3000:1(DCR) contrast ratio,<br>e clarity, and 160 | PREFEITURA<br>MUNICIPAL DE<br>PIÚMA | 55236045000             | )151 Pesquisa de<br>Preço | 1621   | 00/000.004/2010       | 450,00           | 45.000,00     |
| Inativar                                                                                                    | string       1       LT       LT |           |            |                                  |                                                                             |                                                                                                    |                                     |                         |                           |        |                       |                  |               |
| Inativar 1 LT 011 LT 01 |                                                                                                    |           |            |                                  |                                                                             |                                                                                                    |                                     |                         |                           |        |                       |                  |               |
| <u>Inativar</u>                                                                                                    | Inativar 2 R R AC 917VW 20" Widescreen LCD Monitor offers premium picture quality for graphics-intensive applications. It comes with 3000:1(DCR) contrast ratio, AZ 94598492000127 Pesquisa de Preço                                                                                                    |           |            |                                  |                                                                             |                                                                                                    |                                     |                         |                           |        |                       | 43.000,00        |               |
| Inativar                                                                                                    | 2                                                                                                    | LT<br>002 | 1456       | The AOC<br>for grap<br>which de  | 917VW 20" Widescree<br>hics-intensive applicatio<br>livers exceptional imag | n LCD Monitor offers premium picture quality<br>ns. It comes with 3000:1(DCR) contrast ratio,<br>e clarity, and 160 | PREFEITURA<br>MUNICIPAL DE<br>PIÚMA | 55236045000             | )151<br>Preço             | 1621   | 00/000.004/2010       | 450,00           | 45.000,00     |
| Inativar                                                                                                    | 2                                                                                                    | LT<br>002 | 1456       | The AOC<br>for grapt<br>which de | 917VW 20" Widescree<br>hics-intensive applicatio<br>livers exceptional imag | n LCD Monitor offers premium picture quality<br>ns. It comes with 3000:1(DCR) contrast ratio,<br>e clarity, and 160 | CRISTAL<br>TECNOLOGIA LTDA          | 52501884000161<br>Preço |                           | 1621   | 00/000.004/2010       | 500,00           | 50.000,00     |
| Inativar                                                                                                    | 3                                                                                                    | LT<br>003 | 1457       | The AOC<br>for grapt<br>which de | 917VW 22" Widescree<br>hics-intensive applicatio<br>livers exceptional imag | n LCD Monitor offers premium picture quality<br>ns. It comes with 3000:1(DCR) contrast ratio,<br>e clarity, and 160 | PREFEITURA<br>MUNICIPAL DE<br>PIÚMA | 55236045000             | 0151 Pesquisa de<br>Preço | 1621   | 00/000.004/2010       | 450,00           | 45.000,00     |
| Inativar                                                                                                    | 3                                                                                                    | LT<br>003 | 1457       | The AOC<br>for grapt<br>which de | 917VW 22" Widescree<br>hics-intensive applicatio<br>livers exceptional imag | n LCD Monitor offers premium picture quality<br>ns. It comes with 3000:1(DCR) contrast ratio,<br>e clarity, and 160 | AZ                                  | 24598492000             | )127 Pesquisa de<br>Preço | 1621   | 00/000.004/2010       | 480,00           | 48.000,00     |
| <u>Inativar</u>                                                                                                    | 3                                                                                                    | LT<br>003 | 1457       | The AOC<br>for grapl<br>which de | 917VW 22" Widescree<br>hics-intensive applicatio<br>livers exceptional imag | n LCD Monitor offers premium picture quality<br>ns. It comes with 3000:1(DCR) contrast ratio,<br>e clarity, and 160 | CRISTAL<br>TECNOLOGIA LTDA          | 52501884000             | )161 Pesquisa de<br>Preço | 1621   | 00/000.004/2010       | 500,00           | 50.000,00     |
| - Result                                                                                                    | ado de                                                                                                    | Item      |            |                                  |                                                                             |                                                                                                    |                                     |                         |                           |        |                       |                  |               |
|                                                                                                    |                                                                                                    |           | Lots       |                                  | Cédico                                                                      | Volor de esterie eie                                                                                                | upitária                            |                         |                           | Vele   | r do roforôncio total |                  |               |
| 1                                                                                                    | ~                                                                                                    | 17.0      | 101        | 1                                | 455                                                                         | 476.67                                                                                                    | 0                                   |                         | 47.666.67                 | valo   | achererencia total    |                  |               |
| 2                                                                                                    |                                                                                                    | LT        | 02         | 1                                | 456                                                                         | 460.00                                                                                                    |                                     |                         | 46.000.00                 |        |                       |                  |               |
| 3                                                                                                    |                                                                                                    | LT        | 003        | 1                                | 457                                                                         | 476,67                                                                                                    |                                     |                         | 47.666.67                 |        |                       |                  |               |
| Ľ                                                                                                    |                                                                                                    |           |            | -                                |                                                                             |                                                                                                    |                                     |                         |                           |        |                       |                  |               |
| Result                                                                                                    | ado Ge                                                                                                    | eral —    |            |                                  |                                                                             |                                                                                                    |                                     |                         |                           |        |                       |                  |               |
| Valor to                                                                                                    | tal de r                                                                                                    | ererenc   | ia unitári | 0:                               | 1.413,333                                                                   |                                                                                                    |                                     |                         |                           |        |                       |                  |               |
| Valor to                                                                                                    | tal de r                                                                                                    | eferênc   | ia Total:  |                                  | 141.333,333                                                                 |                                                                                                    |                                     | _                       |                           |        |                       |                  |               |

# • Inativar Item no Mapa Comparativo

Nesta opção o usuário pode Inativar qualquer item que não queira que faça parte de seu mapa comparativo, clique na opção "**Inativar**" do item escolhido.

| Mapa Con  | nparat   | ivo       |            |                                  |                                                                              |                                                                                                    |                                     |                                    |                           |        |                       |                  | ?             |
|-----------|----------|-----------|------------|----------------------------------|------------------------------------------------------------------------------|----------------------------------------------------------------------------------------------------|-------------------------------------|------------------------------------|---------------------------|--------|-----------------------|------------------|---------------|
| Volta     | r        | Salv      | ar         | Imprimi                          | r                                                                            |                                                                                                    |                                     |                                    |                           |        |                       |                  |               |
| Mapa Cor  | nparati  | ivo salv  | o com su   | cesso,                           |                                                                              |                                                                                                    |                                     |                                    |                           |        |                       |                  |               |
| _ Inform  | nações   | s do Ma   | ipa Com    | parativo                         |                                                                              |                                                                                                    |                                     |                                    |                           |        |                       |                  |               |
| Número    | do Pro   | cesso:    |            |                                  | 00/000.004/2010                                                              | Tipo de julga                                                                                                    | amento:                             | Men                                | or Preço                  |        |                       |                  |               |
| Tipo de / | Apuraç   | ão:       |            |                                  | Média de Preço 🚩                                                             |                                                                                                    |                                     |                                    |                           |        |                       |                  |               |
|           | 1        | T         | [          | 1                                |                                                                              |                                                                                                    |                                     | [                                  |                           | 1      | 1                     |                  |               |
|           | Item     | Lote      | Código     |                                  |                                                                              | Descrição                                                                                                    | Razão Social                        | CNPJ                               | Origem                    | Número | Número do<br>Processo | Vlr.<br>Unitário | Vlr.<br>Total |
| Inativar  | 1        | 001       | 1455       | The AOC<br>for graph<br>which de | 917VW 19" Widescree<br>lics-intensive applicatio<br>livers exceptional imag  | n LCD Monitor offers premium picture quality<br>ns. It comes with 3000:1(DCR) contrast ratio,<br>e clarity, and 160 | PREFEITURA<br>MUNICIPAL DE<br>PIÚMA | 55236045000                        | )151<br>Preço             | 1621   | 00/000.004/2010       | 450,00           | 45.000,00     |
| Inativar  | 1        | LT<br>001 | 1455       | The AOC<br>for graph<br>which de | 917VW 19" Widescree<br>nics-intensive applicatio<br>livers exceptional imag  | n LCD Monitor offers premium picture quality<br>ns. It comes with 3000:1(DCR) contrast ratio,<br>e clarity, and 160 | AZ                                  | 24598492000                        | )127 Pesquisa de<br>Preço | 1621   | 00/000.004/2010       | 480,00           | 48.000,00     |
| Inativar  | 1        | LT<br>001 | 1455       | The AOC<br>for graph<br>which de | 917VW 19" Widescree<br>nics-intensive applicatio<br>livers exceptional imag  | n LCD Monitor offers premium picture quality<br>ns. It comes with 3000:1(DCR) contrast ratio,<br>e clarity, and 160 | CRISTAL<br>TECNOLOGIA LTDA          | 52501884000                        | Pesquisa de<br>Preço      | 1621   | 00/000.004/2010       | 500,00           | 50.000,00     |
| Inativar  | 2        | LT<br>002 | 1456       | The AOC<br>for graph<br>which de | 917VW 20" Widescree<br>nics-intensive applicatio<br>livers exceptional imag  | n LCD Monitor offers premium picture quality<br>ns. It comes with 3000:1(DCR) contrast ratio,<br>e clarity, and 160 | AZ                                  | 24598492000                        | Pesquisa de<br>Preço      | 1621   | 00/000.004/2010       | 430,00           | 43.000,00     |
| Inativar  | 2        | LT<br>002 | 1456       | The AOC<br>for graph<br>which de | 917VW 20" Widescree<br>nics-intensive applicatio<br>livers exceptional imag  | n LCD Monitor offers premium picture quality<br>ns. It comes with 3000:1(DCR) contrast ratio,<br>e clarity, and 160 | PREFEITURA<br>MUNICIPAL DE<br>PIÚMA | 55236045000151 Pesquisa<br>Preço   |                           | 1621   | 00/000.004/2010       | 450,00           | 45.000,00     |
| Inativar  | 2        | LT<br>002 | 1456       | The AOC<br>for graph<br>which de | 917VW 20" Widescree<br>nics-intensive applicatio<br>livers exceptional imag  | n LCD Monitor offers premium picture quality<br>ns. It comes with 3000:1(DCR) contrast ratio,<br>e clarity, and 160 | CRISTAL<br>TECNOLOGIA LTDA          | 52501884000161 Pesquisa o<br>Preço |                           | 1621   | 00/000.004/2010       | 500,00           | 50.000,00     |
| Inativar  | 3        | LT<br>003 | 1457       | The AOC<br>for graph<br>which de | 917VW 22" Widescree<br>hics-intensive application<br>livers exceptional imag | n LCD Monitor offers premium picture quality<br>ns. It comes with 3000:1(DCR) contrast ratio,<br>e clarity, and 160 | PREFEITURA<br>MUNICIPAL DE<br>PIÚMA | 55236045000                        | )151 Pesquisa de<br>Preço | 1621   | 00/000.004/2010       | 450,00           | 45.000,00     |
| Inativar  | 3        | LT<br>003 | 1457       | The AOC<br>for graph<br>which de | 917VW 22" Widescree<br>nics-intensive applicatio<br>livers exceptional imag  | n LCD Monitor offers premium picture quality<br>ns. It comes with 3000:1(DCR) contrast ratio,<br>e clarity, and 160 | AZ                                  | 24598492000                        | )127 Pesquisa de<br>Preço | 1621   | 00/000.004/2010       | 480,00           | 48.000,00     |
| Inativar  | 3        | LT<br>003 | 1457       | The AOC<br>for graph<br>which de | 917VW 22" Widescree<br>nics-intensive applicatio<br>livers exceptional imag  | n LCD Monitor offers premium picture quality<br>ns. It comes with 3000:1(DCR) contrast ratio,<br>e clarity, and 160 | CRISTAL<br>TECNOLOGIA LTDA          | 52501884000                        | Pesquisa de<br>Preço      | 1621   | 00/000.004/2010       | 500,00           | 50.000,00     |
| Result    | ado do   | ) Item    |            |                                  |                                                                              |                                                                                                    |                                     |                                    |                           |        |                       |                  |               |
| It        | em       |           | Lote       |                                  | Código                                                                       | Valor de referência                                                                                                 | unitário                            |                                    |                           | Valo   | r de referência total |                  |               |
| 1         |          | LT        | 001        | 1                                | 455                                                                          | 476,67                                                                                                    |                                     |                                    | 47.666,67                 |        |                       |                  |               |
| 2         |          | LT        | 002        | 1                                | 456                                                                          | 460,00                                                                                                    |                                     |                                    | 46.000,00                 |        |                       |                  |               |
| 3         |          | LT        | 003        | 1                                | 457                                                                          | 476,67                                                                                                    |                                     |                                    | 47.666,67                 |        |                       |                  |               |
| – Result  | ado Ge   | eral —    |            |                                  |                                                                              |                                                                                                    |                                     |                                    |                           |        |                       |                  |               |
| Valor to  | tal de r | eferênc   | ia unitári | 0:                               | 1.413,333                                                                    |                                                                                                    |                                     |                                    |                           |        |                       |                  |               |
| Valor to  | tal de r | eferênd   | ia Total:  |                                  | 141.333,333                                                                  |                                                                                                    |                                     |                                    |                           |        |                       |                  |               |
|           |          |           |            |                                  |                                                                              |                                                                                                    |                                     | _                                  |                           |        | _                     |                  |               |

 $\acute{\rm E}$  habilitado na parte superior o motivo para inativar o item, preencha o motivo e clique no Salvar Motivo.

| tapa Comparativo ?                                                                                                    |         |           |                                                                                                    |                                |                                                                                    |                                                                                                    |                       |                                  |         |             |                      |        |                       |                  |               |
|----------------------------------------------------------------------------------------------------|---------|-----------|----------------------------------------------------------------------------------------------------|--------------------------------|------------------------------------------------------------------------------------|----------------------------------------------------------------------------------------------------|-----------------------|----------------------------------|---------|-------------|----------------------|--------|-----------------------|------------------|---------------|
| Volta                                                                                                    | r       | Salv      | ar                                                                                                    | Imprim                         | ir                                                                                 |                                                                                                    |                       |                                  |         |             |                      |        |                       |                  |               |
| Inform                                                                                                    | ıaçõe   | s do Mi   | apa Com                                                                                                    | parativ                        | 0                                                                                  |                                                                                                    |                       |                                  |         |             |                      |        |                       |                  |               |
| Número                                                                                                    | do Pro  | ocesso:   |                                                                                                    |                                | 00/000.004/2010                                                                    | Тіро                                                                                               | de julga              | mento:                           |         | Meno        | or Preço             |        |                       |                  |               |
| Tipo de /                                                                                                    | Apuraç  | ;ão:      |                                                                                                    |                                | Média de Preço ⊻                                                                   |                                                                                                    |                       |                                  |         |             |                      |        |                       |                  |               |
| - Motivo                                                                                                    | ,       |           |                                                                                                    |                                |                                                                                    |                                                                                                    |                       |                                  |         |             |                      |        |                       |                  |               |
| Item                                                                                                    | 1       | Lote      |                                                                                                    |                                | Razão So                                                                           | ocial                                                                                              | Valo                  | or Total                         |         |             |                      | Motivo |                       |                  |               |
| 1                                                                                                    | LT (    | 001       | PREFEITU                                                                                                    | RA MUNI                        | CIPAL DE PIÚMA                                                                     |                                                                                                    | 45.000,               | 00                               |         |             |                      |        |                       |                  | A             |
| Cano                                                                                                    | celar N | lotivo    | Sal                                                                                                    | var Moti                       | vo                                                                                 |                                                                                                    |                       |                                  |         |             |                      |        |                       |                  |               |
|                                                                                                    |         |           |                                                                                                    |                                |                                                                                    |                                                                                                    |                       |                                  |         |             |                      |        |                       |                  |               |
|                                                                                                    | Item    | Lote      | Código                                                                                                    |                                |                                                                                    | Descrição                                                                                          |                       | Razão S                          | Social  | CNPJ        | Origem               | Número | Número do<br>Processo | Vlr.<br>Unitário | Vlr.<br>Total |
| Inativar                                                                                                    | 1       | LT<br>001 | 1455                                                                                                    | The AO<br>for grap<br>which de | C 917VW 19" Widescreer<br>phics-intensive application<br>elivers exceptional image | n LCD Monitor offers premium picture<br>ns. It comes with 3000:1(DCR) contra<br>e clarity, and 160 | quality<br>ast ratio, | PREFEITUR/<br>MUNICIPAL<br>PIÚMA | A<br>DE | 55236045000 | Pesquisa de<br>Preço | 1621   | 00/000.004/2010       | 450,00           | 45.000,00     |
| Inativer 1 $L_{T}$ by $L_{T}$ by |         |           |                                                                                                    |                                |                                                                                    |                                                                                                    |                       |                                  |         |             |                      |        |                       |                  |               |
| Inativar                                                                                                    | 1       | LT<br>001 | 1455       The AOC 917VW 19" Widescreen LCD Monitor offers premium picture quality,<br>for graphics-intensive applications. It comes with 30001(DCR) contrast ratio,<br>which delivers exceptional image darity, and 160       CRISTAL<br>TECNOLOGIA LTDA       52501884000161       Pesquisa de<br>Preço       161       0/000.004/2010       500,000       500,000 |                                |                                                                                    |                                                                                                    |                       |                                  |         |             |                      |        |                       |                  |               |
| <u>Inativar</u>                                                                                                    | 2       | LT<br>002 | 1456                                                                                                    | The AO<br>for grap<br>which de | C 917VW 20" Widescreer<br>phics-intensive application<br>elivers exceptional image | n LCD Monitor offers premium picture<br>ns. It comes with 3000:1(DCR) contra<br>e clarity, and 160 | quality<br>est ratio, | AZ                               |         | 24598492000 | Pesquisa de<br>Preço | 1621   | 00/000.004/2010       | 430,00           | 43.000,00     |
| Inativar                                                                                                    | 2       | LT<br>002 | 1456                                                                                                    | The AO<br>for grap<br>which de | C 917VW 20" Widescreer<br>hics-intensive application<br>elivers exceptional image  | n LCD Monitor offers premium picture<br>ns. It comes with 3000:1(DCR) contra<br>e clarity, and 160 | quality<br>ast ratio, | PREFEITUR/<br>MUNICIPAL<br>PIÚMA | A<br>DE | 55236045000 | Pesquisa de<br>Preço | 1621   | 00/000.004/2010       | 450,00           | 45.000,00     |
| Inativar                                                                                                    | 2       | LT<br>002 | 1456                                                                                                    | The AO<br>for grap<br>which de | C 917VW 20" Widescreer<br>phics-intensive application<br>elivers exceptional image | n LCD Monitor offers premium picture<br>ns. It comes with 3000:1(DCR) contra<br>a clarity, and 160 | quality<br>est ratio, | CRISTAL<br>TECNOLOGI             | IA LTDA | 52501884000 | Pesquisa de<br>Preço | 1621   | 00/000.004/2010       | 500,00           | 50.000,00     |
| Inativar                                                                                                    | 3       | LT<br>003 | 1457                                                                                                    | The AO<br>for grap<br>which de | C 917VW 22" Widescreer<br>hics-intensive application<br>elivers exceptional image  | n LCD Monitor offers premium picture<br>ns. It comes with 3000:1(DCR) contra<br>a clarity, and 160 | quality<br>est ratio, | PREFEITUR/<br>MUNICIPAL<br>PIÚMA | A<br>DE | 55236045000 | Pesquisa de<br>Preço | 1621   | 00/000.004/2010       | 450,00           | 45.000,00     |
| Inativar                                                                                                    | 3       | LT<br>003 | 1457                                                                                                    | The AO<br>for grap<br>which de | C 917VW 22" Widescreer<br>hics-intensive application<br>elivers exceptional image  | n LCD Monitor offers premium picture<br>ns, It comes with 3000:1(DCR) contra<br>a clarity, and 160 | quality<br>ast ratio, | AZ                               |         | 24598492000 | Pesquisa de<br>Preço | 1621   | 00/000.004/2010       | 480,00           | 48.000,00     |
| Inativar                                                                                                    | 3       | LT<br>003 | 1457                                                                                                    | The AO<br>for grap<br>which de | C 917VW 22" Widescreer<br>hics-intensive application<br>elivers exceptional image  | n LCD Monitor offers premium picture<br>ns. It comes with 3000:1(DCR) contra<br>e clarity, and 160 | quality<br>ast ratio, | CRISTAL<br>TECNOLOGI             | IA LTDA | 52501884000 | Pesquisa de<br>Preço | 1621   | 00/000.004/2010       | 500,00           | 50.000,00     |
| Result                                                                                                    | ado d   | o Item    |                                                                                                    |                                |                                                                                    |                                                                                                    |                       |                                  |         |             |                      |        |                       |                  |               |
| It                                                                                                    | em      |           | Lote                                                                                                    |                                | Código                                                                             | Valor de re                                                                                        | eferência             | unitário                         |         |             |                      | Valo   | r de referência total |                  |               |
| 1                                                                                                    |         | LT        | 001                                                                                                    |                                | 1455                                                                               | 476,67                                                                                             |                       |                                  |         |             | 47.666,67            | 1 110  |                       |                  |               |
| 2                                                                                                    |         | LT        | 002                                                                                                    |                                | 1456                                                                               | 460,00                                                                                             |                       |                                  |         |             | 46.000,00            |        |                       |                  |               |
| 3                                                                                                    |         | LT        | 003                                                                                                    |                                | 1457                                                                               | 476,67                                                                                             |                       |                                  |         |             | 47.666,67            |        |                       |                  |               |
| Desult                                                                                                    |         |           |                                                                                                    |                                |                                                                                    | I                                                                                                  |                       |                                  |         |             |                      |        |                       |                  |               |

Ao **Inativar** o item, o mesmo passa de **Inativar** para **Ativar** podendo o usuário proceder da mesma forma para voltá-lo a pesquisa.

Obs. Após inativar algum item, o usuário poderá criar uma nova pesquisa, dos itens inativados.

# • Origem de preço do Item no Mapa Comparativo

Na coluna **Origem**, o usuário verifica a procedência do preço do item que está no mapa se é de uma **pesquisa de preço** ou **Ata de registro de Preço**, após identificar a origem do preço, na próxima coluna, informa o número da pesquisa ou da ata a qual se refere o preço informado.

Na Coluna Número do Processo, identifica o processo, do qual foi buscar o preço para compor o mapa.

| Mapa Com        | apa Comparativo ?                                                                                                    |           |          |                                 |                                                                                  |                                                                                            |                   |                    |                                  |           |            |         |                      |        |                       |        |           |
|-----------------|----------------------------------------------------------------------------------------------------|-----------|----------|---------------------------------|----------------------------------------------------------------------------------|--------------------------------------------------------------------------------------------|-------------------|--------------------|----------------------------------|-----------|------------|---------|----------------------|--------|-----------------------|--------|-----------|
| Voltar          | ·                                                                                                    | Salv      | ar       | Imprim                          | ir                                                                               |                                                                                            |                   |                    |                                  |           |            |         |                      |        |                       |        |           |
| _ Inform        | ações                                                                                                    | do Ma     | apa Com  | parativo                        |                                                                                  |                                                                                            | _                 |                    |                                  |           |            |         |                      |        |                       |        |           |
| Número o        | do Pro                                                                                                    | cesso:    |          |                                 | 00/000.004/2010                                                                  |                                                                                            | Tipo d            | le julga           | mento:                           |           | Mer        | nor Pre | iço                  |        |                       |        |           |
| Tipo de A       | puraçá                                                                                                    | ăo:       |          |                                 | Média de Preço 💌                                                                 |                                                                                            |                   |                    |                                  |           |            |         |                      |        |                       |        |           |
| - Motivo        |                                                                                                    |           |          |                                 |                                                                                  |                                                                                            |                   |                    |                                  |           |            |         |                      |        |                       |        |           |
| Item            | L                                                                                                    | ote       |          |                                 | Razão So                                                                         | ocial                                                                                      |                   | Val                | or Total                         |           |            |         |                      | Motivo |                       |        |           |
| 1               | LT O                                                                                                    | 01        | PREFEITU | RA MUNI                         | CIPAL DE PIÚMA                                                                   |                                                                                            |                   | 45.000,            | 00                               |           |            |         |                      |        |                       | •      | 4         |
| Cano            | elar M                                                                                                    | otivo     | Sal      | var Motiv                       | /0                                                                               |                                                                                            |                   |                    |                                  |           |            |         |                      |        |                       |        |           |
|                 |                                                                                                    |           |          |                                 |                                                                                  |                                                                                            |                   |                    |                                  |           |            |         |                      |        |                       |        |           |
|                 | Item         Lote         Código         Descrição         Razão Social         CNPJ         Origem         Número do<br>Número do<br>Processo         Vir.         Vir.         Vir.         Vir.         Total                                                                                                    |           |          |                                 |                                                                                  |                                                                                            |                   |                    |                                  |           |            |         |                      |        |                       |        |           |
| <u>Inativar</u> | 1                                                                                                    | LT<br>001 | 1455     | The AOC<br>for grap<br>which de | C 917VW 19" Widescreen<br>hics-intensive applicatio<br>elivers exceptional image | n LCD Monitor offers premium pic<br>ns. It comes with 3000:1(DCR) co<br>e clarity, and 160 | cture c<br>ontras | uality<br>t ratio, | PREFEITURA<br>MUNICIPAL<br>PIÚMA | DE        | 5523604500 | 0151    | Pesquisa de<br>Preço | 1621   | 00/000.004/2010       | 450,00 | 45.000,00 |
| Inativar        | titivar 1 $\frac{1}{100}$ $\frac{1}{100}$ $\frac{1}{10$ |           |          |                                 |                                                                                  |                                                                                            |                   |                    |                                  |           |            |         |                      |        |                       |        |           |
| Inativar        | ar 1 LT 01 1455 The AOC 917VW 19" Widescreen LCD Monitor offers premium picture quality for graphics-intensive applications. It comes with 3000:1(DCR) contrast ratio, which delivers exceptional image clarity, and 150 to 0000000000000000000000000000000000                                                                                                    |           |          |                                 |                                                                                  |                                                                                            |                   |                    |                                  | 50.000,00 |            |         |                      |        |                       |        |           |
| <u>Inativar</u> | 2                                                                                                    | LT<br>002 | 1456     | The AOC<br>for grap<br>which de | C 917VW 20" Widescreen<br>hics-intensive applicatio<br>elivers exceptional image | n LCD Monitor offers premium pic<br>ns. It comes with 3000:1(DCR) co<br>e clarity, and 160 | cture c<br>ontras | uality<br>t ratio, | lity<br>Itio, AZ 24598492000     |           |            | 0127    | Pesquisa de<br>Preço | 1621   | 00/000.004/2010       | 430,00 | 43.000,00 |
| <u>Inativar</u> | 2                                                                                                    | LT<br>002 | 1456     | The AOC<br>for grap<br>which de | C 917VW 20" Widescreen<br>hics-intensive applicatio<br>elivers exceptional image | n LCD Monitor offers premium pic<br>ns. It comes with 3000:1(DCR) co<br>e clarity, and 160 | cture c<br>ontras | uality<br>t ratio, | PREFEITURA<br>MUNICIPAL<br>PIÚMA | DE        | 5523604500 | 0151    | Pesquisa de<br>Preço | 1621   | 00/000.004/2010       | 450,00 | 45.000,00 |
| <u>Inativar</u> | 2                                                                                                    | LT<br>002 | 1456     | The AOC<br>for grap<br>which de | C 917VW 20" Widescreen<br>hics-intensive applicatio<br>elivers exceptional image | n LCD Monitor offers premium pic<br>ns. It comes with 3000:1(DCR) co<br>e clarity, and 160 | cture c<br>ontras | uality<br>t ratio, | CRISTAL<br>TECNOLOGI             | A LTDA    | 5250188400 | 0161    | Pesquisa de<br>Preço | 1621   | 00/000.004/2010       | 500,00 | 50.000,00 |
| <u>Inativar</u> | 3                                                                                                    | LT<br>003 | 1457     | The AOC<br>for grap<br>which de | C 917VW 22" Widescree<br>hics-intensive applicatio<br>elivers exceptional image  | n LCD Monitor offers premium pic<br>ns. It comes with 3000:1(DCR) co<br>e clarity, and 160 | cture c<br>ontras | uality<br>t ratio, | PREFEITURA<br>MUNICIPAL<br>PIÚMA | DE        | 5523604500 | 0151    | Pesquisa de<br>Preço | 1621   | 00/000.004/2010       | 450,00 | 45.000,00 |
| <u>Inativar</u> | 3                                                                                                    | LT<br>003 | 1457     | The AOC<br>for grap<br>which de | C 917VW 22" Widescree<br>hics-intensive applicatio<br>elivers exceptional image  | n LCD Monitor offers premium pic<br>ns. It comes with 3000:1(DCR) co<br>e clarity, and 160 | cture c<br>ontras | uality<br>t ratio, | AZ                               |           | 2459849200 | 0127    | Pesquisa de<br>Preço | 1621   | 00/000.004/2010       | 480,00 | 48.000,00 |
| <u>Inativar</u> | 3                                                                                                    | LT<br>003 | 1457     | The AOC<br>for grap<br>which de | C 917VW 22" Widescreen<br>hics-intensive applicatio<br>elivers exceptional image | n LCD Monitor offers premium pic<br>ns. It comes with 3000:1(DCR) co<br>e clarity, and 160 | cture c<br>ontras | uality<br>t ratio, | CRISTAL<br>TECNOLOGI             | A LTDA    | 5250188400 | 0161    | Pesquisa de<br>Preço | 1621   | 00/000.004/2010       | 500,00 | 50.000,00 |
| – Resulta       | ado do                                                                                                    | Item      |          |                                 |                                                                                  |                                                                                            |                   |                    |                                  |           |            |         |                      |        |                       |        |           |
| Ite             | em                                                                                                    |           | Lote     |                                 | Código                                                                           | Valor                                                                                      | de ref            | erência            | unitário                         |           |            |         |                      | Valo   | r de referência total |        |           |
| 1               |                                                                                                    | LT        | 001      | 1                               | 1455                                                                             | 476,67                                                                                     |                   |                    |                                  |           |            | 47.66   | 6,67                 |        |                       |        |           |
| 2               |                                                                                                    | LT        | 002      | 1                               | 1456                                                                             | 460,00                                                                                     |                   |                    |                                  |           |            | 46.00   | 00,00                |        |                       |        |           |
| 3               |                                                                                                    | LT        | 003      | 1                               | 1457                                                                             | 476,67                                                                                     |                   |                    |                                  |           |            | 47.66   | 6,67                 |        |                       |        |           |
| – Resulta       | ado Ge                                                                                                    | eral -    |          |                                 |                                                                                  |                                                                                            |                   |                    |                                  |           |            |         |                      |        |                       |        |           |

Ao Retornar na opção de Documentos do Processo, tem os relatórios e os documentos para impressão nessa fase de tramitação de Processo:

### • Imprimindo a Proposta Detalhe e a Solicitação de Item Compra

**Obs.:** Ao clicar no link do documento irá abrir um arquivo salvo em formato pdf (Acrobat)

Esse software será necessário estar instalado na máquina que o usuário estiver utilizando.

| ocumentos - Processo Licitatório |                               |                       |           |  |  |            |               |         |  |  |
|----------------------------------|-------------------------------|-----------------------|-----------|--|--|------------|---------------|---------|--|--|
| Voltar Trâ                       | âmite                         |                       |           |  |  |            |               |         |  |  |
| – Informações do P               | Processo Licitat              | ório                  |           |  |  |            |               |         |  |  |
| Processo:                        | 00/000.004/2010 Órgão: ADERES |                       |           |  |  |            |               |         |  |  |
| Objeto:                          | Teste de Compr                |                       |           |  |  |            |               |         |  |  |
| Documentos do P                  | rocesso                       |                       |           |  |  |            |               |         |  |  |
| Selecione                        |                               | <                     |           |  |  |            |               |         |  |  |
| Tipo                             | <b>b</b>                      |                       | Descrição |  |  |            |               |         |  |  |
| Mapa Comparativo                 |                               | Mapa Comparativo      |           |  |  | Visualizar | <u>Editar</u> | Excluir |  |  |
| Pesquisa de Preço                |                               | 1621                  |           |  |  | Visualizar |               |         |  |  |
| Planilha de Aquisição            | 0                             | Planilha: 001/2009    |           |  |  | Visualizar | <u>Editar</u> | Excluir |  |  |
| Relatório                        |                               | Proposta Detalhe      |           |  |  | Visualizar |               |         |  |  |
| Relatório                        |                               | Solicitação de Compra |           |  |  | Visualizar |               |         |  |  |
| Voltar Trâ                       | àmite                         |                       |           |  |  |            |               |         |  |  |

### 3.2 Tramitação do processo

O documento após a 1<sup>a</sup> fase de criação é necessário tramitar para continuidade do Processo. Para executar está atividade o usuário deve clicar no botão "**Tramite**" e clicar no botão "Encaminhar", o processo é destinado à fase de **Aprovação.** 

| Trâmite de Process | 05                                                                     |                           |                 | ?                   |  |  |  |  |
|--------------------|------------------------------------------------------------------------|---------------------------|-----------------|---------------------|--|--|--|--|
| Voltar En          | ncaminhai                                                              | ihar Apresentar Histórico |                 |                     |  |  |  |  |
| – Informações do   | Process                                                                | 0                         |                 |                     |  |  |  |  |
| Processo:          | 00/000.0                                                               | 04/2010                   |                 |                     |  |  |  |  |
| Destino:           | Destino: Aprovação                                                     |                           |                 |                     |  |  |  |  |
| Estado Atual —     |                                                                        |                           |                 |                     |  |  |  |  |
| Atividade Atual:   |                                                                        | Criar Processo            | Situação Atual: | Recebida            |  |  |  |  |
| Responsável:       | Agnald Duarte Souza (676023560) Prazo: 24/09/2009 19:31:30             |                           |                 | 24/09/2009 19:31:30 |  |  |  |  |
| Data de Chegada:   | Data de Chegada:         23/09/2009 19:31:30         Atraso:         0 |                           |                 |                     |  |  |  |  |
| Voltar En          | ncaminhai                                                              | Apresentar Histórico      |                 |                     |  |  |  |  |

Após o encaminhamento, o documento aparece na Atividade e a Situação que se encontra no Sistema, destacada na cor "verde".

| rocesso Licitatório                                           |                                                                     |                                    | 2                               |
|---------------------------------------------------------------|---------------------------------------------------------------------|------------------------------------|---------------------------------|
| Voltar Receber Trâmite B                                      | ianco de Preço                                                      |                                    |                                 |
| Processo encaminhado com sucesso.                             |                                                                     |                                    |                                 |
| – Informações do Processo ––––––––––––––––––––––––––––––––––– |                                                                     |                                    |                                 |
| * Número do Processo:                                         | 00/000.004/2010                                                     | Registro de Preço:                 | Não                             |
| Atividade:                                                    | Aprovação                                                           | Situação de Recebimento:           | Aguardando Recebimento          |
| Unidade Gestora:                                              | ADERES - AGÊNCIA DE DESENVOLVIMENTO EM REDE I<br>ESPÍRITO SANTO S/A | DO<br>Unidade Organizacional:      | ENG                             |
| Data do Processo:                                             | 23/09/2009 19:31:29                                                 | Quantidade Planilhas:              | 1                               |
| Nome do responsável:                                          | Agnaldo Duarte                                                      | Criado por:                        | Agnald Duarte Souza (676023560) |
| Responsável pela Pesquisa de Preço:                           | Agnaldo Duarte                                                      |                                    |                                 |
| Autorizado:                                                   |                                                                     | Data de Autorização:               |                                 |
| * Nº da C.I.:                                                 | 004/2010                                                            | * Data da C.I.:                    | 23/09/2009                      |
| * Objeto:                                                     | Teste de Compra Direta                                              |                                    | <<br>×                          |
| <ul> <li>Descrição do Objeto:</li> </ul>                      | Teste de Compra Direta                                              |                                    | ×                               |
| * Destinação do Objeto:                                       | Teste de Compra Direta                                              |                                    | × ×                             |
| Motivo Devolução:                                             |                                                                     |                                    |                                 |
| <ul> <li>Justificativa da Aquisição:</li> </ul>               | Teste de Compra Direta                                              |                                    |                                 |
| Observações/Exigências:                                       |                                                                     |                                    | ×<br>×                          |
| – Detalhes de Pagamento –                                     |                                                                     |                                    |                                 |
| Prazo de Pagamento:                                           |                                                                     |                                    |                                 |
| Condições de Pagamento:                                       |                                                                     |                                    |                                 |
| – Detalhes da Entrega –                                       |                                                                     |                                    |                                 |
| * Prazo de Entrega:                                           | 10 Dias                                                             |                                    |                                 |
| * Local de Entrega:                                           | Almozarifado                                                        |                                    | <u>×</u>                        |
| – Detalhes da Reserva                                         |                                                                     |                                    |                                 |
| Valor Estimado dos Itens a Licitar:                           | 136.000,00                                                          | alor Estimado dos Itens Licitados: |                                 |
| Valor dos Itens Licitados:                                    |                                                                     |                                    |                                 |
| Diferença entre Estimado e Licitado:                          | Di                                                                  | iferença em %:                     | 0.00 %                          |

Obs.: Caso o documento tenha sido erroneamente encaminhado, clique na opção "**Cancelar Encaminhamento**", o processo retorna a sua atividade, o usuário corrige a tramitação e encaminha novamente.

| Trâmite de Processos     |                                              |                 | 2                      |
|--------------------------|----------------------------------------------|-----------------|------------------------|
| Voltar Receber           | Cancelar Encaminhamento Apresentar Histórico |                 |                        |
| – Informações do Process | 50                                           |                 |                        |
| Processo: 00/000.0       | 004/2010                                     |                 |                        |
| – Estado Atual –         |                                              |                 |                        |
| Atividade Atual:         | Aprovação                                    | Situação Atual: | Aguardando Recebimento |
| Responsável:             |                                              | Prazo:          | 25/09/2009 18:52:34    |
| Data de Chegada: 0       |                                              |                 |                        |
|                          |                                              |                 |                        |
| Voltar Receber           | Cancelar Encaminhamento Apresentar Histórico |                 |                        |

#### • Atividade Aprovação

O usuário responsável pela próxima etapa tem a função:

- 1. Entrar no Sistema,
- 2. Entrar no processo,
- 3. Clicar em *Tramite*, e *Receber* o processo.

| Tramite de Processos |                         |                      |                 | 1                      |
|----------------------|-------------------------|----------------------|-----------------|------------------------|
| Voltar Receber       | Cancelar Encaminhamento | Apresentar Histórico |                 |                        |
| Processo: 00/000     | 0                       |                      |                 |                        |
| Atividade Atual:     | Aprovação               |                      | Situação Atual: | Aguardando Recebimento |
| Responsável:         |                         |                      | Prazo:          | 25/09/2009 18:52:34    |
| Data de Chegada:     |                         |                      | Atraso:         | 0                      |
| Voltar               | Cancelar Encominhamente | Aprocentor Histórico |                 |                        |
| Voitar Receber       | Cancelar Endaminhamento | Apresentar Historico |                 |                        |

Na atividade **Aprovação**, o usuário responsável analisa e aprova o processo, além de imprimir a Solicitação de Compra, para assinatura e anexar ao processo físico.

Após os procedimentos necessários, é tramitado para **Pesquisar Preço**, mesmo que o mesmo já tenha pesquisa, clique em **Tramite**, escolha a opção "**Pesquisar Preço**" e confirme no botão "**Encaminhar**".

| amite de Processos |                                                                                                    |                                               |                      |                    |          |  |  |
|--------------------|----------------------------------------------------------------------------------------------------|-----------------------------------------------|----------------------|--------------------|----------|--|--|
| Voltar Ca          | ncelar Recebimento                                                                                                    | Encaminhar                                    | Apresentar Histórico | Imprimir Histórico |          |  |  |
| Informações do Pro | cesso                                                                                                    | <b>_</b>                                      |                      |                    |          |  |  |
| Processo:          | 1032012                                                                                                    | T                                             |                      |                    |          |  |  |
| Destino:           | <ul> <li>Pesquisar Preço</li> <li>Cancelar Process</li> <li>Parecer Técnico</li> </ul>                                    | o<br>OPES                                     |                      |                    |          |  |  |
| Estado Atual       |                                                                                                    |                                               |                      |                    |          |  |  |
| Atividade Atual:   | Aprovação                                                                                                    |                                               |                      | Situação Atual:    | Recebida |  |  |
| Responsável:       | ADMIN AZ                                                                                                    | ADMIN AZ (0000000) Prazo: 06/03/2012 11:45:30 |                      |                    |          |  |  |
| Data de Recebimen  | ta de Recebimento:         03/10/2014 14:02:21         Atraso:         3 anos, 227 dias, 8 horas, 25 minutos, 44 segundos |                                               |                      |                    |          |  |  |
| Voltar Ca          | incelar Recebimento                                                                                                    | Encaminhar                                    | Apresentar Histórico | Imprimir Histórico |          |  |  |

#### • Atividade Pesquisar Preço

O usuário responsável pela Pesquisa de Preços tem a função:

- 1. Entrar no Sistema;
- 2. Entrar no processo;
- 3. Clicar em **Receber**.

| Processo Licitatorio             |                |
|----------------------------------|----------------|
| Voltar Receber Trâmite           | Banco de Preço |
| Processo encaminhad com sucesso. |                |
|                                  |                |
|                                  |                |

Na atividade **Pesquisa de Preços**, o usuário responsável pode fazer nova pesquisa de preço, e gerar novamente o mapa comparativo.

Após os procedimentos necessários, é tramitado para **Validar Processo**, onde o processo esta voltando ao solicitante, se necessário corrigir. O usuário pode fazer nesta etapa, retornando ao fluxo inicial do processo, clique no botão "**Tramite**", e confirme no botão "**Encaminhar**".

| Trâmite de Processos                                                                               |                                                                                        |                                          | 2 |  |  |  |  |
|----------------------------------------------------------------------------------------------------|----------------------------------------------------------------------------------------|------------------------------------------|---|--|--|--|--|
| Voltar Cancelar Re                                                                                 | cebimento Encaminhar Apresentar Histórico                                              | Imprimir Histórico                       |   |  |  |  |  |
| Informações do Processo —                                                                          |                                                                                        |                                          |   |  |  |  |  |
| Processo: 103012                                                                                   | 41                                                                                     |                                          |   |  |  |  |  |
| Destino:      Valid     Apro                                                                       | Destino:        O Validar Processo       O Aprovação                                   |                                          |   |  |  |  |  |
| Estado Atual                                                                                       |                                                                                        |                                          |   |  |  |  |  |
| Atividade Atual:                                                                                   | Pesquisar Preço                                                                        | Pesquisar Preço Situação Atual: Recebida |   |  |  |  |  |
| Responsável:                                                                                       | KATIA DE BARROS MARONI DA ROCHA SILVEIRA (§ (28) 3155-5883) Prazo: 15/03/2012 12:08:53 |                                          |   |  |  |  |  |
| Data de Recebimento: 22/03/2012 13:38:52 Atraso: 3 anos, 218 dias, 8 horas, 8 minutos, 47 segundos |                                                                                        |                                          |   |  |  |  |  |
|                                                                                                    |                                                                                        |                                          |   |  |  |  |  |
| voitar Cancelar Re                                                                                 | cedimento Encaminnar Apresentar Historico                                              | Imprimir Historico                       |   |  |  |  |  |

#### • Atividade Validar Processo

O usuário solicitante do processo tem a função:

- 1. Entrar no Sistema;
- 4. Entrar no processo;
- 5. Clicar em **Receber**.

| rocesso Licitatorio    |   |
|------------------------|---|
|                        |   |
| Voltar Receber Trâmite |   |
|                        |   |
|                        |   |
|                        | _ |
|                        |   |
|                        |   |

Após os procedimentos necessários, se houve alguma alteração em qualquer documento do processo, deverá ser encaminhado novamente para o setor de **Pesquisar Preço**, se não houve segue o tramite normal do processo, o mesmo tem que ser encaminhado para fazer a **Dotação Orçamentária**.

| Frâmite de Processos                                                                                                    |                                                                                    |                  | 2                                                 |  |
|----------------------------------------------------------------------------------------------------|------------------------------------------------------------------------------------|------------------|---------------------------------------------------|--|
| Voltar Cancelar Ree                                                                                                    | cebimento Encaminhar Apresentar Histórico Im                                       | primir Histórico |                                                   |  |
| ∎ Informações do Processo                                                                                                    |                                                                                    |                  |                                                   |  |
| Processo: 45624640                                                                                                    |                                                                                    |                  |                                                   |  |
| Dota     Pesq     Pesq     C     C     C     C     C     C     C     C     C     C     C     C     C     C     C     C     C     C     C     C     C     C     C | ção Orçamentária<br>uisar Preço<br>aro Legal<br>ırar Edital<br>eer Técnico PRODEST |                  |                                                   |  |
| Estado Atual                                                                                                    |                                                                                    |                  |                                                   |  |
| Atividade Atual:                                                                                                    | Validar Processo                                                                   | Situação Atual:  | Recebida                                          |  |
| Responsável:                                                                                                    | WIDERALDO PATROCINIO (6) (27) 3836-7176) Prazo: 19/08/2011 10:28:05                |                  |                                                   |  |
| Data de Recebimento:                                                                                                    | 22/05/2012 09:43:59                                                                | Atraso:          | 4 anos, 62 dias, 9 horas, 54 minutos, 48 segundos |  |
| Voltar Cancelar Ree                                                                                                    | cebimento Encaminhar Apresentar Histórico Im                                       | primir Histórico |                                                   |  |

### • Atividade Dotação Orçamentária

O usuário Responsável por gerar a **Dotação Orçamentária** do processo tem a função:

- 1. Entrar no Sistema;
- 6. Entrar no processo;
- 7. Clicar em **Receber**.

Processo Licitatório 2 Voltar Receber Trâmite

Na atividade **Dotação Orçamentária**, o usuário responsável, gera os itens para compor a dotação do processo.

Após o recebimento clique no botão "Documentos".

| Processo Licitatório |           |         |            | 2 |
|----------------------|-----------|---------|------------|---|
| Voltar Salvar        | Despachos | Trâmite | Documentos |   |
|                      |           |         |            |   |
|                      |           |         | 4          |   |

Após acessar o botão "Documentos", em Documentos do Processo, na Planilha de Aquisição, esta ativo a opção de "Editar", na ultima coluna na linha da tabela, clique na opção "**editar**".

| ocumentos - Proce          | esso Licitatório            |                    |             |  |                   |                   |               |  |
|----------------------------|-----------------------------|--------------------|-------------|--|-------------------|-------------------|---------------|--|
| Voltar Trá                 | âmite                       |                    |             |  |                   |                   |               |  |
| Informações do l           | Processo Licitat            | tório —            |             |  |                   |                   |               |  |
| Processo:                  | 00/000.004/201              | 0                  | Órgão:      |  | ADERES            |                   |               |  |
| Objeto:                    | Teste de Compr              | a Direta           | Modalidade: |  |                   |                   |               |  |
| Documentos do P            | rocesso                     |                    |             |  |                   |                   |               |  |
| Selecione                  | Y Ok                        |                    |             |  |                   |                   |               |  |
| Tipo                       | 0                           |                    | Descrição   |  |                   |                   |               |  |
| Mapa Comparativo           |                             | Mapa Comparativo   |             |  | <u>Visualizar</u> |                   |               |  |
| Pesquisa de Preço          |                             | 1621               |             |  |                   | Visualizar        |               |  |
| Planilha de Aquisiçã       | •                           | Planilha: 001/2009 |             |  |                   | Visualizar        | <u>Editar</u> |  |
| Relatório Proposta Detalhe |                             |                    |             |  | Visualizar        | -                 | -             |  |
| Relatório                  | tório Solicitação de Compra |                    |             |  |                   | <u>Visualizar</u> |               |  |
| Voltar Trâmite             |                             |                    |             |  |                   |                   |               |  |

# • Gerar Itens para Dotação

Na opção de **Gerar Itens para Dotação**, o Sistema gera automaticamente as itens, levando em conta o elemento de despesa do item que foi inserido na planilha.

| lanilha de Aquisiçao            |                                                                                                    |  |  |  |  |  |  |
|---------------------------------|----------------------------------------------------------------------------------------------------|--|--|--|--|--|--|
| Voltar Salvar                   | Trâmite Adicionar Dotação Gerar Itens para Dotação Imprimir Planilha Seqüenciar Por Item                                                                                                    |  |  |  |  |  |  |
| Seqüenciar Por Lote             | Nova Solicitação de Item Compra                                                                                                    |  |  |  |  |  |  |
| – Informações do Proces         | 550                                                                                                    |  |  |  |  |  |  |
| Processo:                       | 00/000.005/2010 Órgão: AGÊNCIA DE DESENVOLVIMENTO EM REDE DO ESPÍRITO SANTO S/A                                                                                                    |  |  |  |  |  |  |
| Objeto:                         | Aquisição de materiais de Informática Modalidade:                                                                                                    |  |  |  |  |  |  |
| – Informações Gerais da         | a Planilha de Aquisição                                                                                                    |  |  |  |  |  |  |
| Solicitante:                    | ADERES                                                                                                    |  |  |  |  |  |  |
| Telefone:                       | 3333-3333                                                                                                    |  |  |  |  |  |  |
| Tipo de Planilha:               | Material O Serviço                                                                                                    |  |  |  |  |  |  |
| Descrição Global:               | Material de Informática                                                                                                    |  |  |  |  |  |  |
| Número da Planilha:             | 001/2009                                                                                                    |  |  |  |  |  |  |
| Unidade Orçamentária:           | 30205                                                                                                    |  |  |  |  |  |  |
| Observações:                    | Material de Informática                                                                                                    |  |  |  |  |  |  |
| Data:                           | 02/10/2009                                                                                                    |  |  |  |  |  |  |
| — Pesquisa de Itens —           |                                                                                                    |  |  |  |  |  |  |
| Código do Item:                 | Buscar Item Pesquisar Itens                                                                                                    |  |  |  |  |  |  |
| Item Código                     | Descrição Unidade Lote Sub_Elemento Qtde                                                                                                    |  |  |  |  |  |  |
| 1 1457 The AOC 9<br>application | 17/W 22" Widescreen LCD Monitor offers premium picture quality for graphics-intensive                                                                                                    |  |  |  |  |  |  |
| 2 1456 The AOC 9<br>application | 17VW 20" Widescreen LCD Monitor offers premium picture quality for graphics-intensive<br>LT comes with 3000:1(DCB) contrast ratio, which delivers exceptional image clarity, and 160 UNIDADE LT 002 V 344905235 200 Excluir                                      |  |  |  |  |  |  |
| 3 1455 The AOC 9<br>application | 217VW 19" Widescreen LCD Monitor offers premium picture quality for graphics-intensive<br>us. It comes with 3000:1(DCR) contrast ratio, which delivers exceptional image clarity, and 160       UNIDADE       LT 001 V       34490523: V       100       Excluir |  |  |  |  |  |  |
| Voltar Salvar                   | Trâmite Adicionar Dotação Gerar Itens para Dotação Imprimir Planilha Seqüenciar Por Item                                                                                                    |  |  |  |  |  |  |
| Seqüenciar Por Lote             | Nova Solicitação de Item Compra                                                                                                    |  |  |  |  |  |  |

Ao clicar na opção, é gerada a dotação para todos os itens inseridos na planilha, agrupando em dotações distintas cada item diferente, clique na opção "*editar*" de cada dotação e preencha os itens que não foram gerados na criação da Dotação.

| lanilha                                                                                                    | ı de Aq                 | uisição       |                                                                                                    |           |                      |               |              |                        |          |                |            |              |         |
|----------------------------------------------------------------------------------------------------|-------------------------|---------------|----------------------------------------------------------------------------------------------------|-----------|----------------------|---------------|--------------|------------------------|----------|----------------|------------|--------------|---------|
| Vol                                                                                                    | tar                     | Salvar        | Trâmit                                                                                                    |           | Adicionar Dotação    | Corpr Itopo   | para Dotação | Imprimir Blanilh       | -        | Sequenciar B   | or Itom    |              |         |
| Sec                                                                                                    | üenciar                 | Por Lote      | Nova Sc                                                                                                    | licitação | de Item Compra       | Gerar Itens   | para Dotação |                        | <u> </u> | Sequencial Po  | of Item    |              |         |
| 360                                                                                                    |                         |               |                                                                                                    |           |                      |               |              |                        |          |                |            |              |         |
| - Infor                                                                                                    | informações do Processo |               |                                                                                                    |           |                      |               |              |                        |          |                |            |              |         |
| Proces                                                                                                    | 550:                    |               | 00/000.005                                                                                                    | /2010     |                      | Órgão:        | AG           | ÊNCIA DE DESENVOLVI    | MENTO EN | I REDE DO ESPÍ | ÍRITO SANT | O S/A        |         |
|                                                                                                    |                         |               |                                                                                                    |           |                      |               |              |                        |          |                |            |              |         |
| Objete                                                                                                    | D:                      |               | Aquisição d                                                                                                    | e materia | ais de Informática   | Modalidade:   | Modalidade:  |                        |          |                |            |              |         |
|                                                                                                    |                         |               |                                                                                                    |           |                      |               |              |                        |          |                |            |              |         |
| Infor                                                                                                    | rmaçõe                  | s Gerais da   | Planilha de                                                                                                    | e Aquisi  | ção                  |               |              |                        |          |                |            |              |         |
| Solicit                                                                                                    | ante:                   |               | ADERES                                                                                                    |           |                      |               |              |                        |          |                |            |              |         |
| Telefo                                                                                                    | ne:                     |               | 3333-3333                                                                                                    |           | ]                    |               |              |                        |          |                |            |              |         |
| Tino d                                                                                                    | o Dianille              |               | () M-1 -                                                                                                    |           |                      |               |              |                        |          |                |            |              |         |
| npo u                                                                                                    | e Plannin               | a.            | <ul> <li>Materia</li> </ul>                                                                                                    | ar ⊖ se   | rviço                |               |              |                        |          |                |            |              |         |
| Descri                                                                                                    | ição Glol               | bal:          | Material de                                                                                                    | Informá   | tica                 |               |              |                        |          |                |            |              |         |
| Núme                                                                                                    | ro da Pla               | anilha:       | 001/2009                                                                                                    |           |                      |               |              |                        |          |                |            |              |         |
| Unidad                                                                                                    | de Orçai                | mentária:     | 30205                                                                                                    |           |                      |               |              |                        |          |                |            |              |         |
| Ohser                                                                                                    | vacões:                 |               | Material de                                                                                                    | Informá   | tica                 |               |              |                        |          |                |            |              |         |
|                                                                                                    |                         |               |                                                                                                    | Informa   | lica                 |               |              |                        |          |                |            |              |         |
| Data:                                                                                                    |                         |               | 02/10/2009                                                                                                    |           |                      |               |              |                        |          |                |            |              |         |
| - Dota                                                                                                    | ções da                 | a Planilha —  |                                                                                                    |           |                      |               |              |                        |          |                |            |              |         |
| Oraá                                                                                                    | šo I                    | Data de Criac | ão % Uti                                                                                                    | lizacão   | Número da Cota       | Plano Interno | Sub Elemento | Elemento Despe         | sa Fo    | onte Recurso   |            |              |         |
| ADER                                                                                                    | ES 02                   | 2/10/2009     |                                                                                                    |           |                      |               | 344905235    | 3449052                | -        |                | visualizar | editar       | excluir |
|                                                                                                    |                         |               |                                                                                                    |           | 1                    | 1             | 1            |                        |          |                |            |              |         |
| Pes                                                                                                    | quisa d                 | e Itens —     |                                                                                                    |           |                      |               |              |                        |          |                |            |              |         |
| Códig                                                                                                    | jo do Ite               | em:           |                                                                                                    | Busca     | ar Item              |               |              |                        |          |                |            | Pesquisar It | tens    |
|                                                                                                    |                         |               |                                                                                                    |           |                      |               |              |                        |          | 1              |            |              | -       |
| Item                                                                                                    | Código                  |               | Descrição Unidade Lote Sub_Elemento Qtde                                                                                         |           |                      |               |              |                        |          |                |            |              |         |
| 1                                                                                                    | 1457                    | The AOC 9     | 17VW 22" Widescreen LCD Monitor offers premium picture quality for graphics-intensive UNIDADE LT 003 VI 34490523: VI 100 Excluir |           |                      |               |              |                        |          |                |            |              |         |
| applications, it comes with 300011UEXI contrastratio, which devivers exceptional image clarity, and but       |                         |               |                                                                                                    |           |                      |               |              |                        |          |                |            |              |         |
| 2 1456 applications. It comes with 3000/10CR contrast ratio, which delivers exceptional image darity, and 160 |                         |               |                                                                                                    |           |                      |               | Excluir      |                        |          |                |            |              |         |
| The AOC 917VW 19" Widescreen LCD Monitor offers premium picture guality for graphics-intensive                |                         |               |                                                                                                    |           |                      |               |              | 1 Such 1               |          |                |            |              |         |
| 3 applications. It comes with 3000:1(DCR) contrast ratio, which delivers exceptional image clarity, and 160   |                         |               |                                                                                                    |           |                      |               |              |                        |          |                |            |              |         |
| 11-1                                                                                                    | 1                       | Calvar        | Takenit                                                                                                    | - 11      | Adiaiaaaa Data - º - | Carrow Zhana  | Data año     | Tennalization (Planet) | - 1      | Contraction D  | the second |              |         |
| Volt                                                                                                    | üenciar                 | Por Lote      | Nova Sc                                                                                                    | licitação | Auicionar Dotação    | Gerar Itens   | para Dotação | Imprimir Planilh       |          | Sequenciar Po  | britem     |              |         |
| Sec                                                                                                    | uenciar                 | For Lote      | NOVA SC                                                                                                    | ncitação  | de Rem Compra        |               |              |                        |          |                |            |              |         |
|                                                                                                    |                         |               |                                                                                                    |           |                      |               |              |                        |          |                |            |              |         |

Nesta opção o usuário deve complementar a dotação com as **informações** que já vem do empenho que solicitou junto ao seu setor financeiro para o processo.

Após preencher todos os dados, clique no botão "*Salvar"*, e depois no botão "*Voltar"*, para retornar à planilha de aquisição.

Obs.: Nesta opção o usuário poderá adicionar quantas dotações se julgar necessário, decidindo quantas fontes de recurso irá utilizar neste processo.

### • % Para a Fonte

O campo % (percentual) para a fonte é definido conforme decisão do usuário, onde o usuário deve decidir quantos % (percentual), vai utilizar daquela fonte que está sendo informada, pode adicionar várias dotações com os mesmos dados, ate completar os **100% (cem)** da fonte informada.

| otação Orçamentária        |                                         |  |  |  |  |  |  |  |
|----------------------------|-----------------------------------------|--|--|--|--|--|--|--|
| Voltar Salvar              | Voltar Salvar                           |  |  |  |  |  |  |  |
| Informações da Dotação     |                                         |  |  |  |  |  |  |  |
| Orgão:                     |                                         |  |  |  |  |  |  |  |
| Sub_Elemento:              | 333903016 - MATERIAL DE EXPEDIENTE      |  |  |  |  |  |  |  |
| Elemento:                  | 3339030 - MATERIAL DE CONSUMO - 3339030 |  |  |  |  |  |  |  |
| Plano Interno:             | Selecione um Plano Interno.             |  |  |  |  |  |  |  |
| Esfera:                    |                                         |  |  |  |  |  |  |  |
| Fonte de Recurso:          | Selecione uma FonteRecurso.             |  |  |  |  |  |  |  |
| Valor:                     |                                         |  |  |  |  |  |  |  |
| Número da Nota de Dotação: |                                         |  |  |  |  |  |  |  |
| Situação:                  | CADASTRADO -                            |  |  |  |  |  |  |  |
| Data de Criação:           | 18/10/2013                              |  |  |  |  |  |  |  |
| Voltar Salvar              |                                         |  |  |  |  |  |  |  |

### • Cota Financeira

Esta opção informa o número da **cota financeira**, após adicionar a cota, clique no botão "**Salvar**" e depois no botão "**Voltar**", para visualizarmos os dados inseridos na dotação.

| Dotação Orçamentária       |                                        |  |  |  |  |  |  |
|----------------------------|----------------------------------------|--|--|--|--|--|--|
| Voltar Salvar              | Voltar Salvar                          |  |  |  |  |  |  |
| Informações da Dotação     |                                        |  |  |  |  |  |  |
| Orgão:                     | PRODEST 💌                              |  |  |  |  |  |  |
| Sub_Elemento:              | 3903016 - MATERIAL DE EXPEDIENTE 💌     |  |  |  |  |  |  |
| Elemento:                  | 339030 - MATERIAL DE CONSUMO - 3339030 |  |  |  |  |  |  |
| Plano Interno:             | Selecione um Plano Interno.            |  |  |  |  |  |  |
| Esfera:                    |                                        |  |  |  |  |  |  |
| Fonte de Recurso:          | Selecione uma FonteRecurso.            |  |  |  |  |  |  |
| Valor:                     |                                        |  |  |  |  |  |  |
| Número da Nota de Dotação: |                                        |  |  |  |  |  |  |
| Situação:                  | CADASTRADO 🔽                           |  |  |  |  |  |  |
| Data de Criação:           | 18/10/2013                             |  |  |  |  |  |  |
| Voltar Salvar              |                                        |  |  |  |  |  |  |

### • Adicionar Dotação

O campo adicionar dotação também pode ser utilizado, mas a margem de erro de informar algum dado incorreto é maior que o item anterior, acarretando problemas futuros de devolução do processo

| Planilha                                                                                        | a de Aq   | uisição                                                    |                                                                                                    |                                                                                      |               |              |                  |         |               |            |          | ?       |
|-------------------------------------------------------------------------------------------------|-----------|------------------------------------------------------------|----------------------------------------------------------------------------------------------------|--------------------------------------------------------------------------------------|---------------|--------------|------------------|---------|---------------|------------|----------|---------|
| Vo                                                                                              | tar       | Salvar                                                     | Trâmite                                                                                                    | Adicionar Dotação                                                                    | Gerar Itens   | para Dotação | Imprimir Planilh | a       | Sequenciar Po | or Item    |          |         |
| Se                                                                                              | qüenciar  | Por Lote                                                   | Nova Solicitad                                                                                                    | ão de Item Compra                                                                    |               |              |                  |         |               |            |          |         |
|                                                                                                 |           |                                                            |                                                                                                    |                                                                                      |               |              |                  |         |               |            |          |         |
| Informações do Processo     Órgão:     Agência de desenvolvimento em rede do espírito santo s/a |           |                                                            |                                                                                                    |                                                                                      |               |              |                  |         |               |            |          |         |
| Objet                                                                                           | 0:        | r Aquisição de materiais de Informática <b>Modalidade:</b> |                                                                                                    |                                                                                      |               |              |                  |         |               |            |          |         |
| – Info                                                                                          | rmacõe    | s Gerais da                                                | Planilha de Agu                                                                                                    | isicão                                                                               |               |              |                  |         |               |            |          |         |
| Solicit                                                                                         | tante:    |                                                            | ADERES                                                                                                    |                                                                                      |               |              |                  |         |               |            |          |         |
| Talafa                                                                                          |           |                                                            | 2222 2222                                                                                                    |                                                                                      |               |              |                  |         |               |            |          |         |
| Tipo d                                                                                          | e Planilh | ia:                                                        | Material O                                                                                                    | Serviço                                                                              |               |              |                  |         |               |            |          |         |
| Descr                                                                                           | ição Glol | bal:                                                       | Material de Infor                                                                                                    | nática                                                                               |               |              |                  |         |               |            |          |         |
| Núme                                                                                            | ro da Pla | anilha:                                                    | 001/2009                                                                                                    |                                                                                      |               |              |                  |         |               |            |          |         |
| Unida                                                                                           | de Orçar  | mentária:                                                  | 30205                                                                                                    |                                                                                      |               |              |                  |         |               |            |          |         |
| Obsei                                                                                           | vações:   |                                                            | Material de Infor                                                                                                    | nática                                                                               |               |              |                  |         |               |            |          |         |
| Data:                                                                                           |           |                                                            | 02/10/2009                                                                                                    |                                                                                      |               |              |                  |         |               |            |          |         |
| - Dota                                                                                          | ções da   | a Planilha —                                               |                                                                                                    |                                                                                      |               |              |                  |         |               |            |          |         |
| Ora                                                                                             | ão I      | Data de Criaci                                             | ão % Utilização                                                                                                    | Número da Cota                                                                       | Plano Interno | Sub Elemento | Elemento Despe   | sa Fo   | onte Recurso  |            |          |         |
| ADER                                                                                            | ES 02     | 2/10/2009                                                  |                                                                                                    |                                                                                      |               | 344905235    | 3449052          | -       |               | visualizar | editar e | excluir |
|                                                                                                 |           |                                                            |                                                                                                    | 1                                                                                    | 1             |              |                  |         |               |            |          |         |
| Pesquisa de Itens Código do Item: Buscar Item Pesquisar Itens                                   |           |                                                            |                                                                                                    |                                                                                      |               |              |                  |         |               |            |          |         |
| Item                                                                                            | Código    |                                                            |                                                                                                    | Descr                                                                                | rição         |              |                  | Unidade | Lote          | Sub_Elemer | nto Qtde |         |
| 1                                                                                               | 1457      | The AOC 9<br>applications                                  | 17VW 22" Widescr<br>s. It comes with 30                                                                                                    | ZVW 22" Widescreen LCD Monitor offers premium picture quality for graphics-intensive |               |              |                  |         |               |            |          | Excluir |
| 2                                                                                               | 1456      | The AOC 9<br>applications                                  | 17VW 20" Widescreen LCD Monitor offers premium picture quality for graphics-intensive<br>s. It comes with 3000:1(DCR) contrast ratio, which delivers exceptional image clarity, and 160    |                                                                                      |               |              |                  |         |               |            |          |         |
| 3                                                                                               | 1455      | The AOC 9<br>applications                                  | 917VW 19" Widescreen LCD Monitor offers premium picture quality for graphics-intensive<br>uns. It comes with 3000:1(DCR) contrast ratio, which delivers exceptional image clarity, and 160 |                                                                                      |               |              |                  |         |               |            |          | Excluir |
|                                                                                                 | 1.0       |                                                            | 1                                                                                                    |                                                                                      | 10            | . 1          |                  | 1       |               |            |          |         |
| Vo                                                                                              | tar       | Salvar                                                     | Trâmite                                                                                                    | Adicionar Dotação                                                                    | Gerar Itens p | para Dotação | Imprimir Planilh | a       | Seqüenciar Po | or Item    |          |         |
| Se                                                                                              | quenciar  | Por Lote                                                   | Nova Solicitaç                                                                                                    | ao de Item Compra                                                                    |               |              |                  |         |               |            |          |         |

Adicionado a Dotação, encaminhe o processo para a próxima atividade "Amparo Legal", clique no botão "trâmite", e depois no botão "Encaminhar".

| Voltar Salvar Trâmite           | Adicionar Dotação                                                                                                    | Gerar Itens para Dotação | Imprimir Planilha | Seqüenciar Por Item | Seqüenciar Por Lote |  |
|---------------------------------|----------------------------------------------------------------------------------------------------|--------------------------|-------------------|---------------------|---------------------|--|
| Nova Solicitação de Item Compra |                                                                                                    |                          |                   |                     |                     |  |
|                                 |                                                                                                    |                          |                   |                     |                     |  |
|                                 | The second second seco |                          |                   |                     |                     |  |

| râmite de Processos                      |                                                                                                    |                   |         |                    | 1. |                    | 1 |                                                     | ? |
|------------------------------------------|----------------------------------------------------------------------------------------------------|-------------------|---------|--------------------|----|--------------------|---|-----------------------------------------------------|---|
| Voltar Ca                                | ancelar Recebim                                                                                                    | nento Enc         | aminhar | Apresentar Históri | 0  | Imprimir Histórico |   |                                                     |   |
| Processo:                                | 47561408                                                                                                    |                   |         |                    |    |                    |   |                                                     |   |
| Destino:<br>Estado Atual                 | Amparo Legal     Original     Original     Original     Original     Original     Original     Original     Original     Original |                   |         |                    |    |                    |   |                                                     |   |
| Atividade Atual:                         | Dota                                                                                                    | ação Orçamentária |         |                    |    | Situação Atual:    |   | Recebida                                            |   |
| Responsável:                             | ADM                                                                                                    | MIN AZ (0000000)  |         |                    |    | Prazo:             |   | 30/12/2009 11:11:32                                 |   |
| Data de Recebimento: 18/10/2013 11:33:00 |                                                                                                    |                   |         |                    |    | Atraso:            |   | 5 anos, 294 dias, 21 horas, 59 minutos, 17 segundos |   |

### • Atividade Amparo Legal

Na atividade Amparo Legal, é definido a Modalidade e outros Amparo Legais do processo que está sendo tramitado:

O usuário responsável pelo Amparo Legal tem a função:

- 1. Entrar no Sistema;
- 2. Entrar no processo;
- 3. Clicar em **Receber**.

| Voltar | Receber | Trâmite |
|--------|---------|---------|
|        |         |         |
|        |         |         |

#### • Detalhes da Aquisição

- Modalidade: Escolha uma das modalidades disponíveis na seleção;
- Critério de Classificação: Pode-se optar por Valor Global ou Valor Unitário;
- **Tipo de Julgamento da Licitação**: Escolha um dos Tipos de Julgamento disponível e condizente com a aquisição do processo;
- Instrumento de Contato: Marque umas das opções pertinentes ao seu processo;
- Ação Judicial: Marque umas das opções pertinentes ao seu processo;
- Artigo e Inciso: Marque umas das opções pertinentes ao seu processo;

| Detaines da Adulsicao            |                                                                                                    |
|----------------------------------|----------------------------------------------------------------------------------------------------|
| Modalidade:                      | Escolha uma Modalidade 🔹                                                                                                    |
| Critério de Classificação:       | <ul> <li>Valor Global</li> <li>Valor Unitário</li> </ul>                                                                                                    |
| Tipo de Julgamento da Licitação: | Menor Preço     Menor Taxa Administrativa     Técnica     Técnica     Técnica e Preço     Maior Desconto     Maior Oferta                                                                         |
| nstrumento de Contrato:          | <ul> <li>Contrato</li> <li>Carta Contrato</li> <li>Nota de empenho de despesa</li> <li>Autorização de compra</li> <li>Ordem de execução de serviço</li> <li>Outros instrumentos hábeis</li> </ul> |
| Geração do Mapa:                 | TODOS                                                                                                    |
| Ação Judicial:                   | © sim ◉ nǎo                                                                                                    |
| •                                | Selecione Selecione Selecione                                                                                                    |

Preenchido os itens nos Detalhes da Aquisição, clique no botão "Salvar", e depois no botão "Trâmite", para dar andamento ao processo para a próxima atividade "Autorizar Processo".

| Processo Licitatorio                       | - 7 |
|--------------------------------------------|-----|
| Voltar Salvar Despachos Trâmite Documentos |     |
|                                            |     |

| râmite de Processos ?                  |                                                                               |                     |            |                      |                     |                                          |  |  |  |  |
|----------------------------------------|-------------------------------------------------------------------------------|---------------------|------------|----------------------|---------------------|------------------------------------------|--|--|--|--|
| Voltar                                 | Cancelar F                                                                    | Recebimento         | Encaminhar | Apresentar Histórico | ]                   |                                          |  |  |  |  |
| _ Informaçõe                           | s do Proces                                                                   | 50                  |            |                      |                     |                                          |  |  |  |  |
| Processo:                              | rocesso: 45                                                                   |                     |            |                      |                     |                                          |  |  |  |  |
| Destino:                               | Destino:  Autorizar Processo       O Validar Processo - Devolução Solicitante |                     |            |                      |                     |                                          |  |  |  |  |
| Estado Atua                            | ıl ———                                                                        |                     |            |                      |                     |                                          |  |  |  |  |
| Atividade Atu                          | al:                                                                           | Amparo Legal        |            |                      | Situação Atual:     | Recebida                                 |  |  |  |  |
| Responsável: Administrador (3333-3333) |                                                                               |                     |            | Prazo:               | 01/09/2009 14:44:45 |                                          |  |  |  |  |
| Data de Chegada:                       |                                                                               | 31/08/2009 14:44:51 |            |                      | Atraso:             | 31 dias, 2 horas, 2 minutos, 21 segundos |  |  |  |  |
|                                        |                                                                               |                     |            |                      |                     |                                          |  |  |  |  |
| Voltar                                 | Cancelar F                                                                    | Recebimento         | Encaminhar | Apresentar Histórico |                     |                                          |  |  |  |  |
|                                        |                                                                               |                     |            |                      | -                   |                                          |  |  |  |  |

#### • Atividade Autorizar Processo

Na atividade Autorizar Processo, é analisado todos os documentos do processo até este momento e definir se o mesmo é autorizado ou não.

O usuário responsável pelo Autorizar Processo tem a função:

- 1. Entrar no Sistema;
- 4. Entrar no processo;
- 5. Clicar em **Receber**.

| Voltar Receber Trâmite |  |
|------------------------|--|
|                        |  |
|                        |  |

#### • Autorizando Processo

Após o recebimento do processo o usuário responsável por esta atividade, deve clicar no botão "**Autorizar**" para poder prosseguir com o andamento normal do processo.

#### • Gerando o Termo Declaração de Responsabilidade Fiscal

Ao clicar no botão Autorizar, o Sistema emite uma mensagem em laranja, informando ao usuário, que nesta fase é necessário o Termo **Declaração de Responsabilidade Fiscal**, para gerar a Declaração, clique no botão "**Documentos**".

| Voltar Salvar                                                                                   | Despachos Ti | Trâmite Documentos | Autorizar |  |  |  |  |  |  |  |
|-------------------------------------------------------------------------------------------------|--------------|--------------------|-----------|--|--|--|--|--|--|--|
| É necessário que a declaração de Responsabilidade fiscal seja gerado em Documentos do Processo. |              |                    |           |  |  |  |  |  |  |  |
|                                                                                                 |              |                    |           |  |  |  |  |  |  |  |

Na área de documentos selecione no menu a opção de "Gerar Declaração de Responsabilidade Fiscal" e confirme no botão "Ok".

| Documentos - Proc         | râmite                                                              | ,                     |             |  |                   |                   |  | ? |  |  |
|---------------------------|---------------------------------------------------------------------|-----------------------|-------------|--|-------------------|-------------------|--|---|--|--|
| – Informações do          | Processo Licita                                                     | tório —               |             |  |                   |                   |  |   |  |  |
| Processo:                 | 45                                                                  |                       | Órgão:      |  |                   |                   |  |   |  |  |
| Objeto:                   | Elaboração de N                                                     | fanual                | Modalidade: |  | PREGÃO PRESENCIAL |                   |  |   |  |  |
| Documentos do             | Processo                                                            | Ok N                  |             |  |                   |                   |  |   |  |  |
| Gerar Declaração d<br>Tip | e Responsabilidad<br>o                                              | le Fiscal             | Descrição   |  |                   |                   |  |   |  |  |
| Mapa Comparativo          |                                                                     | Mapa Comparativo      |             |  |                   | <u>Visualizar</u> |  |   |  |  |
| Planilha de Aquisiç       | ão                                                                  | Planilha: 001/2009    |             |  |                   |                   |  |   |  |  |
| Relatório                 |                                                                     | Proposta Detalhe      |             |  |                   | Visualizar        |  |   |  |  |
| Relatório                 |                                                                     | Solicitação de Compra |             |  |                   | Visualizar        |  |   |  |  |
| Relatório                 | Relatório Declaração de Bens e/ou Serviços Comuns <u>Visualizar</u> |                       |             |  |                   |                   |  |   |  |  |
| Voltar T                  | râmite                                                              |                       |             |  |                   |                   |  |   |  |  |

A tela do documento de Responsabilidade Fiscal, o usuário preenche os dados pertencentes ao processo que está sendo autorização, fazendo as configurações que ache necessárias, confirme no botão "Salvar".

| Documento de Responsabilidad | de Fiscal                                                                                                    |
|------------------------------|----------------------------------------------------------------------------------------------------|
| Voltar Salvar                | Visualizar                                                                                                    |
| Responsabilidade Fiscal      | R / U E E E E E C 2 Estilos e Formatação V Fonte                                                                                                    |
|                              |                                                                                                    |
|                              | DECLARO, em cumprimento dos Incisos I e II do art. 16 da Lei de Responsabilidade Fiscal, que a despesa<br>encontra-se adequada com a Lei Orçamentária Anual e compativel com a Lei de Diretrizes Orçamentárias e |
|                              | ainda com o Plano Plurianual, estando o presente processo em condições de o Pregoeiro dar inicio aos procedimentos licitatórios na modalidade Obs. O usuário poderá adicionar quaisquer 🗧                        |
|                              | observações no documento e esta observação irá ser disponibilizada nesta área. Vitória/ES, de<br>de Ordenador de Despesas                                                                                        |
|                              | PREGÃO PRESENCIAL.                                                                                                    |
|                              |                                                                                                    |
|                              |                                                                                                    |
|                              |                                                                                                    |
|                              | ×                                                                                                    |
| Voltar Salvar                | Visualizar                                                                                                    |
|                              |                                                                                                    |

Ao salvar o documento, o Sistema automaticamente direciona para a tela de documentos do processo, podendo o usuário excluir a autorização e gerá-la novamente se for o caso, para retornar a capa do processo clique no botão "**Voltar'.** 

| Órgão:<br>Modalidade:        | SEGER<br>PREGÃO PRESENCIAL                                                                               |  |  |  |
|------------------------------|----------------------------------------------------------------------------------------------------|--|--|--|
| Órgão:<br>Modalidade:        | SEGER<br>PREGÃO PRESENCIAL                                                                               |  |  |  |
| Órgão:<br>Modalidade:        | SEGER<br>PREGÃO PRESENCIAL                                                                               |  |  |  |
| Modalidade:                  | PREGÃO PRESENCIAL                                                                                        |  |  |  |
|                              |                                                                                                    |  |  |  |
|                              |                                                                                                    |  |  |  |
| Descrição                    |                                                                                                    |  |  |  |
| parativo                     | Visualizar                                                                                               |  |  |  |
| Planilha: 001/2009           |                                                                                                    |  |  |  |
| etalhe                       | Visualizar                                                                                               |  |  |  |
| de Compra                    | Visualizar                                                                                               |  |  |  |
| de Bens e/ou Serviços Comuns | Visualizar                                                                                               |  |  |  |
| de Responsabilidade Fiscal   | Visualizar Ex                                                                                            |  |  |  |
| e                            | parativo<br>01/2009<br>etalhe<br>de Compra<br>de Bens e/ou Serviços Comuns<br>de Responsabilidade Fiscal |  |  |  |

#### • Não Autorizar Processo

Em qualquer momento antes ou após autorizar o processo, e estando nesta atividade, o usuário pode "*não autorizar*" o processo, devolvendo para o solicitante, clique no botão "Não Autorizar".

| Voltar | Salvar | Despachos | Trâmite | Documentos | Não Autorizar |
|--------|--------|-----------|---------|------------|---------------|
|        |        |           |         |            | ~             |

Nesta tela após clicar no botão "Não Autorizar", o usuário deve colocar uma ocorrência, justificando a Não Autorização deste Processo, preencha o campo e clique no botão "**Salvar"** e depois no botão "**Voltar".** 

| Ocorrência                |                   |             | .2                  |
|---------------------------|-------------------|-------------|---------------------|
| Voltar Salvar             |                   |             |                     |
| Informações da Ocorrência |                   |             |                     |
| Número do Processo:       |                   | 45          |                     |
| Responsável:              | Administrador     | Data:       | 02/10/2009 16:55:07 |
|                           | Descriçã          | 0:          |                     |
|                           |                   |             |                     |
|                           |                   |             |                     |
| Lista de Ocorrências      |                   |             |                     |
|                           | Nenhum registro e | encontrado. |                     |
|                           |                   |             |                     |
| Voltar Salvar             |                   |             |                     |
|                           |                   |             |                     |

Autorizado o processo, o usuário encaminha para a próxima atividade "Publicar Consulta de Compra Direta", clique no botão "Trâmite", marque a opção Publicar Consulta Compra Direta e depois no botão "Encaminhar".

| Voltar Salvar Despachos Trâmite Documentos Não Autorizar                                                                                                    |   |
|----------------------------------------------------------------------------------------------------|---|
| Trâmite de Processos                                                                                                    |   |
| Voltar Cancelar Recebimento Encaminhar Apresentar Histórico Imprimir Histórico                                                                                                    |   |
| Informações do Processo                                                                                                    |   |
| Processo: 45683280/09                                                                                                    | = |
| <ul> <li>Validar Processo - Devolução Solicitante</li> <li>Cancelar Processo</li> <li>Elaborar Edital</li> <li>Publicar Consulta de Compra Direta</li> <li>Destino:</li> <li>Informar Alienante</li> <li>Analise Jurídica</li> <li>Analise conômica e Financeira - Secont</li> <li>Ratificar e Publicar DIO Pretensão de Contratar</li> <li>Publicar Resultado DIO Compra Direta</li> </ul> |   |
| Estado Atual     Atividade Atual:     Autorizar Processo     Situação Atual:     Recebida                                                                                                    |   |

#### • Atividade Publicar Consulta de Compra Direta

Na atividade Publicar Consulta de Compra Direta, além de disponibilizar a consulta na Web, notifica os fornecedores que possuírem em seu cadastro o item de despesa informado na planilha de aquisição.

**Obs:** Durante a permanência do documento na "Área do Fornecedor", os resultados não serão visualizados, podendo ser visto após a Data de Encerramento da "Consulta".

O usuário responsável por Publicar Consulta de Compra Direta tem a função:

- 1. Entrar no Sistema;
- Entrar no processo;
- 7. Clicar em **Receber**.

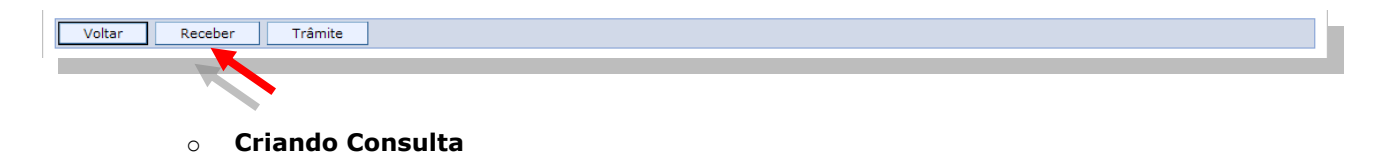

Para criar a consulta de compra direta, após receber o processo clique no botão "Documentos".

Na página de documentos clique na opção **Nova Consulta de Compra Direta,** para publicação na Web, onde o fornecedor lança o preço para aquele(s) item(s).

| Voltar            | Trâmite       | 16 al a                            |             |            |               |  |  |
|-------------------|---------------|------------------------------------|-------------|------------|---------------|--|--|
| - informações o   | 00/000 004/20 | 10                                 | Á           | ADERES     |               |  |  |
| Processo:         | 00/000.004/20 | 10                                 | Orgao:      | ADERES     |               |  |  |
| Objeto:           | Teste de Comp | ra Direta                          | Modalidade: | COMPRA DIR | COMPRA DIRETA |  |  |
| Documentos d      | lo Processo   |                                    |             |            |               |  |  |
| Selecione         | ×             | 0k                                 |             |            |               |  |  |
| Nova Consulta C   | ompra Direta  |                                    |             |            |               |  |  |
|                   | Tipo          |                                    | Descrição   |            |               |  |  |
| Mapa Comparati    | vo            | Mapa Comparativo                   |             |            | Visualizar    |  |  |
| Pesquisa de Preg  | ço            | 1621                               |             |            | Visualizar    |  |  |
| Planilha de Aquis | sição         | Planilha: 001/2009                 |             |            | Visualizar    |  |  |
| Relatório         |               | Proposta Detalhe                   |             |            | Visualizar    |  |  |
| Relatório         |               | Solicitação de Compra              |             |            | Visualizar    |  |  |
| Relatório         |               | Declaração de Responsabilidade Fis | cal         |            | Visualizar    |  |  |
| Voltar            | Trâmite       |                                    |             |            |               |  |  |

### • Publicar e Notificar Consulta

Depois de abrir o documento, o usuário tem que **Salvar** para que o botão "**Publicar e Notificar**" apareça, ao visualizá-lo clique no botão e a consulta esta automaticamente disponível na Área do Fornecedor para os devidos acessos, mantendo os prazos estipulados na Consulta.

O botão **Publicar e Notificar**, além de disponibilizar a consulta na Web, notifica os fornecedores que possuírem em seu cadastro o item de despesa informado na planilha de aquisição.

**Obs.:** Durante a permanência do documento na "Área do Fornecedor", os resultados não são visualizados, podendo ser visto após a Data de Encerramento da "Consulta".

| onsulta Compra I                   | Direta                         |                                 |                                                                    |                                                                                                    |                                                                                     |         |               |                   |      |                   |                |
|------------------------------------|--------------------------------|---------------------------------|--------------------------------------------------------------------|----------------------------------------------------------------------------------------------------|-------------------------------------------------------------------------------------|---------|---------------|-------------------|------|-------------------|----------------|
| Voltar                             | Salvar                         | -                               |                                                                    |                                                                                                    |                                                                                     |         |               |                   |      |                   |                |
| – Informações (                    | do Processo                    | Lich tório —                    |                                                                    |                                                                                                    |                                                                                     |         |               |                   |      |                   |                |
| Processo:                          |                                | 00/000                          | 004/2010                                                           |                                                                                                    | Órgão:                                                                              |         |               | ADERES            |      |                   |                |
| Objeter                            |                                | Teste d                         | e Compra Direta                                                    |                                                                                                    | Medalidado:                                                                         |         | RA DIRETA     |                   |      |                   |                |
|                                    | ~ ~                            | Veles O                         |                                                                    |                                                                                                    | Houanuaue:                                                                          |         |               | COMPICE DIRETA    |      |                   |                |
| Criterio de Classi                 | ficaçao:                       | valor Gi                        | obai                                                               |                                                                                                    |                                                                                     |         |               |                   |      |                   |                |
| - Informações (<br>Número da Consi | da Consulta (<br>ulta:         | de Compra Di                    | reta                                                               |                                                                                                    |                                                                                     |         |               |                   |      |                   |                |
| unidada Cantana                    |                                | 40 40                           |                                                                    | AMENTO EN REDE D                                                                                                    | O ESDÍRITO SANTO S/A                                                                |         |               |                   |      |                   |                |
| Unidade Gestora                    | •                              | 40 - AG                         | ENCIA DE DESENVOLV                                                 | TIMENTO EM REDE D                                                                                                    | O ESPIRITO SANTO S/A                                                                |         |               |                   |      |                   |                |
| Data / Hora Abe                    | rtura:                         | 25/09/2                         | 2009 17:32:12                                                      | •                                                                                                    | Data / Hora Encerramento                                                            |         | 25/09/        | 2009 18:32:12     | -    |                   |                |
| Prazo de Entrega                   | a:                             | 10 Dias                         |                                                                    |                                                                                                    | Local de Entrega:                                                                   |         | Almoza        | rifado            |      |                   |                |
| Prazo de Validad                   | e da Proposta                  | • 0 dias                        |                                                                    |                                                                                                    |                                                                                     |         |               |                   |      |                   |                |
| Contato:                           |                                | Agnald I                        | Duarte Souza                                                       |                                                                                                    | Telefone:                                                                           |         | 676023        | 560               |      |                   |                |
| Observações/Ex                     | igências:                      |                                 |                                                                    |                                                                                                    |                                                                                     | ~       |               |                   |      |                   |                |
| - Pesquise de T                    | tens                           |                                 |                                                                    |                                                                                                    |                                                                                     |         |               |                   |      |                   |                |
| Item:                              |                                | Buscar Item                     |                                                                    |                                                                                                    |                                                                                     |         |               |                   |      | Pesquisar It      | tens           |
|                                    |                                |                                 |                                                                    |                                                                                                    |                                                                                     |         |               |                   |      | Valor             |                |
| Item                               | Código                         |                                 |                                                                    | Descrição                                                                                                    |                                                                                     | Un      | iid           | Lote              | Qtde | Previsto          |                |
| L                                  | 1455                           | The AOC<br>graphics<br>delivers | : 917VW 19" Widesc<br>-intensive applicatio<br>exceptional image c | reen LCD Monitor on<br>ns. It comes with 3<br>clarity, and 160                                                                                                    | orrers premium picture quality for<br>000:1(DCR) contrast ratio, which              | UNIDADE |               | LOTE 001          | 100  | R\$<br>48.000,00  | <u>excluir</u> |
| 2                                  | 1456                           | The AOC<br>graphics<br>delivers | -intensive applicatio                                              | neen LCD Monitor of<br>ns. It comes with 3<br>clarity, and 160                                                                                                    | ffers premium picture quality for<br>000:1(DCR) contrast ratio, which               | UNIDADE |               | LOTE 002          | 100  | R\$<br>43.000,00  | <u>excluir</u> |
| 3                                  | 1457                           | The AOC<br>graphics             | 917VW 22" Widesc                                                   | reen LCD Monitor of<br>ns. It comes with 3                                                                                                    | ffers premium picture quality for<br>000:1(DCR) contrast ratio, which               | UNIDADE |               | LOTE 003          | 100  | R\$<br>45.000,00  | excluir        |
| Informações d                      | )ireta salva co<br>lo Processo | m sucesso.<br>Licitatório —     |                                                                    |                                                                                                    |                                                                                     |         |               |                   |      |                   |                |
| Processo:                          |                                | 00/000.                         | 004/2010                                                           |                                                                                                    | Órgão:                                                                              |         |               | ADERES            |      |                   |                |
| Objeto:                            |                                | Teste de                        | Compra Direta Modalidade:                                          |                                                                                                    |                                                                                     |         | COMPRA DIRETA |                   |      |                   |                |
| Critério de Classi                 | ficação:                       | Valor Gl                        | obal                                                               |                                                                                                    |                                                                                     |         |               |                   |      |                   |                |
| Informações d                      | la Consulta d                  | le Compra Di                    | reta                                                               |                                                                                                    |                                                                                     |         |               |                   |      |                   |                |
| Número da Consu                    | ilta:                          | 0048/20                         | 09                                                                 |                                                                                                    |                                                                                     |         |               |                   |      |                   |                |
| Unidade Gestora:                   |                                | 40 - AGÉ                        | ÈNCIA DE DESENVOLV                                                 | IMENTO EM REDE D                                                                                                    | O ESPÍRITO SANTO S/A                                                                |         | Situaçâ       | io: Não Publicada |      |                   |                |
| Data / Hora Abe                    | rtura:                         | 25/09/2                         | 2009 🔟 17:38:36                                                    | <b></b>                                                                                                    | Data / Hora Encerramento                                                            |         | 25/09/        | 2009 🔲 18:38:36   | 5    |                   |                |
| Prazo de Entrega                   |                                | 10 Dias                         |                                                                    |                                                                                                    | Local de Entrega:                                                                   |         | Almoza        | rifado            |      |                   |                |
| -<br>Prazo de Validad              | e da Proposta                  | o dias                          |                                                                    |                                                                                                    |                                                                                     |         |               |                   |      |                   |                |
| Contato:                           |                                | Agnald (                        | Duarte Souza                                                       |                                                                                                    | Telefone:                                                                           |         | 676023        | 3560              |      |                   |                |
| Observation (5.1                   |                                |                                 |                                                                    |                                                                                                    |                                                                                     | ~       |               |                   |      |                   |                |
| ubservações/Ex                     | igencias:                      |                                 |                                                                    |                                                                                                    |                                                                                     | M       |               |                   |      |                   |                |
| Pesquisa de It                     | ens                            |                                 |                                                                    |                                                                                                    |                                                                                     |         |               |                   |      |                   |                |
| Item:                              |                                | Buscar Item                     |                                                                    |                                                                                                    |                                                                                     |         |               |                   |      | Pesquisar I       | tens           |
| Item                               | Código                         |                                 |                                                                    | Descrição                                                                                                    |                                                                                     | Unid    |               | Lote              | Qtde | Valor<br>Previsto |                |
|                                    | 1455                           | The AOC<br>graphics<br>delivers | 917VW 19" Widesco<br>intensive application<br>exceptional image c  | reen LCD Monitor on<br>ns. It comes with 3<br>larity, and 160                                                                                                    | r offers premium picture quality for<br>n 3000:1(DCR) contrast ratio, which UNIDADE |         |               | LOTE 001          | 100  | R\$<br>48.000,00  | excluir        |
|                                    | 1456                           | The AOC<br>graphics<br>delivers | 917VW 20" Widesco<br>intensive application                         | reen LCD Monitor on<br>ns. It comes with 3<br>larity, and 160                                                                                                    | ffers premium picture quality for<br>000:1(DCR) contrast ratio, which               | UNIDADE |               | LOTE 002          | 100  | R\$<br>43.000,00  | excluir        |
| 3                                  | 1457                           | The AOC<br>graphics             | 917VW 22" Widesci<br>intensive application                         | reen LCD Monitor on the state of the state of the state o | ffers premium picture quality for<br>000:1(DCR) contrast ratio, which               | UNIDADE |               | LOTE 003          | 100  | R\$<br>45.000,00  | excluir        |
|                                    |                                | delivers                        | exceptional image c                                                | ianty, and 160                                                                                                    |                                                                                     |         |               |                   |      |                   |                |
| Voltar                             | Salvar                         | Publicar e not                  | iticar Imprir                                                      | mir                                                                                                    |                                                                                     |         |               |                   |      |                   |                |

Após a publicação e o aguardo do encerramento do prazo de lançamento de propostas, o usuário encaminha para a atividade "**Apurar Consulta de Compra Direta**", no botão "**Tramite**" /"**Encaminhar**".

| Tr | âmite de Processos                                                                   |                |              |            |                      |                |        |          | 17 | 2 |  |
|----|--------------------------------------------------------------------------------------|----------------|--------------|------------|----------------------|----------------|--------|----------|----|---|--|
|    | Voltar Car                                                                           | ncelar Recebim | ento         | Encaminhar | Apresentar Histórico | Imprimir Histo | órico  |          |    |   |  |
| Г  | Informações do Proc                                                                  | cesso          |              | <b>X</b>   |                      |                |        |          |    |   |  |
|    | Processo:                                                                            | 47189215       |              |            |                      |                |        |          |    |   |  |
|    | Destino:   Apurar Consulta de Compra Direta Validar Processo - Devolução Solicitante |                |              |            |                      |                |        |          |    |   |  |
| Γ  | Estado Atual                                                                         |                |              |            |                      |                |        |          |    |   |  |
|    | Atividade Atual:                                                                     | Publi          | car Consulta | а          |                      | Situação i     | Atual: | Recebida |    |   |  |

#### • Apurar Consulta de Compra Direta

O usuário responsável por Apurar e Emitir Ordem de Compra tem a função:

- 1. Entrar no Sistema;
- 2. Entrar no processo;
- 3. Clicar e **Receber** o processo.

Após o recebimento clique no Botão Apuração

#### 3.3 Apuração

Para efetuar a apuração o usuário tem que clicar no botão **Apuração**, realizando as 03 etapas do processo de apuração.

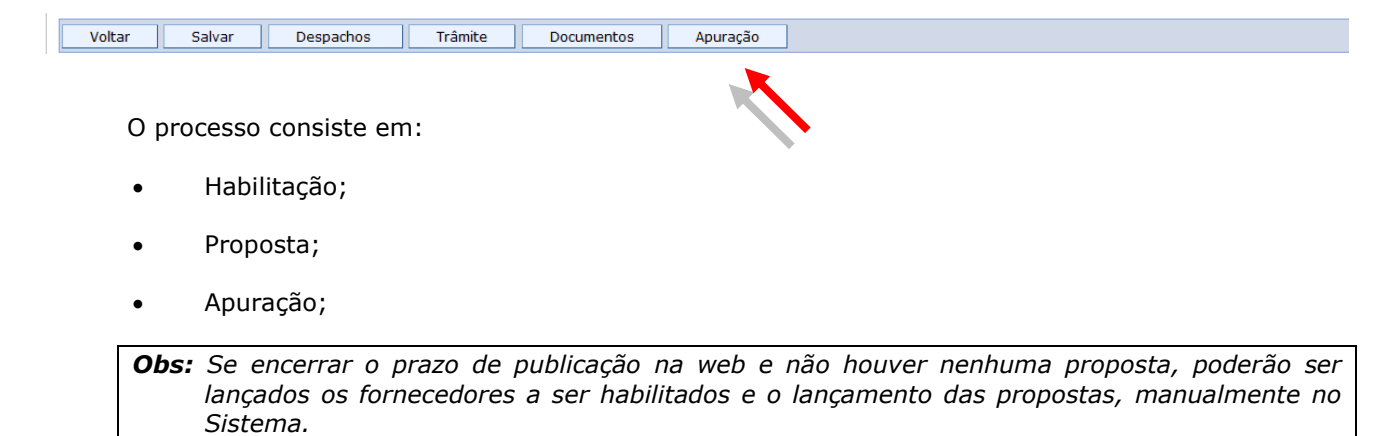

#### • Habilitação

A 1<sup>a</sup> etapa da apuração é a **Habilitação** dos fornecedores, caso tenha sido lançado às propostas pelo Sistema, os fornecedores já estão cadastrados nessa etapa.

Caso queira lançar manualmente, no campo **Palavra Chave**, pode ser pesquisado pelo CNPJ/CPF ou pela Razão Social do Fornecedor, se o fornecedor pesquisado não for encontrado o mesmo pode ser cadastrado no botão **Cadastrar Fornecedor**.

Após localizar o fornecedor clique no selecionar, o fornecedor é incluído na fase de habilitação, preencha o **Nome do Representante, CPF/RG** e clique no botão **"Salvar".** 

*Obs.:* Repita o mesmo passo caso exista mais de um fornecedor a ser Habilitado.

Se houver os fornecedores clique no botão "*Salvar"* (caso seja realizado alguma alteração) e *no botão* "*Voltar"* para retornar a tela anterior.

| ouração                                              |             |                        |            |           |                 |                            |                          |         |  |
|------------------------------------------------------|-------------|------------------------|------------|-----------|-----------------|----------------------------|--------------------------|---------|--|
| Voltar                                               |             |                        |            |           |                 |                            |                          |         |  |
| Informações d                                        | lo Processo | ) ————                 |            |           |                 |                            |                          |         |  |
| rocesso:                                             | 00/000.     | 004/2010               |            | Órgão:    | ,               | AGÊNCIA DE DESENVOLVIMENTO | EM REDE DO ESPÍRITO SANT | O S/A   |  |
| 1odalidade:                                          | COMPRA      | A DIRETA               |            | Objeto:   | 1               | Teste de Compra Direta     |                          |         |  |
| Opções da Apu<br>Habilitação<br>Proposta<br>Apuração | ıração ——   |                        |            |           |                 |                            |                          |         |  |
| Voltar                                               |             |                        |            |           |                 |                            |                          |         |  |
| bilitar Fornece                                      | dor         |                        |            |           |                 |                            |                          |         |  |
| Voltar                                               | Salvar      | Cadastrar Fornecedores |            |           |                 |                            |                          |         |  |
| Voltar                                               | Salvar      |                        | _          |           |                 |                            |                          |         |  |
| Informações d                                        | lo Processo |                        |            |           |                 |                            |                          |         |  |
| rocesso:                                             | 00/000.0    | J04/2010 V             |            |           |                 |                            |                          |         |  |
| Iodalidade:                                          | COMPRA      | DIRETA                 |            |           | Órgão:          | S/A                        |                          |         |  |
| Objeto:                                              | Teste de    | e Compra Direta        |            |           | Habilitado por: | PROCESSO                   |                          |         |  |
| omissão:                                             |             |                        |            |           |                 |                            |                          |         |  |
| Procurar Forn                                        | ecedor —    |                        |            |           |                 |                            |                          |         |  |
| O CNPJ/CPF                                           |             | Palavra-chave          |            |           |                 |                            |                          |         |  |
| Razão Socia                                          | I           |                        |            |           |                 |                            |                          |         |  |
| Descuises                                            |             |                        |            |           |                 |                            |                          |         |  |
| For                                                  | peredor     | CND1/CDF               | Habilitado | Motivo De | eclassificação  | Representante              | CPE/RG                   | Excluir |  |
| ONICA FÉ PAPEL                                       | ARIA EPP    | 36618985000160         | Sim 💙      |           |                 |                            |                          | Excluir |  |
| ONICA FÉ PAPEL                                       | ARIA EPP    | 36618985000160         | Sim 🗸      |           |                 |                            |                          | Excluir |  |
| ONICA FÉ PAPEL                                       | ARIA EPP    | 36618985000160         | Sim 🗸      |           |                 |                            |                          | Excluir |  |
| ECH INFO ME                                          |             | 87664488000130         | Sim 💙      |           |                 |                            |                          | Excluir |  |
| TECH INFO ME 87664488000130                          |             | 87664488000130         | Sim 💙      |           |                 |                            |                          | Excluir |  |
| CH INFO ME                                           |             | 87664488000130         | Sim 💙      |           |                 |                            |                          | Excluir |  |
| RISTAL TECNOL                                        | OGIA LTDA   | 52501884000161         | Sim 🖌      |           |                 |                            |                          | Excluir |  |
| RISTAL TECNOL                                        | OGIA LTDA   | 52501884000161         | Sim 🖌      |           |                 |                            |                          | Excluir |  |
| RISTAL TECNOL                                        | OGIA LTDA   | 52501884000161         | Sim 🖌      |           |                 |                            |                          | Excluir |  |
|                                                      |             |                        |            |           |                 |                            |                          |         |  |
|                                                      |             |                        |            |           |                 |                            |                          |         |  |

#### • Proposta

A 2<sup>a</sup> etapa consiste em verificar as Propostas lançadas pelos fornecedores.

Como na 1ª etapa, caso os fornecedores tenham lançados as propostas pelo Sistema, as mesmas estão inseridas.

Caso queira lançar manualmente, selecione o **Lote**, no campo **Fornecedor**, escolha o fornecedor que foi lançado e preencha manualmente a **Marca** o **Valor Unitário**, e o Sistema lança o **Valor Total** do item.

Se houver as Propostas dos fornecedores, clique no botão "*Salvar"* (caso seja realizado alguma alteração) e botão "*Voltar"*, para a tela anterior.

| uração                              |                 |         |                                                          |
|-------------------------------------|-----------------|---------|----------------------------------------------------------|
| Voltar                              |                 |         |                                                          |
| Informações d                       | o Processo      |         |                                                          |
| Processo:                           | 00/000.004/2010 | Órgão:  | AGÊNCIA DE DESENVOLVIMENTO EM REDE DO ESPÍRITO SANTO S/A |
| Modalidade:                         | COMPRA DIRETA   | Objeto: | Teste de Compra Direta                                   |
| Habilitação<br>Proposta<br>Apuração | ,               |         |                                                          |
| Voltar                              |                 |         |                                                          |

| Proposta<br>Volt              | Forneced                                                                                     | or<br>Salvar | Exduir                                                                                                    |         |                          |               |               |                      | 7                       | ľ |
|-------------------------------|----------------------------------------------------------------------------------------------|--------------|----------------------------------------------------------------------------------------------------|---------|--------------------------|---------------|---------------|----------------------|-------------------------|---|
| Informa                       | ições Bás                                                                                    | icas —       |                                                                                                    |         |                          |               |               |                      |                         |   |
| Proces                        | 50:                                                                                          |              | 50121820                                                                                                    | Cr      | itério de Classificação: | Valor Global  |               |                      |                         |   |
| Lote:                         |                                                                                              |              | LT 001                                                                                                    | Di      | ata de Criação:          | 20/09/2010 16 | 6:45:07       |                      |                         |   |
| Fornec                        | Fornecedor: TECNO CLEAN COMERCIAL LTDA - ME                                                  |              |                                                                                                    |         | ata de Envio:            | 21/02/2011 15 | 5:16:06       |                      |                         |   |
| Dados (<br>Razão :<br>Dados ( | - Dados do Fornecedor<br>Razão Social: TECNO CLEAN COMERCIAL LIDA - ME<br>- Dados do Usuário |              |                                                                                                    |         | PF/CNPJ:                 | 04            | 4832228000107 |                      |                         | Ξ |
| Nome (                        | completo:                                                                                    |              | XXXXXXXXXXXXXXXXXXXXXXXXXXXXXXXXXXXXXXX                                                                                                    |         | CPF:                     |               | X             | XXXXXXXXXXX          |                         |   |
| Item                          | Item Qtde Unidade Descriçãoo                                                                 |              |                                                                                                    | Enviada | Enviada Marca            |               | Valor Total   | Valor Unitário       | Valor Estimado<br>Total |   |
| 1                             | 7                                                                                            | UNIDADE      | LUVA DE SEGURANCA; MATERIAL: SILICONE; TAMANHO: LONGA<br>ATE O OMBRO: CONFECCIONADA COM SEIS CAMADAS DE<br>BORRACHA NATURAL (LATEX) 100% NATURAL; TIPO EPI<br>CA-14739 | Sim     | PROMAT CA 10398          | ]             | 214,20        | 30,60                | R\$ 214,20              |   |
|                               |                                                                                              |              |                                                                                                    | ÷       |                          |               |               | Valor Total Unitário | R\$ 30,60               | - |

### Apuração

### A 3ª etapa consiste na **Apuração da Proposta**

Após entrar na etapa **Apuração**, clique no botão **Apurar**, para que seja dado o resultado da Compra Direta.

Na tela aparece o resultado com as classificações dos fornecedores.

| Voltar    | Api        | ırar Salvar           | Imprimir Man  | a         |                         |                   |                         |                         |
|-----------|------------|-----------------------|---------------|-----------|-------------------------|-------------------|-------------------------|-------------------------|
| Inform    | ações do P | r                     |               |           |                         |                   |                         |                         |
| Processo  | :          | 00/000 204/2010       |               |           | Orgão:                  | AGÊNCIA DE DESENV | OLVIMENTO EM REDE DO ES | SPÍRITO SANTO S/A       |
| Modalida  | de:        | COMPRA DIRETA         |               |           | Edital:                 |                   |                         |                         |
| Objeto:   |            | Teste de Compra Diret | а             |           |                         |                   |                         |                         |
| Comissão  |            |                       |               |           | Valor Estimado:         | R\$ 136.000,00    |                         |                         |
| Tipo:     |            | Menor Preco           |               |           | Critério Classificação: | Valor Global      |                         |                         |
|           |            |                       |               |           |                         |                   |                         |                         |
| Lote      |            | Fornecedor            | Classificação | Desemnate | Desclassifica           | rão               | Valor Total Previsto    | Valor Total da Proposta |
| LT 001    | CRISTAL T  | ECNOLOGIA LTDA        |               |           | Desclossifica           | ×                 | 48.000,00               | 49.000,00               |
| LT 001    | TECH INFO  | ME                    |               |           |                         | ~                 | 48.000,00               | 48.000,00               |
| LT 001    | MONICA FÉ  | PAPELARIA EPP         |               |           |                         | ~                 | 48.000,00               | 50.000,00               |
| LT 002    | CRISTAL T  | ECNOLOGIA LTDA        |               |           |                         | *                 | 43.000,00               | 49.000,00               |
| LT 002    | TECH INFO  | ME                    |               |           |                         | *                 | 43.000,00               | 48.000,00               |
| LT 002    | MONICA FÉ  | PAPELARIA EPP         |               |           |                         | *                 | 43.000,00               | 50.000,00               |
| LT 003    | CRISTAL T  | ECNOLOGIA LTDA        |               |           |                         | ~                 | 45.000,00               | 49.000,00               |
| LT 003    | TECH INFO  | ME                    |               |           |                         | ~                 | 45.000,00               | 48.000,00               |
| LT 003    | MONICA FÉ  | PAPELARIA EPP         |               |           |                         | *                 | 45.000,00               | 50.000,00               |
| bservação |            |                       |               |           | 8                       |                   |                         |                         |
| Voltar    | Арг        | ırar Salvar           | Imprimir Map  | a         |                         |                   |                         |                         |

Obs: O Mapa da Apuração, com todos os detalhes, será impresso através do botão "Imprimir Mapa".

| Apurar Lic                                                                                                    | itação       |          |                |             |      |           |      |                         |                 |                          | ?                       |
|----------------------------------------------------------------------------------------------------|--------------|----------|----------------|-------------|------|-----------|------|-------------------------|-----------------|--------------------------|-------------------------|
| Voltar                                                                                                    | Apu          | irar     | Salvar         | Imprimir    | Мара |           |      |                         |                 |                          |                         |
| Apuração                                                                                                    | realizada co | m suces  | 50,            |             |      | <b>`</b>  |      |                         |                 |                          |                         |
| – Informa                                                                                                    | ações do P   | rocesso  | ) ———          |             |      |           |      |                         |                 |                          |                         |
| Processo                                                                                                    |              | 00/000.  | 004/2010       |             |      |           |      | Orgão:                  | AGÊNCIA DE DESE | NVOLVIMENTO EM REDE DO E | SPÍRITO SANTO S/A       |
| Modalida                                                                                                    | de:          | COMPRA   | A DIRETA       |             |      |           |      | Edital:                 |                 |                          |                         |
| Objeto:                                                                                                    |              | Teste di | e Compra Diret | 'a          |      |           |      |                         |                 |                          |                         |
| Comissão                                                                                                    |              |          |                |             |      |           |      | Valor Estimado:         | R\$ 136.000.00  |                          |                         |
| Times                                                                                                    |              | Manage   |                |             |      |           |      | Ceitéria Classificación | Valas Clabel    |                          |                         |
| npo:                                                                                                    |              | Menor P  | reço           |             |      |           |      | Criterio classificação: | valor Global    |                          |                         |
|                                                                                                    |              |          |                |             |      |           |      |                         |                 |                          |                         |
| Lote                                                                                                    |              | Fornece  | dor            | Classificaç | šo – | Desempate |      | Desclassificaç          | ão              | Valor Total Previsto     | Valor Total da Proposta |
| LT 001                                                                                                    | TECH INFO    | ME       |                | 1           |      |           |      |                         | ×               | 48.000,00                | 48.000,00               |
| LT 001                                                                                                    | MONICA FE    | PAPELA   | RIA EPP        |             |      |           | ULTE | RAPASSOU O VALOR DE RES | SERVA Y         | 48.000,00                | 50.000,00               |
| LT 001                                                                                                    | CRISTAL T    | ECNOLO   | GIA LTDA       |             |      |           | ULTE | RAPASSOU O VALOR DE RES | SERVA Y         | 48.000,00                | 49.000,00               |
| LT 002                                                                                                    | CRISTAL T    | ECNOLO   | GIA LTDA       |             |      |           | ULTE | RAPASSOU O VALOR DE RES | SERVA Y         | 43.000,00                | 49.000,00               |
| LT 002                                                                                                    | MONICA FÉ    | PAPELA   | RIA EPP        |             |      |           | ULTE | RAPASSOU O VALOR DE RES | SERVA 💌         | 43.000,00                | 50.000,00               |
| LT 002                                                                                                    | TECH INFO    | ME       |                |             |      |           | ULTF | RAPASSOU O VALOR DE RES | SERVA 💙         | 43.000,00                | 48.000,00               |
| LT 003                                                                                                    | CRISTAL T    | ECNOLO   | GIA LTDA       |             |      |           | ULTF | RAPASSOU O VALOR DE RES | SERVA 🔽         | 45.000,00                | 49.000,00               |
| LT 003                                                                                                    | TECH INFO    | ME       |                |             |      |           | ULTE | RAPASSOU O VALOR DE RES | SERVA 🚩         | 45.000,00                | 48.000,00               |
| LT 003                                                                                                    | MONICA FÉ    | PAPELA   | RIA EPP        |             |      |           | ULTE | RAPASSOU O VALOR DE RES | SERVA 🚩         | 45.000,00                | 50.000,00               |
| Fornecedor TECH INFO ME venceu (o)s lote(s) (LT 001) no valor total<br>de: 48000<br>Fornecedor CRISTAL TECNOLOGIA LTDA foi desclassificado para (o)s<br>lote(s) (LT 001, LT 003, LT 002)<br>Fornecedor MONICA FÉ PAPELARIA EPP foi desclassificado para (o)s lote<br>(s) (LT 001, LT 003, LT 002)<br>Fornecedor TECH INFO ME foi desclassificado para (o)s lote(s) (LT<br>002, LT 003) |              |          |                |             |      |           |      |                         |                 |                          |                         |
| Voltar                                                                                                    | Арь          | ırar     | Salvar         | Imprimir    | Мара |           |      |                         |                 |                          |                         |
| Voltar                                                                                                    |              |          | Salvai         | Inpini      | napa |           |      |                         |                 |                          |                         |

Página 1 de 2 GOVERNO DO ESTADO DO ESPÍRITO SANTO SECRETARIA DE ESTADO DE GESTÃO E RECURSOS HUMANOS Mapa de Apuração DATA/HORA MODALIDADE Nº Compra ORGÃO PROCESSO Mapa de Apuração AGÊNCIA DE DESENVOLVIMENTO EM REDE DO ESPÍRITO SANTO S/A 26/09/2009 COMPRA DIRETA 00/000.004/2010 13:16:13 OBJETO: Teste de Compra Direta Fornecedores Previsão Clas. Qtd. Item Unitário Total Razão Social Empate Sorteio LT 001 48.000,00 TECH INFO ME 1 48.000,00 1 100 480,00 nao 48.000,00 100 49.000,00 CRISTAL TECNOLOGIA LTDA 1 490,00 nao MONICA FÉ PAPELARIA EPP 1 48.000,00 100 500,00 50.000,00 nao Sem Resultado 48.000.00 T 002 100 2 43.000.00 480.00 48.000.00 TECH INFO ME nao 2 43.000,00 100 490.00 49.000.00 CRISTAL TECNOLOGIA LTDA nao 2 43.000,00 100 500,00 50.000,00 MONICA FÉ PAPELARIA EPP nao Sem Resultado LT 003 3 45.000,00 100 480.00 48.000,00 TECH INFO ME nao 45.000.00 3 100 490.00 49.000.00 CRISTAL TECNOLOGIA LTDA nao 3 45.000,00 100 500,00 50.000,00 MONICA FÉ PAPELARIA EPP nao Sem Resultado

# • Atividade Emitir Resultado de Licitação

Após a apuração o mesmo deve ser encaminhado para a próxima atividade "**Emitir Resultado de** Licitação", para isso clique no botão "Voltar" e no botão "**tramite**" e no botão "**Encaminhar**".

Voltar Salvar Despachos Trâmite Documentos Apuração

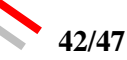

| Tr | râmite de Processos  | 2                                                                     |   |
|----|----------------------|-----------------------------------------------------------------------|---|
|    | Voltar Car           | ncelar Recebimento Encaminhar Apresentar Histórico Imprimir Histórico |   |
| [  | -Informações do Proc | cesso                                                                 |   |
|    | Processo:            | 50121820                                                              |   |
|    | Destino:             | Publicar Consulta de Compra Direta     Emitir Resultado               | н |
|    | Estado Atual         |                                                                       |   |
|    | Atividade Atual:     | Apurar Consulta de Compra Direta Situação Atual: Recebida             |   |

O usuário responsável por Emitir Resultado de Licitação tem a função:

- 1. Entrar no Sistema;
- 4. Entrar no processo;
- 5. Clicar e **Receber** o processo.

| Voltar Receber Trâmite |  |
|------------------------|--|
|                        |  |

Após a Apuração dos resultados das propostas lançadas pelos fornecedores e a constatação de qual foi o vencedor, é emitido a **Autorização de Compras**, desse processo.

Para a criação desse Documento, o usuário precisa clicar no botão **Documentos** e seleciona **Novo Resultado de Compra** e clique no botão "**OK**".

| Voltar                                         | Salvar Ocorrê         | ncias Trâmite Docu              | umentos            |  |               |        |         |
|------------------------------------------------|-----------------------|---------------------------------|--------------------|--|---------------|--------|---------|
|                                                |                       |                                 |                    |  |               |        |         |
| Voltar                                         | Trâmite               |                                 |                    |  |               |        |         |
| Informações do P                               | rocesso Licitatório — |                                 |                    |  |               |        |         |
| Processo:                                      | 47988509              |                                 | Órgão:             |  | PRODEST       |        |         |
| Objeto:                                        | AÇÚCAR                |                                 | Modalidade:        |  | COMPRA DIRETA |        |         |
| Documentos do P                                | rocesso               |                                 |                    |  |               |        |         |
| Selecione<br>Selecione<br>Novo Resultado de    | Ok                    |                                 |                    |  |               |        |         |
| Novo Anexo<br>Criar Publicação DI              | io i                  |                                 | Descrição          |  |               |        |         |
| Anexo                                          |                       | Outros: DECLARAÇÃO DE RESPONS   | S.FISCAL.doc       |  | Visualizar    |        | Excluir |
| Anexo                                          |                       | Termo de Referência: AÇÚCAR TER | MO REFER 2010 .doc |  | Visualizar    |        | Excluir |
| Apuração                                       |                       | Resultado da Apuração           |                    |  | Visualizar    |        |         |
| Autorização de Con                             | npra                  | Número: 23                      |                    |  | Visualizar    | Editar | Excluir |
| Consulta Compra D                              | Direta                | Consulta nº.: 0001/2010         |                    |  | Visualizar    |        |         |
| Consulta Compra Direta Consulta nº.: 0002/2010 |                       |                                 |                    |  | Visualizar    |        |         |
| Consulta Compra Direta Consulta nº.: 0003/2010 |                       |                                 |                    |  | Visualizar    |        |         |
| Mapa Comparativo Mapa Comparativo              |                       |                                 |                    |  | Visualizar    |        |         |
| Planilha de Aquisição Planilha: 001/2010       |                       |                                 |                    |  | Visualizar    |        |         |
| - 1 - 1 - 1                                    |                       | Proposta Detalhe                |                    |  | Visualizar    |        |         |
| Relatorio                                      |                       |                                 |                    |  |               |        |         |

A Autorização de Compra é gerada e deve ser impressa, clique no botão "**Salvar**" e depois no botão "**Imprimir**".

| Autoriz                      | ação d                                                                                                    | e Compi  | ra                             |      |              |                |                           |       |                 |     |     |               |         |  |
|------------------------------|----------------------------------------------------------------------------------------------------|----------|--------------------------------|------|--------------|----------------|---------------------------|-------|-----------------|-----|-----|---------------|---------|--|
| Vo                           | ltar                                                                                                    | Salva    | ar Trâmite                     |      |              |                |                           |       |                 |     |     |               |         |  |
| – Info                       | rmaçõe                                                                                                    | es Básic | as                             |      |              |                |                           |       |                 |     |     |               |         |  |
| Proce                        | \$550                                                                                                    |          | 00/000.004/2010                |      |              |                | Nº.<br>Autorização:       |       |                 |     | Par | a<br>jistro   | Não 💙   |  |
| Órgão                        | <b>D:</b>                                                                                                    |          | AGÊNCIA DE DESENV<br>SANTO S/A | OLVI | MENTO EM RED | DE DO ESPÍRITO | Disponibilizar Resultado: |       | Sim             | /   |     |               |         |  |
| Data Autorização: 26/09/2009 |                                                                                                    |          |                                |      |              |                |                           |       |                 |     |     |               |         |  |
| Artig                        | 0:                                                                                                    |          |                                |      |              |                | Inciso:                   |       |                 |     |     |               |         |  |
| Obse                         | rvação:                                                                                                    |          |                                |      |              |                |                           |       | *               | ]   |     |               |         |  |
| Item                         | Item Lote Desrição Fornecedor Quantidade Marca Preço                                                                                                    |          |                                |      |              |                |                           |       |                 |     |     |               |         |  |
| 1                            | LT The AOC 917VW 19" Widescreen LCD Monitor offers premium picture quality for graphics-intensive applications. It con with 3000:1(DCR) contrast ratio, which delivers exceptional image clarity, and 160 |          |                                |      |              |                |                           | comes | TECH INFO<br>ME | 100 | 999 | R\$<br>480,00 | Excluir |  |
| Voltar Salvar Trâmite        |                                                                                                    |          |                                |      |              |                |                           |       |                 |     |     |               |         |  |

| Voltar                               | Salvar                        | Imprimir Autorização de Compra                                                           | Assina                  | atura Superintendente                           | Assinatura Coord        | enador       | Trâmit     | e          |              |               |         |
|--------------------------------------|-------------------------------|------------------------------------------------------------------------------------------|-------------------------|-------------------------------------------------|-------------------------|--------------|------------|------------|--------------|---------------|---------|
| Autorização Compra Salva com Sucesso |                               |                                                                                          |                         |                                                 |                         |              |            |            |              |               |         |
| · Informações Básicas                |                               |                                                                                          |                         |                                                 |                         |              |            |            |              |               |         |
| Processo                             | 00/00                         | 0.004/2010                                                                               |                         | N°.<br>Autorização:                             |                         | 341          |            | Pa         | ra<br>gistro | Não 💙         |         |
| Órgão:                               | AGÊNC<br>SANTO                | CIA DE DESENVOLVIMENTO EM REDE DO ESPI<br>O S/A                                          | ÍRITO                   | Disponibilizar Resultado:                       |                         | Sim 💙        |            |            |              |               |         |
| Data Autorizaç                       | ão: 26/09                     | /2009                                                                                    |                         |                                                 |                         |              |            |            |              |               |         |
| Artigo:                              |                               |                                                                                          |                         | Inciso:                                         |                         |              |            |            |              |               |         |
| Observação:                          |                               |                                                                                          |                         |                                                 |                         | *            |            |            |              |               |         |
| Item Lote                            |                               | [                                                                                        | Desrição                |                                                 |                         |              | Fornecedor | Quantidade | Marca        | Preço         |         |
| LT <u>T</u><br>001 <u>wi</u>         | ne AOC 917VV<br>ith 3000:1(DC | W 19" Widescreen LCD Monitor offers pren<br>CR) contrast ratio, which delivers exception | nium pictu<br>nal image | re quality for graphics-int<br>clarity, and 160 | ensive applications. It | comes T<br>M | ECH INFO   | 100        | 999          | R\$<br>480,00 | Excluir |
| Fornecedor Banco/Agência/Conta       |                               |                                                                                          |                         |                                                 |                         |              |            |            |              |               |         |
| ECH INFO ME                          |                               | BANESTES S.A. Banco do Estado do Espír                                                   | rito Santo ,            | / 2121-3 / 24545-5 💌                            |                         |              |            |            |              |               |         |
| Voltar                               | Salvar                        | Imprimir Autorização de Compra                                                           | Assina                  | atura Superintendente                           | Assinatura Coord        | enador       | Trâmit     | e          |              |               |         |
|                                      |                               |                                                                                          |                         |                                                 |                         |              |            |            |              |               |         |

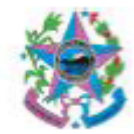

GOVERNO DO ESTADO DO ESPÍRITO SANTO SECRETARIA DE ESTADO DE GESTÃO E RECURSOS HUMANOS Autorização de Compra

| Autori                                      | zação de   | Compra Nº: 3  | 41                                                                                                    | Processo      | o N°: | 00/00  | 0.004/ | 2010   |        |           |           |
|---------------------------------------------|------------|---------------|----------------------------------------------------------------------------------------------------|---------------|-------|--------|--------|--------|--------|-----------|-----------|
| Unida                                       | de: AGÊI   | NCIA DE DESEN | VOLVIMENTO EM RED                                                                                                    | E DO ESPÍRI   | TO S  | ANTO S | S/A    |        |        |           |           |
| Fornecedor: TECH INFO ME Tel (27) 3358-8899 |            |               |                                                                                                    |               |       |        |        |        |        |           |           |
| Endereço: RUA DAS ESPERANÇAS Bairro: NOVO   |            |               |                                                                                                    |               |       |        |        |        |        |           |           |
| Cidad                                       | e: Vitória | -2761-381     |                                                                                                    |               | U     | JF: ES |        |        |        |           |           |
| CNPJ                                        | 876644     | 88000130      | Ins                                                                                                    | crição Estadu | al:   |        |        |        |        |           |           |
| Conta                                       | Corrente   | : 24545-5     | Agência:                                                                                                    | 2121-3        |       |        | Ban    | co: 0  | 21     |           |           |
| Itom                                        | Lata       | Cádico        | Decerieão te                                                                                                    | rto.          | Unida | ada M  |        | 0      | *4     | Val       | lor       |
| item                                        | Lote       | Codigo        | Descrição te                                                                                                    | sie           | Unida | ade M  | arca   | 4      | 10     | Unitário  | Total     |
| 1                                           | LT 001     | 1455          | The AOC 917VW 19"<br>LCD Monitor offers pre<br>quality for graphic<br>applications. It c<br>3000:1(DCR) contrast<br>delivers exceptional in<br>and 160-degree view<br>provide increased visib<br>viewpoints. Its response<br>a key feature that p<br>moving objects from<br>blurred. The AOC<br>Widescreen LCD Mo<br>consumers brilliant I<br>performance at highly<br>price. | UN            | 4 4   | 999    | 10     | 00     | 480,00 | 48.000,00 |           |
|                                             |            |               |                                                                                                    |               |       |        | Val    | or Tot | tal    |           | 48.000,00 |

Observação:

Artigo:

#### Inciso:

Face ao que estabelece o decreto nº 7217/06, o ato autorizador da contratação acima fica condicionada à instrução do processo pelo órgão contratante com a documentação de habilitação de que trata a Lei nº 8.666/93 e suas alterações.

Certidões Negativas: CND - INSS, CRF - FGTS

| PREENCHIDO EM 26/09/2009 |  |
|--------------------------|--|
|                          |  |
|                          |  |
|                          |  |
|                          |  |
|                          |  |
|                          |  |

| VISTO | EM | 26 | 09 | /20 | 09 |  |
|-------|----|----|----|-----|----|--|
|       | _  | -  |    |     |    |  |

AUTORIZADO EM /

Av. Governador Bley - Ed. Fábio Ruachi, 236 Centro - Vitória - ES CEP: 29010-150

### • Atividade Autorizar Empenho

Após o resultado de compra gerado o mesmo deve ser encaminhado para a próxima atividade "Autorizar Empenho", para isso clique no botão "Voltar" e no botão "tramite" e no botão "Encaminhar".

| Voltar S                                                                                                    | Voltar Salvar Despachos Trâmite Documentos                              |  |  |  |  |  |
|----------------------------------------------------------------------------------------------------|-------------------------------------------------------------------------|--|--|--|--|--|
|                                                                                                    |                                                                         |  |  |  |  |  |
| Trâmite de Processo                                                                                                    | s 7                                                                     |  |  |  |  |  |
| Voltar C                                                                                                    | Cancelar Recebimento Encaminhar Apresentar Histórico Imprimir Histórico |  |  |  |  |  |
| ☐ Informações do Pr                                                                                                    | Informações do Processo                                                 |  |  |  |  |  |
| Processo:                                                                                                    | 47988509                                                                |  |  |  |  |  |
| Destino: <ul> <li>Autorizar Empenho</li> <li>Publicar Consulta de Compra Direta</li> <li>Finalizar Processo (RP)</li> <li>Apurar Resultado (correção)</li> </ul> |                                                                         |  |  |  |  |  |
| Estado Atual                                                                                                    |                                                                         |  |  |  |  |  |
| Atividade Atual:                                                                                                    | Emitir Resultado de Licitação Situação Atual: Recebida                  |  |  |  |  |  |

O usuário responsável por Autorizar o Empenho tem a função:

- 1. Entrar no Sistema;
- 6. Entrar no processo;
- 7. Clicar e **Receber** o processo.

| Voltar Receber Trâmite |  |
|------------------------|--|
|                        |  |

Nesta atividade o usuário, analisa os documentos e encaminha o processo para a próxima atividade **Emitir Empenho,** clique no botão **"Tramite"** depois no botão **"Encaminhar".** 

|     | Voltar                  | Salvar     | Despachos       | Trâmite    | Documentos           |                      |  |          |   |
|-----|-------------------------|------------|-----------------|------------|----------------------|----------------------|--|----------|---|
|     |                         |            |                 | ~          |                      |                      |  |          |   |
| T   | râmite de Pro           | cessos     |                 |            |                      |                      |  |          | 2 |
|     | Voltar                  | Cancelar F | Recebimento     | Encaminhar | Apresentar Histórico | o Imprimir Histórico |  |          |   |
| l ' | Informações do Processo |            |                 |            |                      |                      |  |          |   |
|     | Processo:               | 572312     | 57              |            | •                    |                      |  |          |   |
|     | Destino:                | Emitir B   | Empenho         |            |                      |                      |  |          | E |
|     | Estado Atual            |            |                 |            |                      |                      |  |          |   |
|     | Atividade At            | ual:       | Autorizar Empen | ho         |                      | Situação Atual:      |  | Recebida |   |

#### • Atividade Emitir Empenho

O usuário responsável por Emitir o Empenho tem a função:

- 1. Entrar no Sistema;
- 8. Entrar no processo;
- 9. Clicar e **Receber** o processo.

Nesta atividade o usuário, analisa os documentos e encaminha o processo para a próxima atividade Finalizar Processo, clique no botão "Tramite", depois no botão "Encaminhar".

### 4. FINALIZAÇÃO

A próxima etapa para o Processo de Compra Direta é sua finalização no Sistema.

O Sistema esta habilitado para aqueles resultados que devem ser publicados no Diário Oficial, ou se não houver a necessidade, encaminhá-lo para sua finalização.

| Tràmite de Processos                                                           |                                                       |  |  |  |  |  |
|--------------------------------------------------------------------------------|-------------------------------------------------------|--|--|--|--|--|
| Voltar Cancelar Recebimento Encaminhar Apresentar Histórico Imprimir Histórico |                                                       |  |  |  |  |  |
| Processo: 55315798                                                             |                                                       |  |  |  |  |  |
| Destino:                                                                       | Destino: O Dotação Orçamentaria - Correção ND         |  |  |  |  |  |
| Estado Atual                                                                   |                                                       |  |  |  |  |  |
| Atividade Atual:                                                               | vidade Atual: Emitir Empenho Situação Atual: Recebida |  |  |  |  |  |

O usuário deve preencher os campos de formulários com as informações

O usuário responsável por Finalizar Processo, tem a função:

- 1. Entrar no Sistema,
- 2. Entrar no processo,
- 3. Clicar em *Tramite*, e *Receber* o processo

Nesse momento, o usuário não tem mais procedimento algum para realizar no Processo, podendo retornar as telas anteriores no botão "*Voltar"* e sair do processo, indo para a tela da *Área do Servidor Publico,* ou encaminhar para *Arquivar Processo* em *Tramite* e *Encaminhar*.

| Processo Licitatório ?              |                                                                      |                          |                                 |  |  |  |
|-------------------------------------|----------------------------------------------------------------------|--------------------------|---------------------------------|--|--|--|
| Voltar Receber Trâmite              |                                                                      |                          |                                 |  |  |  |
| Processo encaminhado com sucesso.   |                                                                      |                          |                                 |  |  |  |
| Tinformações do Processo            |                                                                      |                          |                                 |  |  |  |
| Número do Processo:                 | 00/000.004/2010                                                      | Registro de Preço:       | Não                             |  |  |  |
| Atividade:                          | Finalizar Processo                                                   | Situação de Recebimento: | Aguardando Recebimento          |  |  |  |
| Unidade Gestora:                    | ADERES - AGÊNCIA DE DESENVOLVIMENTO EM<br>REDE DO ESPÍRITO SANTO S/A | Unidade Organizacional:  |                                 |  |  |  |
| Data do Processo:                   | 23/09/2009 19:31:29                                                  | Quantidade Planilhas:    | 1                               |  |  |  |
| Nome do responsável:                | Agnaldo Duarte                                                       | Criado por:              | Agnald Duarte Souza (676023560) |  |  |  |
| Responsável pela Pesquisa de Preço: | Agnaldo Duarte                                                       | ]                        |                                 |  |  |  |
| Autorizado:                         | Sim                                                                  | Data de Autorização:     | 25/09/2009 17:18:03             |  |  |  |
| Nº da C.I.:                         | 004/2010                                                             | Data da C.I.:            | 23/09/2009                      |  |  |  |
| Objeto:                             | Teste de Compra Direta                                               |                          |                                 |  |  |  |
| Descrição do Objeto:                | o Objeto:                                                            |                          | <                               |  |  |  |
| Destinação do Objeto:               | Teste de Compra Direta                                               |                          | ~                               |  |  |  |
| Motivo Devolução:                   |                                                                      |                          |                                 |  |  |  |
| Justificativa da Aquisição:         | Teste de Compra Direta                                               |                          | <ul> <li>×</li> </ul>           |  |  |  |
| Observações/Exigências:             |                                                                      |                          | <u>~</u>                        |  |  |  |

Após o término da tramitação, o usuário pode consultar os processos vigentes através da opção da consulta de Pesquisa.